# Dell UltraSharp 24 Monitor -U2422H/U2422HX/U2422HE Benutzerhandbuch

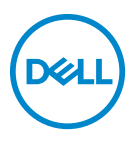

Modell: U2422H/U2422HX/U2422HE Behördliche Modellnummer: U2422Hb/U2422HEb

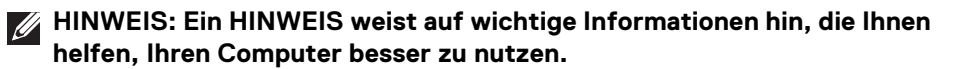

- VORSICHT: Eine VORSICHT weist auf mögliche Schäden an der Hardware oder Datenverluste hin, wenn die Anweisungen nicht befolgt werden.
- ACHTUNG: Eine ACHTUNG beschreibt die Möglichkeit von Eigentumsschäden, Verletzungen oder Tod.

**Copyright © 2021 Dell Inc. oder deren Tochtergesellschaften. Alle Rechte vorbehalten.** Dell, EMC und andere Warenzeichen sind Warenzeichen der Dell Inc. oder ihrer Tochtergesellschaften. Andere Marken können Marken der jeweiligen Eigentümer sein.

2021 - 07

Rev. A02

# Inhalt

3

Dell

| Ständer anbringen                                                                       |
|-----------------------------------------------------------------------------------------|
| Kabel verlegen                                                                          |
| Monitor anschließen 37                                                                  |
| DisplayPort (DisplayPort auf DisplayPort) Kabel anschließen 37                          |
| HDMI-Kabel anschließen                                                                  |
| USB-C Kabel anschließen (Nur U2422HE)                                                   |
| Anschluss des Monitors für DP MST-Funktion (Multi-Stream<br>Transport)                  |
| Anschluss des Monitors für USB-C Multi-Stream Transport<br>(MST) Funktion (Nur U2422HE) |
| Anschluss des Monitors für RJ45 Kabel (optional)<br>(Nur U2422HE)40                     |
| Anschluss des USB-C auf USB-A Kabels                                                    |
| Dell Power Button Sync (DPBS) (Nur U2422HE) 42                                          |
| Erstmaliges Anschließen des Monitors für DPBS                                           |
| DPBS Funktion verwenden46                                                               |
| Anschluss des Monitors für USB-C Multi-Stream Transport                                 |
| (MSI) Funktion                                                                          |
|                                                                                         |
| Kippen, Schwenken und Honenverstellung                                                  |
| Kippen, Schwenken                                                                       |
| Hohenverstellung                                                                        |
| Monitor drehen                                                                          |
| Im Uhrzeigersinn drehen                                                                 |
| Entgegen dem Uhrzeigersinn drehen                                                       |
| Anzeigerotation-Einstellungen Ihres Systems anpassen . 55                               |
| Monitorständer abnehmen                                                                 |
| VESA Wandmontage (optional)                                                             |
| Monitor bedienen                                                                        |
| Monitor einschalten                                                                     |
| Verwendung der Joystick Steuerung                                                       |
| Joystick Funktionen                                                                     |

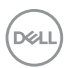

| Verwendung des Hauptmenüs 59                       |
|----------------------------------------------------|
| Verwendung des Menüstarters 59                     |
| Menüstarter Details 60                             |
| OSD Menüdetails6                                   |
| OSD Meldungen                                      |
| Erstmalige Einrichtung                             |
| OSD-Warnmeldungen                                  |
| KVM-Switch einstellen (Nur U2422HE)8               |
| Auto KVM einstellen (Nur U2422HE)                  |
| Maximale Auflösung einstellen84                    |
| Multi-Monitor Sync (MMS)                           |
| Multi-Monitor Sync (MMS) einstellen                |
| Problemlösung 88                                   |
| Selbsttest                                         |
| Menü Sperren/Entsperren und Selbstdiagnose 89      |
| Sperren der Netz- und Joystick-Tasten              |
| Selbstdiagnose                                     |
| USB-C Ladung immer an (Nur U2422HE)                |
| Monitor-Firmware aktualisieren                     |
| Allgemeine Probleme                                |
| Produktspezifische Probleme                        |
| Universal Serial Bus (USB) spezifische Probleme 98 |
| Anhang                                             |
| FCC-Erklärungen (nur für die USA) und weitere      |
| rechtliche Informationen 100                       |
| Kontakt zu Dell                                    |
| EU Produktdatenbank für Energielabel und           |
| Produktinformationsblatt 100                       |

# Über Ihren Monitor

Der Monitor wird mit den in der unteren Tabelle gezeigten Artikeln geliefert. Falls ein Artikel fehlt, wenden Sie sich an den technischen Support von Dell. Weitere Informationen finden Sie unter Kontakt zu Dell.

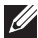

HINWEIS: Einige Artikel könnten optional sein und nicht mit dem Monitor geliefert werden. Einige Funktionen könnten in einigen Ländern nicht verfügbar sein.

HINWEIS: Wenn Sie einen Ständer anbringen, den Sie von einer anderen Quelle gekauft haben, folgen Sie den Anweisungen, die mit dem Ständer geliefert wurden.

## Lieferumfang

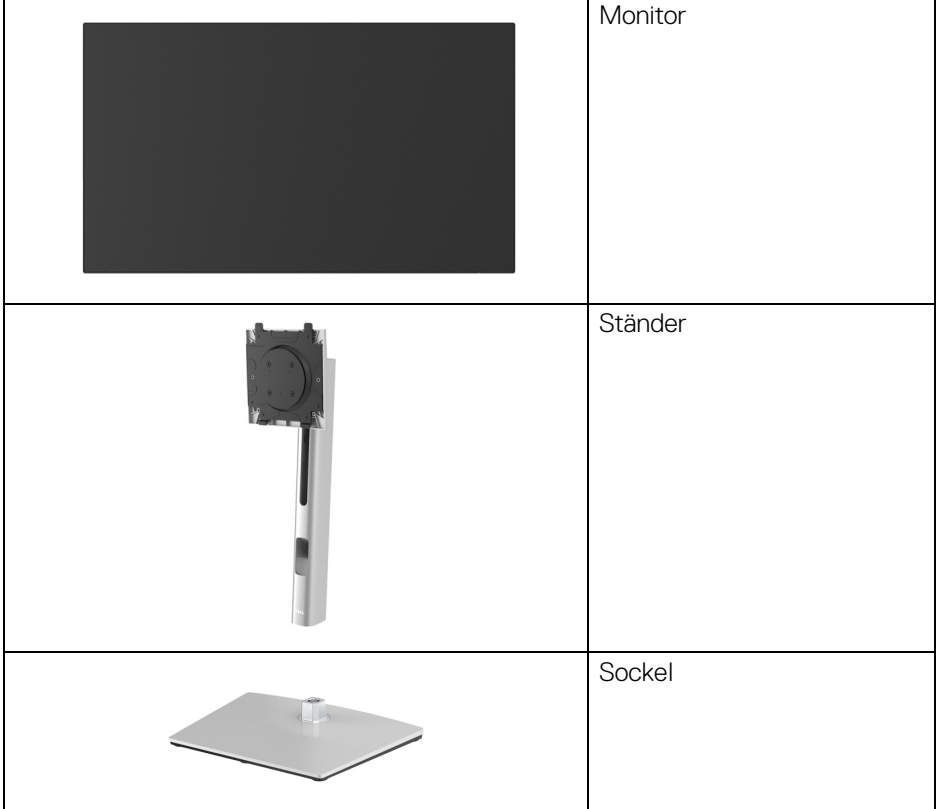

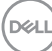

|   | Netzkabel (je nach Land<br>verschieden)                                                                                     |
|---|----------------------------------------------------------------------------------------------------|
|   | DP1.4 Kabel (DP auf DP)<br>(nur U2422H/U2422HE)<br>Kabellänge: 1,80 M                                                       |
|   | USB-A auf USB-C Gen2<br>Kabel<br>Kabellänge: 1,00 M                                                                         |
|   | HDMI 2.0 Kabel (nur<br>U2422HX)<br>Kabellänge: 1,80 M                                                                       |
| Ó | USB-C auf USB-C Gen2<br>Kabel (nur U2422HE)<br>Kabellänge: 1,00 M                                                           |
|   | <ul> <li>Kurzanleitung</li> <li>Werkskalibrierungsbericht</li> <li>Sicherheit, Umweltschutz<br/>und Bestimmungen</li> </ul> |

DELL

## Produktmerkmale

Der **Dell U2422H/U2422HX/U2422HE** Monitor arbeitet mit Active Matrix-, Dünnschichttransistor- (TFT) und Flüssigkristall-Technologien (LCD) und einer LED-Beleuchtung. Die Monitorfunktionen umfassen:

- 60,47 cm (23,80 Zoll) sichtbarer Bereich (diagonal gemessen). 1920 x 1080 (16:9) Bildpunkte Auflösung, zusätzlich Vollbildanzeige in niedrigeren Auflösungen.
- Weitwinkelanzeige für die Anzeige aus einer sitzenden oder stehenden Position.
- Farbbereich von sRGB 100% und Rec. 709 100% mit einem durchschnittlichen Delta E < 2; unterstützt auch DCI-P3 85%.</li>
- Digital Konnektivität mit DisplayPort, HDMI, und USB-C (mit DP Wechselmodus) (nur U2422HE).
- Einzel USB-C (PD 90W) für die Stromübertragung an ein kompatibles Notebook beim Empfang von Video & Datensignal (nur U2422HE).
- · Einstellmöglichkeiten für Kippen, Schwenken, Höhe und Drehen.
- Ultra-dünner Rahmen verringert den Rahmenabstand bei der Verwendung mehrerer Monitore, was eine einfache Einrichtung mit einem eleganten Anzeigeerlebnis ermöglicht.
- Abnehmbarer Ständer und Video Electronics Standards Association (VESA™) 100 mm Befestigungslöcher für flexible Montagelösungen.
- U2422H/U2422HX ist ausgestattet mit 1 USB-C Upstream-Port ++ (nur Daten, USB 3.2 Gen2, 10 Gbps), 2 superschnellen USB 10 Gbps (USB 3.2 Gen2) Type-A Downstream-Ports ++ 1 superschnellen USB 10 Gbps (USB

3.2 Gen2) Type-A Downstream-Ladeanschluss 🚓 , und 1 superschnellen

USB 10 Gbps (USB 3.2 Gen2) Type-C Downstream-Port 🔩 .

U2422HE ist ausgestattet mit 1 USB-C Upstream-Port Description
 U2422HE ist ausgestattet mit 1 USB-C Upstream-Port (view (view of the constraint)
 DP1.4 mit Wechselmodus, PD bis zu 90 W), 1 USB-C Upstream-Port (view (view of the constraint)
 Daten, USB 3.2 Gen2, 10 Gbps), 3 superschnellen USB 10 Gbps (USB 3.2 Gen2) Type-A Downstream-Ports , 1 superschnellen USB 10 Gbps (USB 3.2 Gen2) Type-A Downstream-Ladeanschluss , und 1 superschnellen USB 10 Gbps (USB 3.2 Gen2) Type-C Downstream-Port .

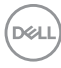

- USB-C Description und RJ45-Anschlüsse - Bernöglichen eine Netzwerkverbindung - über ein einziges Kabel (nur U2422HE).
   - USB-C Description und RJ45-Anschlüsse - Bernöglichen eine Netzwerkverbindung
   - USB-C Description und RJ45-Anschlüsse
   - Bernöglichen eine Netzwerkverbindung
   - USB-C Description
   - Bernöglichen eine Netzwerkverbindung
   - USB-C Description
   - Bernöglichen eine Netzwerkverbindung
   - USB-C Description
   - Bernöglichen eine Netzwerkverbindung
   - USB-C Description
   - Bernöglichen eine Netzwerkverbindung
   - USB-C Description
   - Bernöglichen eine Netzwerkverbindung
   - USB-C Description
   - Bernöglichen eine Netzwerkverbindung
   - USB-C Description
   - Bernöglichen eine Netzwerkverbindung
   - USB-C Description
   - Bernöglichen eine Netzwerkverbindung
   - USB-C Description
   - Bernöglichen eine Netzwerkverbindung
   - USB-C Description
   - Bernöglichen eine Netzwerkverbindung
   - USB-C Description
   - Bernöglichen eine Netzwerkverbindung
   - Bernöglichen eine Netzwerkverbindung
   - Bernöglichen eine Netzwerkverbindung
   - Bernöglichen eine Netzwerkverbindung
   - Bernöglichen eine Netzwerkverbindung
   - Bernöglichen eine Netzwerkverbindung
   - Bernöglichen eine Netzwerkverbindung
   - Bernöglichen eine Netzwerkverbindung
   - Bernöglichen eine Netzwerkverbindung
   - Bernöglichen eine Netzwerkverbindung
   - Bernöglichen eine Netzwerkverbindung
   - Bernöglichen eine Netzwerkverbindung
   - Bernöglichen eine Netzwerkverbindung
   - Bernöglichen eine Netzwerkverbindung
   - Bernöglichen eine Netzwerkverbindung
   - Bernöglichen eine Netzwerkverbindung
   - Bernöglichen eine Netzwerkverbindung
   - Bernöglichen eine Netzwerkverbindung
   - Bernöglichen eine Netzwerkverbindung
   - Bernöglichen
   -
- · Plug-and-Play Fähigkeit, wenn von Ihrem System unterstützt.
- Steuerung per Bildschirmanzeige (OSD) für einfache Einstellung und Bildschirmoptimierung.
- · Netz- und OSD-Tastensperre.
- · Schlitz für Sicherheitsschloss.
- · Ständerschloss.
- < < 0,3 W im Standbymodus.
- · Optimieren Sie Ihren Augenkomfort mit einem flimmerfreien Bildschirm.
- ACHTUNG: Die möglichen Langzeiteffekte von blauem Licht des Monitors könnten die Augen schädigen, z.B. Übermüdung der Augen, digitale Überanstrengung der Augen usw. Die ComfortView Plus Funktion verringert den Anteil des blauen Lichts des Monitors, um den Augenkomfort zu optimieren. Der Monitor verwendet einen Bildschirm mit niedrigem Blaulichtanteil und entspricht den Anforderungen des TÜV Rheinland bei Werksrückstellung/Standardeinstellung (Helligkeit: 75%, Kontrast: 75%, CCT: 6500K, Voreingestellte Modi: Standard)

DEL

## Komponenten und Bedienelemente

## Vorderseite

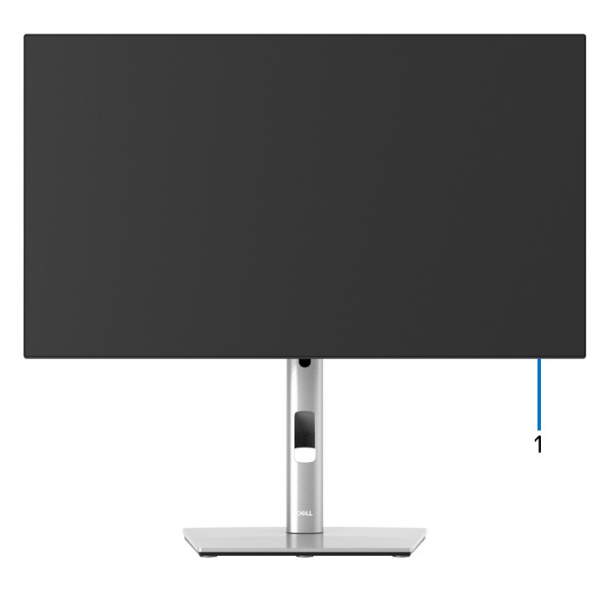

#### Ansicht von vorne mit Monitorständer

| Nr. | Beschreibung     | Verwenden                                                                                                    |
|-----|------------------|----------------------------------------------------------------------------------------------------|
| 1   | Netz LED-Anzeige | Ein leuchtendes weißes Licht zeigt an,<br>dass der Monitor eingeschaltet ist und<br>normal funktioniert. Ein blinkendes<br>weißes Licht zeigt an, dass sich der<br>Monitor im Standbymodus befindet. |

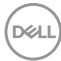

### Ansicht von hinten

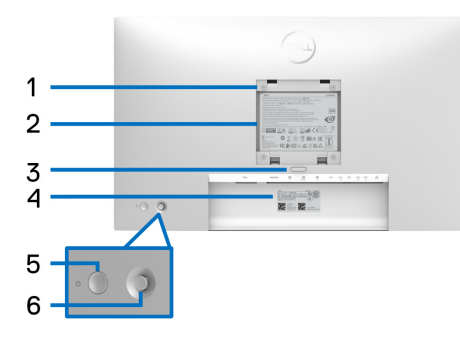

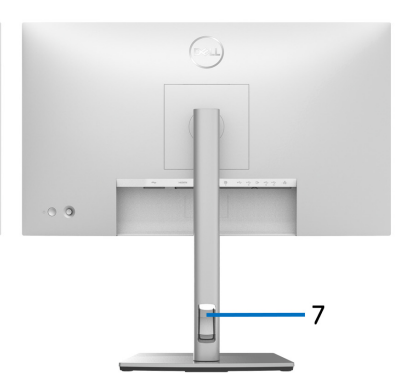

## Rückansicht mit Monitorständer

| Nr. | Beschreibung                                                                            | Verwenden                                                                                                    |
|-----|-----------------------------------------------------------------------------------------|----------------------------------------------------------------------------------------------------|
| 1   | VESA-Montagebohrungen<br>(100mm x 100mm- Hinter der<br>angebrachten VESA-<br>Abdeckung) | Monitor-Wandbefestigung per VESA-<br>kompatibler Wandmontagehalterung<br>(100 mm x 100 mm).                                                                        |
| 2   | Etikett mit behördlichen<br>Bestimmungen                                                | Liste der behördlichen Zulassungen.                                                                                                    |
| 3   | Stand Entriegelungstaste                                                                | Löst den Ständer vom Monitor.                                                                                                    |
| 4   | Strichcode, Seriennummer und<br>Service Tag Etikett                                     | Enthält Monitordetails und Support<br>Informationen. Nehmen Sie auf<br>dieses Etikett Bezug, wenn Sie Dell<br>bezüglich technischer Unterstützung<br>kontaktieren. |
| 5   | Ein/Aus-Taste                                                                           | Zum Ein-/Ausschalten des Monitors.                                                                                                    |
| 6   | Joystick                                                                                | Zur Steuerung des OSD-Menüs.<br>(Weitere Informationen finden Sie<br>unter Monitor bedienen)                                                                       |
| 7   | Kabelführungsöffnung                                                                    | Bringt Ordnung durch Führung der<br>Kabel durch die Öffnung.                                                                                                    |

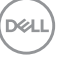

## Ansicht von unten U2422H/U2422HX

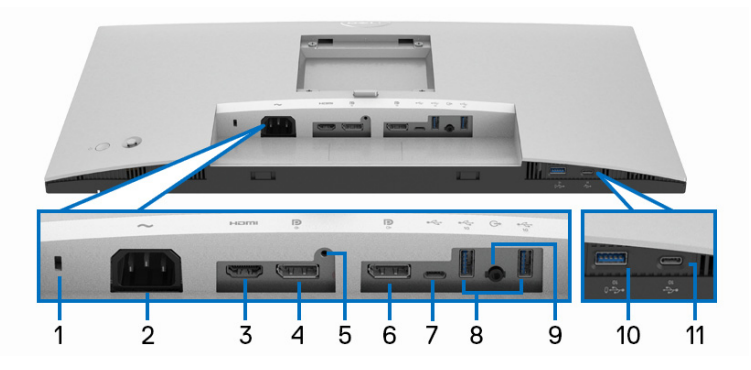

#### Ansicht von unten ohne Monitor-Standfuß

| Nr. | Beschreibung                      | Verwenden                                                                                           |
|-----|-----------------------------------|----------------------------------------------------------------------------------------------------|
| 1   | Schlitz für<br>Sicherheitsschloss | Sichert den Monitor mit Schloss (nicht im<br>Lieferumfang enthalten).                               |
| 2   | Netzanschluss $\sim$              | Schließen Sie das Netzkabel an (im<br>Lieferumfang des Monitors enthalten).                         |
| 3   | HDMI-Port Homi                    | Verbinden Sie Ihren Computer mit dem<br>HDMI-Kabel (im Lieferumfang von U2422H<br>enthalten).       |
| 4   | DisplayPort P                     | Schließen Sie Ihren Computer mit dem<br>DisplayPort-Kabel an.                                       |
| 5   | Stand-Lock-Funktion               | Befestigen des Ständers am Monitor mit<br>M3 x 6 mm Schrauben (nicht im<br>Lieferumfang enthalten). |

| 6  | DisplayPort <b>P</b><br>(Ausgang)                                                                      | DisplayPort Ausgang für MST-(Multi-<br>Stream-Transport)-fähigen Monitor. Um<br>MST zu aktivieren, siehe Anschluss des<br>Monitors für DP MST-Funktion (Multi-<br>Stream Transport).<br>HINWEIS: Entfernen Sie den Gummistopfen,<br>wenn Sie den DisplayPort<br>Ausgangsanschluss <b>Q</b> verwenden.                                     |
|----|----------------------------------------------------------------------------------------------------|----------------------------------------------------------------------------------------------------|
| 7  | USB-C Upstream-Port<br>⊷ (nur Daten)                                                                   | Schließen Sie das mit dem Monitor<br>mitgelieferte USB-A auf USB-C Kabel an den<br>Monitor und an den Computer an. Dieser Port                                                                                                    |
| 8  | Superschneller USB 10<br>Gbps (USB 3.2 Gen2)<br>Type-A Downstream-<br>Port (2) .                       | <ul> <li>Hier schließen Sie Ihre USB-Geräte an.**</li> <li>HINWEIS: Um diesen Port zu verwenden,<br/>müssen Sie das USB-A auf USB-C Kabel (im<br/>Lieferumfang des Monitors enthalten) mit<br/>dem USB-C Upstream Port ↔ (nur Daten)<br/>des Monitors und Ihrem Computer verbinden.</li> <li>Anschluss externer Lautsprecher.*</li> </ul> |
| 10 | G<br>Superschneller USB 10<br>Gbps (USB 3.2 Gen2)<br>Type-A Downstream-<br>Port mit<br>Aufladefunktion | Schließen Sie das USB-Gerät** an oder<br>laden Sie Ihr Gerät auf.<br><b>HINWEIS:</b> Um diesen Port zu verwenden,<br>müssen Sie das USB-A auf USB-C Kabel (im<br>Lieferumfang des Monitors enthalten) mit<br>dem USB-C Upstream Port ++ (nur Daten)<br>des Monitors und Ihrem Computer verbinden.                                         |

| 11 USB-C Dov           | vnstream- | Hier schließen Sie Ihre USB-Geräte an.**                                                                                                    |
|------------------------|-----------|----------------------------------------------------------------------------------------------------|
| Port 🥰<br>(10 Gbps, 19 | 5 W)      | <b>HINWEIS:</b> Um diesen Port zu verwenden,<br>müssen Sie das USB-A auf USB-C Kabel (im<br>Lieferumfang des Monitors enthalten) mit<br>dem USB-C Upstream Port < (nur Daten)<br>des Monitors und Ihrem Computer verbinden. |

\*Die Nutzung von Kopfhörern wird für den Audio Line-Out Anschluss nicht unterstützt.

\*\*Um Signalstörungen zu vermeiden wenn ein drahtloses USB-Gerät an einen USB-Downstream-Anschlüsse angeschlossen wurde, wird NICHT empfohlen, andere USB-Geräte an den oder die nebenstehenden Port(s) anzuschließen.

## U2422HE

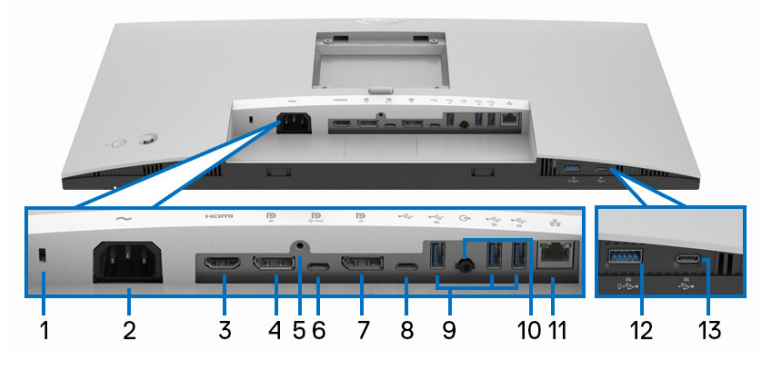

Ansicht von unten ohne Monitor-Standfuß

| Nr. | Beschreibung                      | Verwenden                                                                   |
|-----|-----------------------------------|-----------------------------------------------------------------------------|
| 1   | Schlitz für<br>Sicherheitsschloss | Sichert den Monitor mit Schloss (nicht im<br>Lieferumfang enthalten).       |
| 2   | Netzanschluss 🝝                   | Schließen Sie das Netzkabel an (im<br>Lieferumfang des Monitors enthalten). |
| 3   | HDMI-Port нати                    | Schließen Sie Ihren Computer mit dem<br>HDMI-Kabel an.                      |
| 4   | DisplayPort <b>P</b>              | Schließen Sie Ihren Computer mit dem<br>DisplayPort-Kabel an.               |

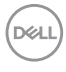

| 5 | Stand-Lock-Funktion        | Befestigen des Ständers am Monitor mit<br>M3 x 6 mm Schrauben (nicht im<br>Lieferumfang enthalten).                                                                                                    |
|---|----------------------------|----------------------------------------------------------------------------------------------------|
| 6 | USB-C Upstream-Port        | Schließen Sie das USB-C auf USB-C Kabel,<br>das mit Ihrem Monitor geliefert wurde, an den<br>Computer oder das Mobilgerät an. Dieser<br>Anschluss unterstützt USB<br>Stromübertragung, Daten und DisplayPort<br>Videosignal.                               |
|   |                            | Der superschnelle USB 10 Gbps (USB 3.2<br>Gen2) Type-C Port R bietet die schnellste<br>Übertragungsrate und der Wechselmodus<br>mit DP 1.4 unterstützt eine maximale<br>Auflösung von 1920 x 1080 bei 60 Hz, PD<br>20 V/4,5 A, 15 V/3 A, 9 V/3 A, 5 V/3 A. |
|   |                            | <b>HINWEIS:</b> USB-C wird von Windows<br>Versionen vor Windows 10 nicht unterstützt.                                                                                                    |
| 7 | DisplayPort P<br>(Ausgang) | DisplayPort Ausgang für MST-(Multi-<br>Stream-Transport)-fähigen Monitor. Um<br>MST zu aktivieren, siehe Anschluss des<br>Monitors für DP MST-Funktion (Multi-<br>Stream Transport).                                                                       |
|   |                            | HINWEIS: Entfernen Sie den Gummistopfen,<br>wenn Sie den DisplayPort<br>Ausgangsanschluss 🌻 verwenden.                                                                                                    |
| 8 | USB-C Upstream-Port        | Schließen Sie das mit dem Monitor<br>mitgelieferte USB-A auf USB-C Kabel an den<br>Monitor und an den Computer an. Dieser Port                                                                                                    |
|   |                            | HINWEIS: USB-C wird von Windows<br>Versionen vor Windows 10 nicht unterstützt.<br>HINWEIS: Entfernen Sie den Gummistopfen,<br>wenn Sie den USB-C Upstream-Port<br>(nur Daten) Anschluss verwenden.                                                         |

Dell

| 9      | Superschneller USB 10                                                                             | Hier schließen Sie Ihre USB-Geräte an.**                                                                                                    |
|--------|---------------------------------------------------------------------------------------------------|----------------------------------------------------------------------------------------------------|
|        | Gbps (USB 3.2 Gen2)<br>Type-A Downstream-<br>Port (3)                                             | HINWEIS: Um diesen Port zu verwenden,<br>müssen Sie das USB-C auf USB-C Kabel (im<br>Lieferumfang des Monitors enthalten) mit<br>dem USB-C Upstream Port $\bigcirc$ (Video +<br>Daten) (#6) verbinden oder das USB-A auf<br>USB-C Kabel (im Lieferumfang des Monitors<br>enthalten) mit dem USB-C Upstream Port<br>$\nleftrightarrow$ (nur Daten) (#8) des Monitors und<br>Ihrem Computer verbinden.                                          |
| 10     | Audio Line-Out Port                                                                               | Anschluss externer Lautsprecher.*                                                                                                    |
| 11     | RJ45-Anschluss <b>器</b>                                                                           | Mit Internet verbinden. Sie können erst dann<br>über RJ45 im Internet surfen, wenn Sie das<br>USB-Kabel (USB-A auf USB-C oder USB-C<br>auf USB-C) vom Computer an den Monitor<br>angeschlossen haben.                                                                                                    |
| 12     | Superschneller USB 10<br>Gbps (USB 3.2 Gen2)<br>Type-A Downstream-<br>Port mit<br>Aufladefunktion | Schließen Sie das USB-Gerät** an oder<br>laden Sie Ihr Gerät auf.<br>HINWEIS: Um diesen Port zu verwenden,<br>müssen Sie das USB-C auf USB-C Kabel (im<br>Lieferumfang des Monitors enthalten) mit<br>dem USB-C Upstream Port (Video +<br>Daten) (#6) verbinden oder das USB-A auf<br>USB-C Kabel (im Lieferumfang des Monitors<br>enthalten) mit dem USB-C Upstream Port<br>⊷ (nur Daten) (#8) des Monitors und<br>Ihrem Computer verbinden. |
| 13     | USB-C Downstream-<br>Port 🚓<br>(10 Gbps, 15 W)                                                    | Hier schließen Sie Ihre USB-Geräte an.**<br><b>HINWEIS:</b> Um diesen Port zu verwenden,<br>müssen Sie das USB-C auf USB-C Kabel (im<br>Lieferumfang des Monitors enthalten) mit<br>dem USB-C Upstream Port<br>Daten) (#6) verbinden oder das USB-A auf<br>USB-C Kabel (im Lieferumfang des Monitors<br>enthalten) mit dem USB-C Upstream Port<br>← (nur Daten) (#8) des Monitors und<br>Ihrem Computer verbinden.                            |
| (Dell) |                                                                                                   |                                                                                                    |

\*Die Nutzung von Kopfhörern wird für den Audio Line-Out Anschluss nicht unterstützt.

\*\*Um Signalstörungen zu vermeiden wenn ein drahtloses USB-Gerät an einen USB-Downstream-Anschlüsse angeschlossen wurde, wird NICHT empfohlen, andere USB-Geräte an den oder die nebenstehenden Port(s) anzuschließen.

| Modell                   | U2422H/U2422HX/U2422HE                                |
|--------------------------|-------------------------------------------------------|
| Bildschirmtyp            | Aktiv-Matrix-TFT-LCD                                  |
| Panel-Technologie        | In Plane Switching Technologie                        |
| Seitenverhältnis         | 16:9                                                  |
| Sichtbares Bild          |                                                       |
| Diagonale                | 604,70 mm (23,80 Zoll)                                |
| Breite (aktiver Bereich) | 527,04 mm (20,75 Zoll)                                |
| Höhe (aktiver Bereich)   | 296,46 mm (11,67 Zoll)                                |
| Gesamtbereich            | 156246,28 mm <sup>2</sup> (242,15 Zoll <sup>2</sup> ) |
| Pixelabstand             | 0,2745 mm x 0,2745 mm                                 |
| Pixel pro Zoll (PPI)     | 92,53                                                 |
| Anzeigewinkel            | 178° (vertikal) typisch                               |
|                          | 178° (horizontal) typisch                             |
| Luminanz                 | 250 cd/m² (typisch)                                   |
| Kontrastverhältnis       | 1000:1 (typisch)                                      |
| Anzeigebeschichtung      | Anti-Reflex mit 3H Härte                              |
| Hintergrundlicht         | Weiße LED Edgelight System                            |
| Ansprechzeit             | 8 ms (Normal)                                         |
|                          | 5 ms (Schnell)                                        |
| Farbtiefe                | 16,7 Millionen Farben                                 |
| Farbgamut                | sRGB 100%, Rec. 709 100%, DCI-P3 85%                  |
| Kalibrierungsgenauigkeit | sRGB & Rec. 709: Delta E < 2 (Durchschnitt)           |

## Technische Daten des Monitors

Über Ihren Monitor | 17

DELL

| Konnektivität                          | <ul> <li>1 x DisplayPort</li></ul>                                                                                                    |  |  |  |
|----------------------------------------|----------------------------------------------------------------------------------------------------|--|--|--|
|                                        | • 1 x HDMI Port нани Version 1.4 (HDCP 1.4)                                                                                                |  |  |  |
|                                        | <ul> <li>1 x DisplayPort</li></ul>                                                                                                    |  |  |  |
|                                        | <ul> <li>1 x USB-C Upstream-Port<br/>(Wechselmodus mit DisplayPort 1.4,<br/>Stromversorgung PD bis zu 90 W) (nur<br/>U2422HE)**</li> </ul> |  |  |  |
|                                        | <ul> <li>1 x USB-C Upstream-Port + (nur Daten, 10 Gbps<br/>USB 3.2 Gen2)</li> </ul>                                                        |  |  |  |
|                                        | <ul> <li>1 x USB-C Downstream Port mit Ladefunktion<br/>bei 15 W (max.)</li> </ul>                                                         |  |  |  |
|                                        | <ul> <li>1 x superschneller USB 10 Gbps (USB 3.2 Gen2)</li> <li>Port mit BC1.2 Ladefunktion ⊷ bei 2 A (max.)</li> </ul>                    |  |  |  |
|                                        | <ul> <li>2 x superschneller USB 10 Gbps (USB 3.2 Gen2)</li> <li>Downstream-Port</li></ul>                                                  |  |  |  |
|                                        | <ul> <li>3 x superschneller USB 10 Gbps (USB 3.2 Gen2)</li> <li>Downstream-Port</li></ul>                                                  |  |  |  |
|                                        | <ul> <li>1 x Audio-Ausgangsanschluss G</li> </ul>                                                                                          |  |  |  |
|                                        | ・1 x RJ45 Port 品 (nur U2422HE)                                                                                                    |  |  |  |
| Rahmenbreite (Kante                    | 5,30 mm (Oben)                                                                                                    |  |  |  |
| des Monitors bis aktivem               | 5,30 mm (Links/Rechts)                                                                                                    |  |  |  |
| Dereicht)                              | 8,95 mm (Unten)                                                                                                    |  |  |  |
| Regulierbarkeit                        |                                                                                                    |  |  |  |
| Höhenverstellbarer<br>Ständer          | 150 mm                                                                                                    |  |  |  |
| Neigung                                | -5° bis 21°                                                                                                    |  |  |  |
| Schwenkbar                             | -45° bis 45°                                                                                                    |  |  |  |
| Drehung                                | -90° bis 90°                                                                                                    |  |  |  |
| Dell Display Manager<br>Kompatibilität | Bequeme Anordnung und andere wichtige Funktionen                                                                                           |  |  |  |
| Sicherheit                             | Schlitz für Sicherheitsschloss (Sicherheitskabel separat erhältlich)                                                                       |  |  |  |

\*DisplayPort 1.4/MST/DP Audio wird unterstützt.

\*\*HBR3/DisplayPort 1.4/MST/DP Audio wird unterstützt.

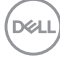

## Monitorauflösung Spezifikationen

| Modell                         | U2422H/U2422HX/U2422HE          |
|--------------------------------|---------------------------------|
| Horizontalfrequenzen           | 30 kHz bis 83 kHz (automatisch) |
| Vertikalfrequenzen             | 56 Hz bis 76 Hz (automatisch)   |
| Max. voreingestellte Auflösung | 1920 x 1080 bei 60 Hz           |

### Unterstützte Videomodi

| Modell                                          | U2422H/U2422HX                                |
|-------------------------------------------------|-----------------------------------------------|
| Videoanzeigefähigkeiten (HDMI<br>& DisplayPort) | 480i*, 480p, 576i*, 576p, 720p, 1080i*, 1080p |

| Modell                                                                  | U2422HE                                       |
|-------------------------------------------------------------------------|-----------------------------------------------|
| Videoanzeigefähigkeiten (HDMI<br>& DisplayPort & USB-C<br>Wechselmodus) | 480i*, 480p, 576i*, 576p, 720p, 1080i*, 1080p |

\*Nur von HDMI Eingang unterstützt.

### Voreingestellte Anzeigemodi

| Anzeigemodus     | Horizontalf<br>requenz<br>(kHz) | Vertikale<br>Frequenz<br>(Hz) | Pixeltakt<br>(MHz) | Sync-<br>Polarität<br>(horizontal/<br>vertikal) |
|------------------|---------------------------------|-------------------------------|--------------------|-------------------------------------------------|
| VESA, 640 x 480  | 31,5                            | 60,0                          | 25,2               | -/-                                             |
| VESA, 640 x 480  | 37,5                            | 75,0                          | 31,5               | -/-                                             |
| IBM, 720 x 400   | 31,5                            | 70,1                          | 28,3               | -/+                                             |
| VESA, 800 x 600  | 37,9                            | 60,3                          | 40,0               | +/+                                             |
| VESA, 800 x 600  | 46,9                            | 75,0                          | 49,5               | +/+                                             |
| VESA, 1024 x 768 | 48,4                            | 60,0                          | 65,0               | -/-                                             |
| VESA, 1024 x 768 | 60,0                            | 75,0                          | 78,8               | +/+                                             |

Über Ihren Monitor | 19

DELL

| VESA, 1152 x 864  | 67,5 | 75,0 | 108,0 | +/+ |
|-------------------|------|------|-------|-----|
| VESA, 1280 x 1024 | 64,0 | 60,0 | 108,0 | +/+ |
| VESA, 1280 x 1024 | 80,0 | 75,0 | 135,0 | +/+ |
| VESA, 1600 x 900  | 60,0 | 60,0 | 108,0 | -/+ |
| VESA, 1920 x 1080 | 67,5 | 60,0 | 148,5 | +/+ |

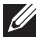

HINWEIS: Das Vorzeichen + oder - in der Sync-Polarität bedeutet, dass das Video-Sync-Signal entweder durch die positive oder die negative Flanke ausgelöst wird.

#### Multi-Stream Transport (MST) Modi

Nutzung von USB-C (nur U2422HE):

| MST Quelle Monitor    | Maximale Anzahl von unterstützten externen<br>Monitoren |  |
|-----------------------|---------------------------------------------------------|--|
|                       | 1920 x 1080 bei 60 Hz                                   |  |
| 1920 x 1080 bei 60 Hz | HBR3: 2 (mit USB-C DP-Alt-Modus)                        |  |
|                       | • HBR2: 1                                               |  |

#### Nutzung von DisplayPort:

| MST Quelle Monitor    | Maximale Anzahl von unterstützten externen<br>Monitoren |  |  |
|-----------------------|---------------------------------------------------------|--|--|
|                       | 1920 x 1080 bei 60 Hz                                   |  |  |
| 1920 x 1080 bei 60 Hz | • 3                                                     |  |  |

#### Monitor Elektrische Spezifikationen

| Modell               | U2422H/U2422HX                                                                                                    | U2422HE |
|----------------------|----------------------------------------------------------------------------------------------------|---------|
| Videoeingangssignale | <ul> <li>HDMI 1.4*/DisplayPort 1.4**, 600 mV für jede<br/>differentielle Linie, 100 Ohm Eingangsimpedanz pro<br/>Differentialpaar</li> <li>Unterstützung des USB-C Signaleingangs (mit<br/>Wechselmodus) (nur U2422HE)***</li> </ul> |         |
|                      |                                                                                                    |         |

DELL

| Netzeingangsspannung /<br>Frequenz / Strom | 100 VAC bis 240 VAC /<br>50 Hz oder 60 Hz ± 3 Hz /<br>1,2 A (typisch) | 100 VAC bis 240 VAC /<br>50 Hz oder 60 Hz ± 3 Hz /<br>2,1 A (typisch) |
|--------------------------------------------|-----------------------------------------------------------------------|-----------------------------------------------------------------------|
| Einschaltstrom                             | <ul> <li>120 V: 30 A (Max.) bei<br/>0°C (Kaltstart)</li> </ul>        | <ul> <li>120 V: 40 A (Max.) bei<br/>0°C (Kaltstart)</li> </ul>        |
|                                            | <ul> <li>240 V: 60 A (Max.) bei<br/>0°C (Kaltstart)</li> </ul>        | <ul> <li>240 V: 80 A (Max.) bei<br/>0°C (Kaltstart)</li> </ul>        |
| Stromverbrauch                             | • 0,3 W (Aus Modus) <sup>1</sup>                                      | • 0,3 W (Aus Modus) <sup>1</sup>                                      |
|                                            | <ul> <li>0,3 W (Standbymodus)<sup>1</sup></li> </ul>                  | <ul> <li>0,3 W (Standbymodus)<sup>1</sup></li> </ul>                  |
|                                            | <ul> <li>11,6 W (Ein Modus)<sup>1</sup></li> </ul>                    | <ul> <li>11,8 W (Ein Modus)<sup>1</sup></li> </ul>                    |
|                                            | <ul> <li>· 63 W (Max.)<sup>2</sup></li> </ul>                         | <ul> <li>210 W (Max.)<sup>2</sup></li> </ul>                          |
|                                            | <ul> <li>11,06 W (Pon)<sup>3</sup></li> </ul>                         | • 14,80 W (Pon) <sup>3</sup>                                          |
|                                            | • 38,47 kWh (TEC) <sup>3</sup>                                        | • 50,84 kWh (TEC) <sup>3</sup>                                        |

\*Unterstützt nicht HDMI 1.4 optionale Spezifikation, einschließlich HDMI Ethernet Channel (HEC), Audio Return Channel (ARC), Standard für 3D Format und Auflösungen, sowie Standard für 4K Digitalkino Auflösung.

\*\*DisplayPort 1.4/MST/DP Audio wird unterstützt.

- \*\*\*HBR3/DisplayPort 1.4/MST/DP Audio wird unterstützt.
- <sup>1</sup> Wie in EU 2019/2021 und EU 2019/2013 definiert.
- <sup>2</sup> Maximale Helligkeits- und Kontrasteinstellung bei maximaler Stromaufnahme an allen USB-Anschlüssen.
- <sup>3</sup> Pon: Stromverbrauch im eingeschalteten Modus wie in Energy Star 8.0 Version definiert.

TEC: Gesamtstromverbrauch in kWh wie in Energy Star 8.0 Version definiert.

Dieses Dokument dient lediglich Informationszwecken und gibt die Laborleistung wieder. Ihr Produkt kann je nach Software, Komponenten und Peripheriegeräten, die Sie bestellt haben, unterschiedlich funktionieren und wir verpflichten uns nicht, solche Informationen zu aktualisieren.

Daher sollte der Kunde bei Entscheidungen bezüglich elektrischer Toleranzen oder anderweitig nicht auf diese Informationen vertrauen. Es werden weder ausdrücklich noch impliziert Zusicherungen bezüglich der Exaktheit oder Vollständigkeit gemacht.

Dell

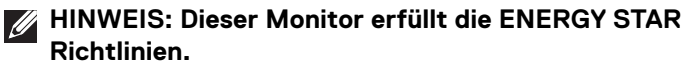

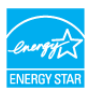

Dieses Produkt erfüllt die ENERGY STAR Richtlinien in den werkseitigen Standardeinstellungen, die über die Funktion "Zurücksetzen" im OSD-Menü wiederhergestellt werden können. Das Ändern der werkseitigen Standardeinstellungen oder das Aktivieren anderer Funktionen kann die Leistungsaufnahme erhöhen, die den von ENERGY STAR vorgegebenen Grenzwert überschreiten kann.

| Monitor | Physika | lische | Eigenso | haften |
|---------|---------|--------|---------|--------|
|---------|---------|--------|---------|--------|

| Modell         | U2422H/U2422HX/U2422HE                                                       |
|----------------|------------------------------------------------------------------------------|
| Signalkabeltyp | <ul> <li>Digital: DisplayPort, 20-polig (für<br/>U2422H/U2422HE)</li> </ul>  |
|                | • Digital: HDMI, 19-polig (nur U2422HX)                                      |
|                | <ul> <li>Universal Serial Bus: Type-C, 24-polig<br/>(nur U2422HE)</li> </ul> |
|                | • Universal Serial Bus: USB-C auf USB-A                                      |

**HINWEIS:** Dell Monitore sind so konzipiert, dass sie optimal mit den Videokabeln zusammenarbeiten, die mit Ihrem Monitor mitgeliefert werden. Da Dell keine Kontrolle über die verschiedenen Kabelanbieter auf dem Markt hat, die Art des Materials, des Steckers und des Prozesses, der zur Herstellung dieser Kabel verwendet wird, garantiert Dell keine Videoleistung für Kabel, die nicht mit Ihrem Dell Monitor geliefert werden.

| Monitor Ahmosoungen (mit Ständer)  |                        |  |
|------------------------------------|------------------------|--|
| Monitor Abmessungen (mit Stander)  |                        |  |
| Höhe (verlängert)                  | 496,03 mm (19,53 Zoll) |  |
| Höhe (zusammengeschoben)           | 364,00 mm (14,33 Zoll) |  |
| Breite                             | 537,64 mm (21,17 Zoll) |  |
| Tiefe                              | 179,57 mm (7,07 Zoll)  |  |
| Monitor Abmessungen (ohne Ständer) |                        |  |
| Höhe                               | 310,71 mm (12,23 Zoll) |  |
| Breite                             | 537,64 mm (21,17 Zoll) |  |
| Tiefe                              | 48,50 mm (1,91 Zoll)   |  |

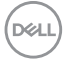

| Ständerabmessungen                                                                    |                                                  |                    |
|---------------------------------------------------------------------------------------|--------------------------------------------------|--------------------|
| Höhe (verlängert)                                                                     | 410,80 mm (16,17 Zoll)                           |                    |
| Höhe (zusammengeschoben)                                                              | 364,00 mm (14,33 Zoll)                           |                    |
| Breite                                                                                | 245,00 mm (9,65 Zoll)                            | )                  |
| Tiefe                                                                                 | 179,57 mm (7,07 Zoll)                            |                    |
| Sockel                                                                                | 245,00 mm x 173,00 mm (9,65 Zoll x 6,81<br>Zoll) |                    |
| Monitorgewicht                                                                        |                                                  |                    |
| Modell                                                                                | U2422H/U2422HX                                   | U2422HE            |
| Gewicht mit Verpackung                                                                | 7,82 kg (17,22 lb)                               | 8,30 kg (18,28 lb) |
| Gewicht mit montiertem Ständer<br>und Kabeln                                          | 5,57 kg (12,27 lb)                               | 6,06 kg (13,35 lb) |
| Gewicht ohne montierten Ständer<br>(zur Wand- oder VESA-<br>Befestigung - ohne Kabel) | 3,52 kg (7,75 lb)                                | 3,96 kg (8,72 lb)  |
| Gewicht des Ständers                                                                  | 1,75 kg (3,85 lb)                                | 1,75 kg (3,85 lb)  |

## Monitor Umwelteigenschaften

| Modell                                                         | U2422H/U2422HX                                                                    | U2422HE                                        |
|----------------------------------------------------------------|-----------------------------------------------------------------------------------|------------------------------------------------|
| Kompatible Standards                                           |                                                                                   |                                                |
| • ENERGY STAR zert                                             | ifizierter Monitor                                                                |                                                |
| EPEAT registriert, fa     unterschiedlich. Siel                | alls zutreffend. EPEAT Registrien<br>he <mark>www.epeat.net</mark> für Registrien | ung ist je nach Land<br>ungsstatus nach Land.  |
| • RoHS-konform                                                 |                                                                                   |                                                |
| • TCO und TCO Edge                                             | e zertifizierte Bildschirme                                                       |                                                |
| <ul> <li>Mit Ausnahme der e<br/>(BFR) und kein Poly</li> </ul> | externen Kabel sind keine bromier<br>/vinylchlorid (PVC) (enthält keine           | ten Flammschutzmittel<br>e Halogene) enthalten |
| • Bildschirm aus arsei                                         | nfreiem Glas und frei von Quecks                                                  | ilber                                          |

(D&LL

| Temperatur       |                                                                                          |                                                                                          |
|------------------|------------------------------------------------------------------------------------------|------------------------------------------------------------------------------------------|
| Im Betrieb       | 0°C bis 40°C (32°F bis                                                                   | 104°F)                                                                                   |
| Ausgeschaltet    | Speicher: -20°C bis 60°C (-4°F bis 140°F)                                                |                                                                                          |
|                  | • Versand: -20°C bis 60                                                                  | )°C (-4°F bis 140°F)                                                                     |
| Luftfeuchtigkeit |                                                                                          |                                                                                          |
| Im Betrieb       | 10% bis 80% (nicht konc                                                                  | lensierend)                                                                              |
| Ausgeschaltet    | Speicher: 5% bis 90%                                                                     | o (nicht kondensierend)                                                                  |
|                  | • Versand: 5% bis 90%                                                                    | (nicht kondensierend)                                                                    |
| Meereshöhe       |                                                                                          |                                                                                          |
| Im Betrieb       | 5000 m (16404 ft) (max                                                                   | .)                                                                                       |
| Ausgeschaltet    | 12192 m (40000 ft) (max                                                                  | <.)                                                                                      |
| Wärmeableitung   | <ul> <li>221,78 BTU/Stunde<br/>(max.)</li> <li>42,65 BTU/Stunde<br/>(typisch)</li> </ul> | <ul> <li>716,55 BTU/Stunde<br/>(max.)</li> <li>46,06 BTU/Stunde<br/>(typisch)</li> </ul> |

## Pinbelegung

## DisplayPort-Anschluss

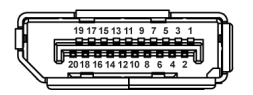

| Pin<br>Nummer | Seite mit 20 Stiften des<br>angeschlossenen<br>Signalkabels |
|---------------|-------------------------------------------------------------|
| 1             | ML3 (n)                                                     |
| 2             | GND                                                         |
| 3             | ML3 (p)                                                     |
| 4             | ML2 (n)                                                     |
| 5             | GND                                                         |
| 6             | ML2 (p)                                                     |

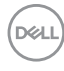

| 7  | ML1 (n)            |
|----|--------------------|
| 8  | GND                |
| 9  | ML1 (p)            |
| 10 | MLO (n)            |
| 11 | GND                |
| 12 | MLO (p)            |
| 13 | GND                |
| 14 | GND                |
| 15 | AUX (p)            |
| 16 | GND                |
| 17 | AUX (n)            |
| 18 | Hot-Plug-Erkennung |
| 19 | Re-PWR             |
| 20 | +3,3 V DP_PWR      |

## HDMI-Anschluss

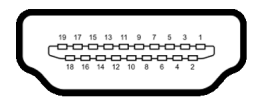

| Pin<br>Nummer | Seite mit 19 Stiften des<br>angeschlossenen<br>Signalkabels |
|---------------|-------------------------------------------------------------|
| 1             | TMDS DATA 2+                                                |
| 2             | TMDS DATA 2, Abschirmung                                    |
| 3             | TMDS DATA 2-                                                |
| 4             | TMDS DATA 1+                                                |
| 5             | TMDS DATA 1, Abschirmung                                    |
| 6             | TMDS DATA 1-                                                |
| 7             | TMDS DATA 0+                                                |
| 8             | TMDS DATA 0, Abschirmung                                    |

(Dell

| 9  | TMDS DATA 0-               |
|----|----------------------------|
| 10 | TMDS CLOCK+                |
| 11 | TMDS CLOCK, Abschirmung    |
| 12 | TMDS CLOCK-                |
| 13 | CEC                        |
| 14 | Reserviert (am Gerät nicht |
|    | angeschlossen)             |
| 15 | DDC CLOCK (SCL)            |
| 16 | DDC DATA (SDA)             |
| 17 | DDC/CEC-Masse              |
| 18 | +5 V-Stromversorgung       |
| 19 | HOT-PLUG-ERKENNUNG         |

## Plug & Play-Unterstützung

Sie können den Monitor in jedem Plug-and-Play-kompatiblen System installieren. Der Monitor stellt dem Computersystem automatisch eigene EDID-Daten (Extended Display Identification Data) über DDC-Protokolle (Display Data Channel) zur Verfügung, so dass sich das System selbst konfigurieren und die Monitoreinstellungen optimieren kann. Die meisten Monitor-Installationen laufen automatisch ab; auf Wunsch können Sie unterschiedliche Einstellungen wählen. Weitere Informationen zum Ändern der Monitoreinstellungen finden Sie unter **Monitor bedienen**.

## Universal Serial Bus (USB) Schnittstelle

Dieser Abschnitt informiert Sie über die USB-Ports am Monitor.

## HINWEIS: Dieser Monitor ist mit superschnellem USB 10 Gbps (USB 3.2 Gen2) kompatibel.

| Übertragungsgeschwindigkeit | Datenrate | Maximal unterstützte<br>Leistung* |
|-----------------------------|-----------|-----------------------------------|
| Superschnell                | 10 Gbps   | 4,5 W                             |
| High-Speed                  | 480 Mbps  | 4,5 W                             |
| Volle Geschwindigkeit       | 12 Mbps   | 4,5 W                             |

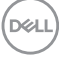

\*Bis zu 2 A am USB Downstream-Port (mit 😴 Batteriesymbol) bei BC1.2kompatiblen Geräten oder normalen USB-Geräten.

| USB-C (nur U2422HE)  | Beschreibung                              |
|----------------------|-------------------------------------------|
| Video                | DisplayPort 1.4*                          |
| Daten                | Superschnelles USB 10 Gbps (USB 3.2 Gen2) |
| Stromversorgung (PD) | Bis zu 90 W                               |

\*HBR3/DisplayPort 1.4/MST/DP Audio wird unterstützt.

### USB 3.2-Downstream-Anschluss

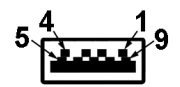

| Pin Nummer | 9-poliger Verbinder |
|------------|---------------------|
| 1          | VCC                 |
| 2          | D-                  |
| 3          | D+                  |
| 4          | GND                 |
| 5          | SSRX-               |
| 6          | SSRX+               |
| 7          | GND                 |
| 8          | SSTX-               |
| 9          | SSTX+               |
|            |                     |

#### **USB-C Anschluss**

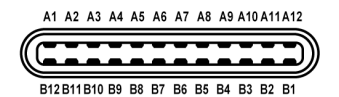

| Pin Nummer | Signalname | Pin Nummer | Signalname |
|------------|------------|------------|------------|
| A1         | GND        | B1         | GND        |
| A2         | TX1+       | B2         | TX2+       |
| A3         | TX1-       | B3         | TX2-       |
| A4         | VBUS       | B4         | VBUS       |
| A5         | CC1        | B5         | CC2        |
| A6         | D+         | B6         | D+         |
| A7         | D-         | B7         | D-         |
| A8         | SBU1       | B8         | SBU2       |
| A9         | VBUS       | B9         | VBUS       |
| A10        | RX2-       | B10        | RX1-       |
| A11        | RX2+       | B11        | RX1+       |
| A12        | GND        | B12        | GND        |

#### **USB-Ports**

- 1 USB-C Upstream P (Video + Daten) (nur U2422HE) unten
- 1 USB-C Upstream 😽 (nur Daten) unten
- 1 USB-C Downstream 4 unten
- 3 superschneller USB 10 Gbps (USB 3.2 Gen2) Type-A Downstream (für U2422H/U2422HX) - Unten
- 4 superschneller USB 10 Gbps (USB 3.2 Gen2) Type-A Downstream (nur U2422HE) - unten

Ladeanschluss - der Anschluss mit dem 🛫 Batteriesymbol; unterstützt bis zu 2 A Schnellladung, wenn das Gerät BC1.2-kompatibel ist.

- HINWEIS: Für die superschnelle USB 10 Gbps (USB 3.2 Gen2) Funktionalität ist ein Superschnell USB 10 Gbps (USB 3.2 Gen2)fähiger Computer erforderlich.
- HINWEIS: Die USB-Anschlüsse am Monitor funktionieren nur, wenn der Monitor eingeschaltet oder im Standbymodus ist. Wenn Sie den Monitor aus- und wieder einschalten, kann es ein paar Minuten dauern, bis angeschlossene Peripheriegeräte wieder normal funktionieren.

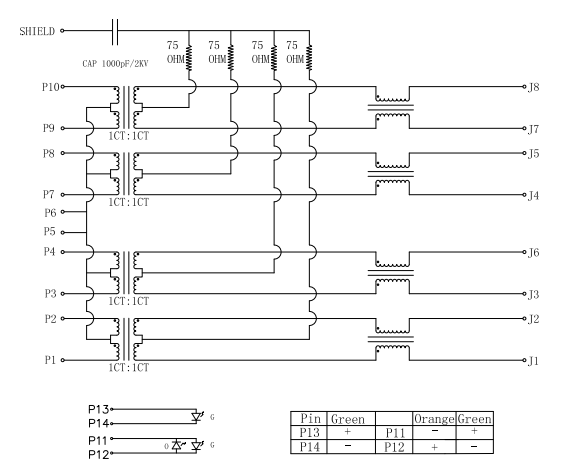

#### RJ45 Anschluss (nur U2422HE)

| Pin | Signal |
|-----|--------|
| P1  | MDIO+  |
| P2  | MDIO-  |
| P3  | MDI1+  |
| P4  | MDI1-  |
| P5  | CT     |
| P6  | CT     |
| P7  | MDI2+  |
| P8  | MDI2-  |
| P9  | MDI3+  |
| P10 | MDI3-  |

DELL

| Pin Nummer | Orange | Grün |
|------------|--------|------|
| P11        | -      | +    |
| P12        | +      | -    |
| P13        | N/A    | +    |
| P14        | N/A    | -    |

#### Treiberinstallation

Installieren Sie den für Ihr System verfügbaren Realtek USB GBE Ethernet Controller-Treiber. Dieser steht auf www.dell.com/support unter der Rubrik "Treiber und Download" zum Download bereit.

Die maximale Datenrate im Netzwerk (RJ45) über USB-C beträgt 1000 Mbps.

HINWEIS: Dieser LAN-Anschluss ist 1000Base-T IEEE 802.3az konform, unterstützt MAC-Adresse (auf dem Modelletikett aufgedruckt) Passthru (MAPT), Wake-on-LAN (WOL) aus dem Standbymodus (nur S3) und UEFI\* PXE Boot Funktion. [UEFI PXE Boot wird auf Dell Desktop PCs (außer OptiPlex 7090/3090 Ultra Desktop) nicht unterstützt]. Diese 3 Funktionen hängen von den BIOS Einstellungen und der Version des Betriebssystems ab. Die Funktionalität kann bei PCs, die nicht von Dell stammen, variieren.

\*UEFI steht für Unified Extensible Firmware Interface.

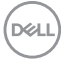

#### **RJ45 Anschluss LED Status**

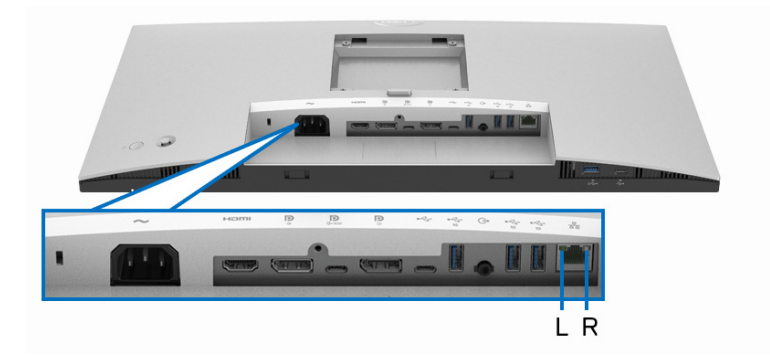

| LED               | Farbe               | Beschreibung                               |  |
|-------------------|---------------------|--------------------------------------------|--|
| Rechte LED O<br>G | Orange oder<br>Grün | Geschwindigkeitsanzeige:                   |  |
|                   |                     | <ul> <li>Orange Ein - 1000 Mbps</li> </ul> |  |
|                   |                     | <ul> <li>Grün Ein - 100 Mbps</li> </ul>    |  |
|                   |                     | <ul> <li>Aus - 10 Mbps</li> </ul>          |  |
| Linke LED         | Grün                | Link-/Aktivitätsanzeige:                   |  |
|                   |                     | • Blinkend - Aktivität am Port.            |  |
|                   |                     | Grün Ein - Verbindung wird hergestellt.    |  |
|                   |                     | • Aus - Verbindung ist nicht hergestellt.  |  |

## HINWEIS: Das RJ45 Kabel gehört nicht zum Lieferumfang.

## LCD-Monitorqualität und Hinweise zu Pixeln

Bei der Herstellung von LCD-Monitoren ist es keine Seltenheit, dass einzelne Bildpunkte (Pixel) nicht oder dauerhaft leuchten. Solche Abweichungen sind gewöhnlich kaum sichtbar und wirken sich nicht negativ auf Anzeigequalität und Nutzbarkeit aus. Weitere Informationen zu Dell-Monitor Qualität und Pixel finden Sie auf http://www.dell.com/pixelguidelines.

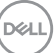

## Hinweise zur Wartung

#### Monitor reinigen

∧ VORSICHT: Lesen und befolgen Sie die Sicherheitshinweise, bevor Sie den Monitor reinigen.

#### ACHTUNG: Trennen Sie das Monitornetzkabel von der Stromversorgung, bevor Sie den Monitor reinigen.

Beim Auspacken, Reinigen und beim allgemeinen Umgang mit dem Monitor halten Sie sich am besten an die nachstehenden Hinweise.

- · Befeuchten Sie zur Reinigung Ihres antistatischen Monitors ein weiches, sauberes Tuch leicht mit Wasser. Verwenden Sie nach Möglichkeit spezielle, für die antistatische Beschichtung geeignete Bildschirmreinigungstücher oder -lösungen. Verwenden Sie kein Benzin, keine Verdünnungsmittel, kein Ammoniak, keine Scheuermittel und keine Druckluft.
- Verwenden Sie zur Reinigung des Monitors lediglich ein weiches, leicht angefeuchtetes Tuch. Verwenden Sie keinerlei Reinigungsmittel, da einige Reinigungsmittel einen milchigen Schleier auf dem Monitor hinterlassen können
- Falls Ihnen beim Auspacken Ihres Monitors ein weißes Pulver auffallen sollte, wischen Sie es einfach mit einem Tuch ab.
- Gehen Sie sorgfältig mit Ihrem Monitor um: Schwarze Monitore weisen schneller weiße Kratzspuren als helle Monitore auf.
- Um die optimale Bildqualität Ihres Monitors zu erhalten, nutzen Sie einen Bildschirmschoner mit bewegten Motiven und schalten Ihren Monitor aus, wenn Sie ihn nicht gebrauchen.

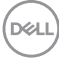

## Monitor einrichten

## Ständer anbringen

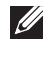

HINWEIS: Der Ständer wird im Werk bei der Auslieferung nicht montiert.

HINWEIS: Die folgenden Anweisungen beziehen sich nur auf die Anbringung des Ständers, der mit Ihrem Monitor geliefert wurde. Wenn Sie einen Ständer anbringen, den Sie von einer anderen Quelle gekauft haben, folgen Sie den Anweisungen, die mit dem Ständer geliefert wurden.

So bringen Sie den Ständer an:

- 1. Folgen Sie den Anweisungen auf den Laschen des Kartons, um den Ständer von der oberen Polsterung zu entfernen, durch die er gesichert wird.
- 2. Entfernen Sie den Ständer und den Sockel vom Verpackungspolster.

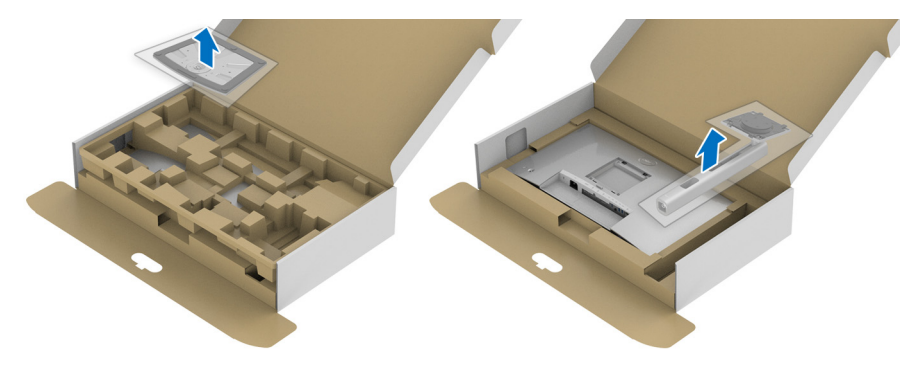

- 3. Setzen Sie die Teile des Sockels vollständig in die Aussparungen am Ständer ein.
- 4. Heben Sie den Schraubring an und drehen Sie die Schraube im Uhrzeigersinn.

**5.** Setzen Sie den Schraubring nach dem Festziehen der Schraube flach in die Aussparung ein.

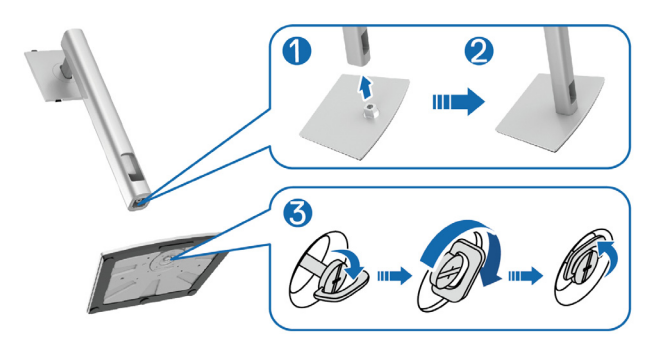

**6.** Heben Sie die Abdeckung wie gezeigt hoch, um auf den VESA Bereich für das Zusammensetzen des Ständers zuzugreifen.

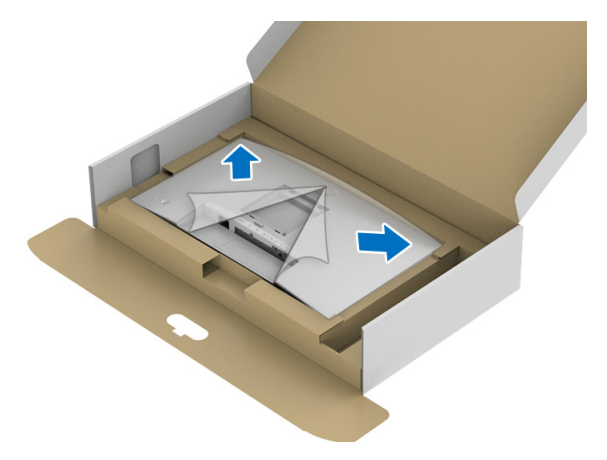

DELL

- 7. Befestigen Sie den Ständer am Monitor.
  - **a.** Passen Sie die Vertiefung an der Rückseite des Monitors in die beiden Nasen am Oberteil des Ständers ein.
  - **b.** Drücken Sie den Ständer an, bis er einrastet.

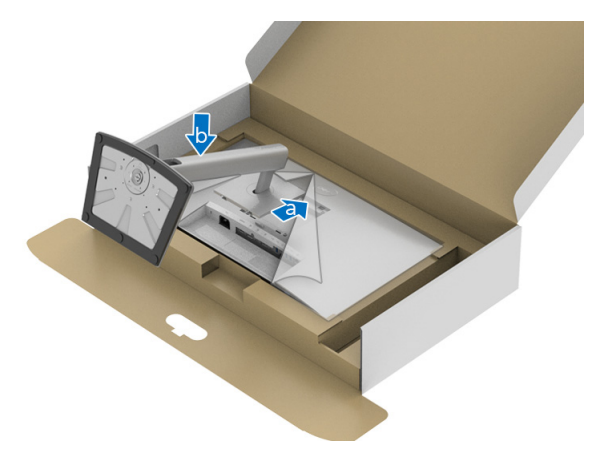

8. Stellen Sie den Monitor aufrecht.

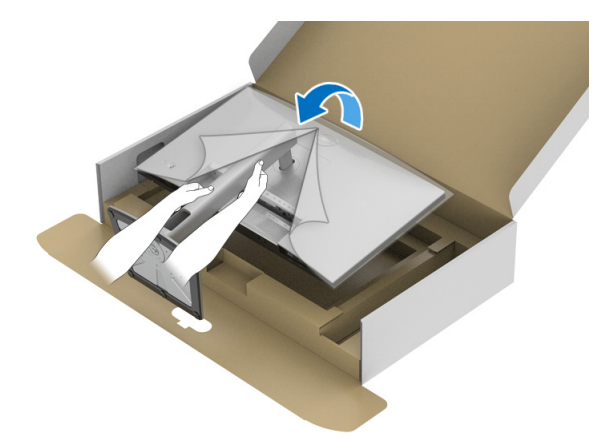

HINWEIS: Heben Sie den Monitor vorsichtig an, um ein Abrutschen oder Herunterfallen zu vermeiden.

9. Entfernen Sie die Abdeckung vom Monitor.

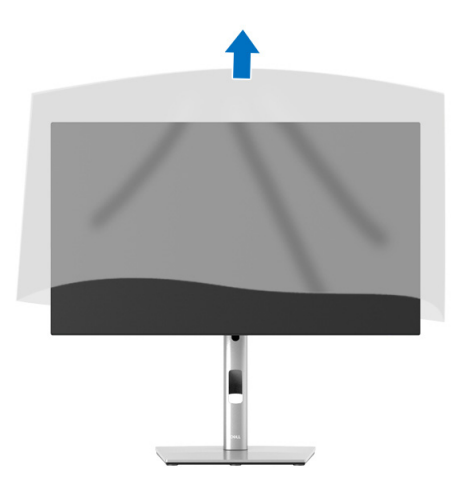

## Kabel verlegen

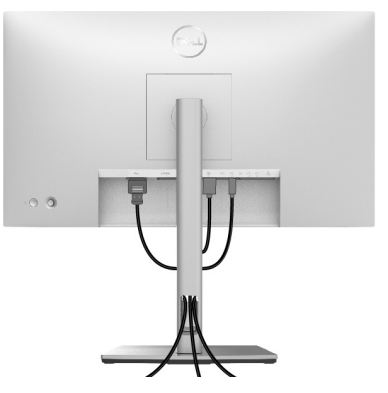

Nachdem Sie sämtliche erforderlichen Kabelverbindungen an Monitor und Computer hergestellt haben (siehe Monitor anschließen), führen Sie die Kabel wie oben gezeigt ordentlich durch den Kabelschacht.

Wenn Ihr Kabel den PC nicht erreichen kann, können Sie es direkt an den PC anschließen, ohne es durch den Schacht am Monitorständer zu führen.

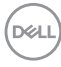
# Monitor anschließen

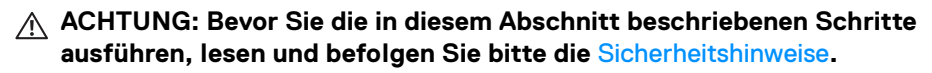

HINWEIS: Dell Monitore sind so konzipiert, dass sie optimal mit den von Dell gelieferten Kabeln zusammenarbeiten. Dell übernimmt keine Garantie für die Videogualität und die Leistung bei Verwendung von Kabeln anderer Hersteller.

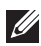

HINWEIS: Führen Sie die Kabel durch die Kabelführungsöffnung, bevor Sie sie anschließen.

HINWEIS: Schließen Sie nicht alle Kabel gleichzeitig an den Computer an.

HINWEIS: Die Abbildungen in dieser Anleitung dienen lediglich der Veranschaulichung. Das tatsächliche Aussehen kann etwas abweichen.

So schließen Sie Ihren Monitor an einen Computer an:

- 1. Schalten Sie den Computer aus, trennen Sie das Netzkabel.
- 2. Schließen Sie das DisplayPort, HDMI oder USB-C Kabel des Monitors an Ihren Computer an.

# DisplayPort (DisplayPort auf DisplayPort) Kabel anschließen

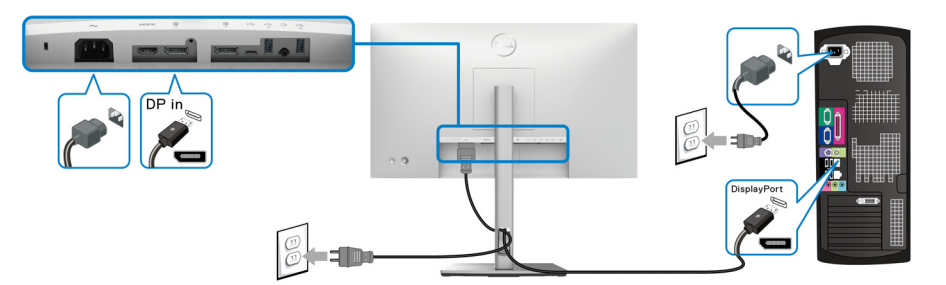

- HINWEIS: Die werkseitige Standardeinstellung ist DP1.4 (DP1.2 wird unterstützt). Wenn der Monitor nach dem Anschluss des DisplayPort Kabels keine Inhalte anzeigt, folgen Sie den unten stehenden Schritten, um die Einstellungen auf DP1.1 zu ändern:
  - Drücken Sie den Joystick, um den Menüstarter zu starten.
  - Drücken Sie den Joystick zur Auswahl von Eingabe-Quelle
  - Drücken Sie den Joystick, um DP P zu markieren.

DELI

- Halten Sie den Joystick ca. 10 Sekunden lang gedrückt, bis die DisplayPort Konfigurationsmeldung angezeigt wird.
- Drücken Sie den Joystick zur Auswahl von **Ja** und drücken Sie anschließend auf den Joystick, um die Änderungen zu speichern.

| DP 1.4 → DP 1.1 ? |
|-------------------|
| Ja                |
| Nein              |
|                   |

Wiederholen Sie die obigen Schritte, um die DisplayPort Formateinstellungen ggf. zu ändern.

## HDMI-Kabel anschließen

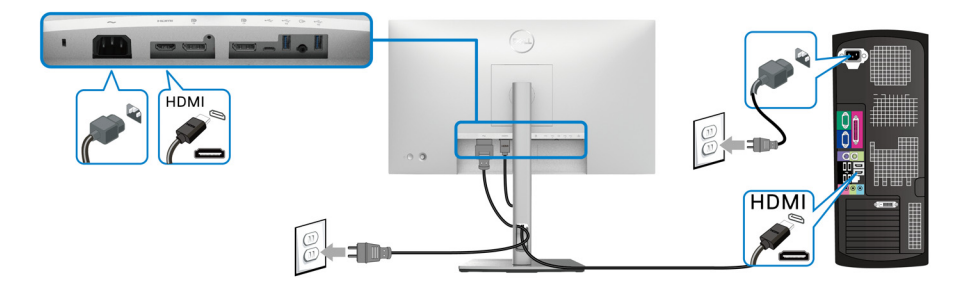

HINWEIS: Die werkseitige Standardeinstellung ist HDMI 1.4.

# USB-C Kabel anschließen (Nur U2422HE)

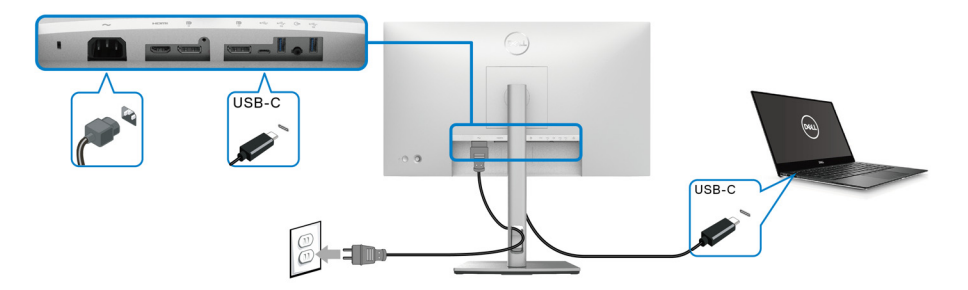

# HINWEIS: Verwenden Sie nur das mit dem Monitor gelieferte USB-C Kabel.

- Dieser Anschluss Durterstützt DisplayPort Wechselmodus (nur DP 1.4 Standard).
- Der kompatible USB-C Anschluss f
  ür die Stromversorgung (PD Version 3.0) bietet bis zu 90 W Leistung.
- Falls Ihr Notebook mehr als 90 W Leistung f
  ür den Betrieb ben
  ötigt und der Akku leer ist, k
  önnte er sich 
  über den USB PD Anschluss dieses Monitors nicht einschalten oder aufladen lassen.

### Anschluss des Monitors für DP MST-Funktion (Multi-Stream Transport)

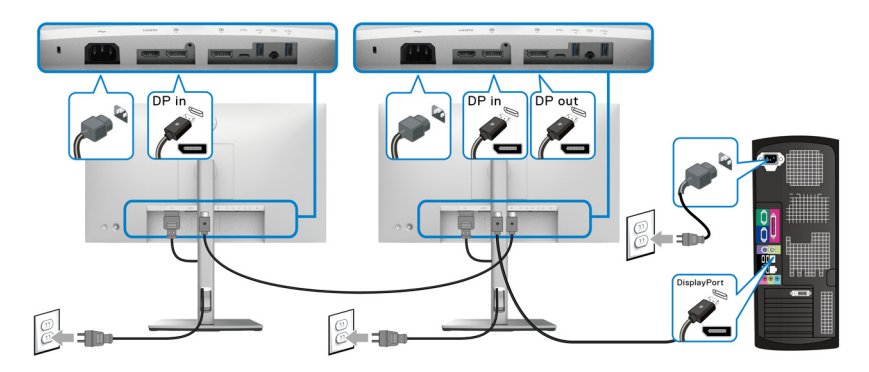

- HINWEIS: Dieser Monitor unterstützt die DP MST Funktion. Zur Nutzung dieser Funktion muss Ihre PC-Grafikkarte für mindestens DP1.2 mit MST-Option zertifiziert sein.
- HINWEIS: Entfernen Sie den Gummistopfen, wenn Sie den DP Ausgangsanschluss verwenden P.

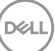

Anschluss des Monitors für USB-C Multi-Stream Transport (MST) Funktion (Nur U2422HE)

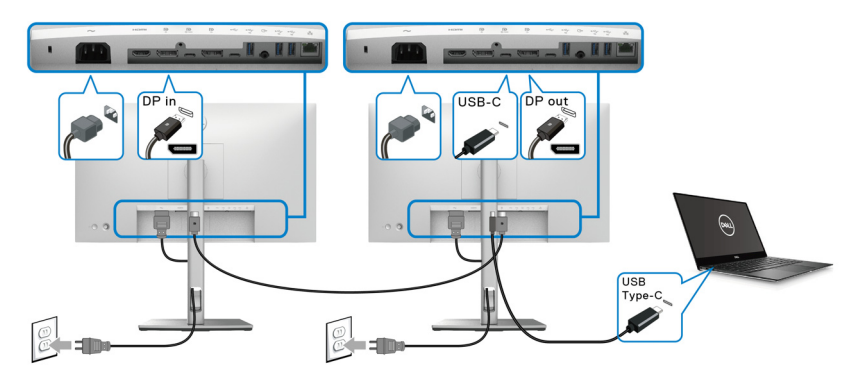

- HINWEIS: Die maximale Anzahl der unterstützten Monitore über MST wird von der Bandbreite der USB-C Quelle bestimmt.
- HINWEIS: Entfernen Sie den Gummistopfen, wenn Sie den USB-C Upstream Anschluss verwenden P.
- HINWEIS: Entfernen Sie den Gummistopfen, wenn Sie den DP Ausgangsanschluss verwenden P.

Anschluss des Monitors für RJ45 Kabel (optional) (Nur U2422HE)

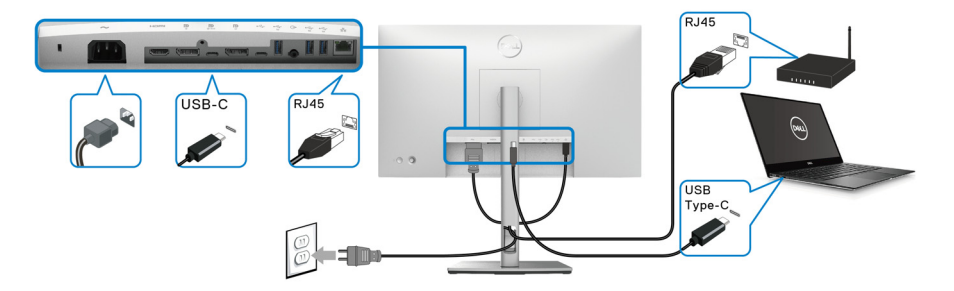

HINWEIS: Das RJ45 Kabel gehört nicht zum Lieferumfang.

### Anschluss des USB-C auf USB-A Kabels

HINWEIS: Um Datenbeschädigungen oder Verluste zu vermeiden, stellen Sie vor dem Trennen des USB-C Upstream Anschlusses •<sicher, dass KEINE USB Speichergeräte vom Computer verwendet werden, der mit dem superschnellen USB 10 Gbps (USB 3.2 Gen2) Type-A Downstream Anschluss des Monitors verbunden ist •

Nachdem Sie das DisplayPort/HDMI Kabel angeschlossen haben, führen Sie zum Abschluss der Monitoreinrichtung bitte die nachstehenden Schritte zum Anschluss des USB-C auf USB-A Kabels an den Computer aus:

- Anschluss des Computers: Verbinden Sie den USB-C Upstream Anschluss
   mit dem USB-C Ende des Kabels (Kabel im Lieferumfang enthalten).
- Verbinden Sie das USB-A Ende des Kabels mit einem geeigneten USB-Anschluss an Ihrem Computer.

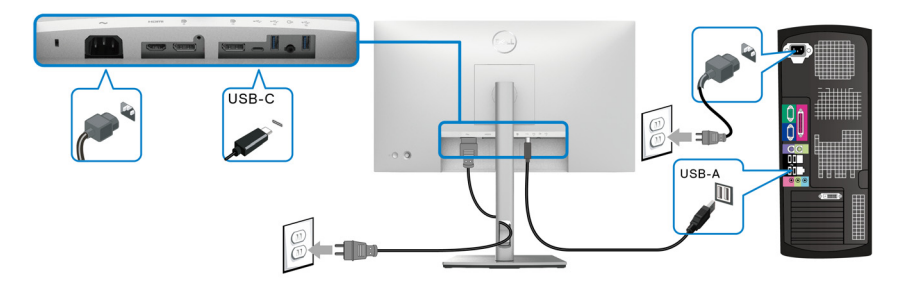

- HINWEIS: Platzieren Sie den Desktop PC auf der linken Seite des Monitors (bei Betrachtung von vorne), um einen einfachen Anschluss des USB-C auf USB-A Kabels zu gewährleisten. Verwenden Sie den Kabelschlitz am Monitorständer nicht, wenn die Länge des Kabels dies nicht zulässt.

DEL

**4.** Schließen Sie die Netzkabel des Computers und Monitors an eine Steckdose in der Nähe an.

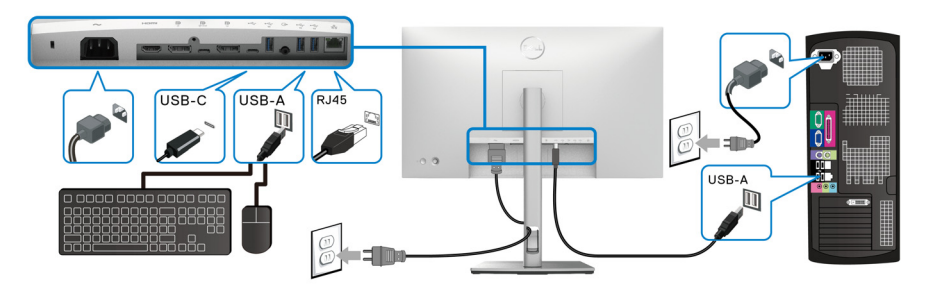

- Schalten Sie Monitor und Computer ein.
   Falls Ihr Monitor ein Bild anzeigt, ist die Installation abgeschlossen. Falls kein Bild angezeigt wird, lesen Sie bitte unter Allgemeine Probleme.
- 6. Zur Kabelführung nutzen Sie den Kabelhalter am Monitorfuß.
- HINWEIS: Die USB-Verbindung bietet in diesem Szenario nur USB-Datenübertragung.
  - ∧ VORSICHT: Die Abbildungen in dieser Anleitung dienen lediglich der Veranschaulichung. Das tatsächliche Aussehen kann etwas abweichen.

# Dell Power Button Sync (DPBS) (Nur U2422HE)

Der U2422HE Monitor ist mit der Dell Power Button Sync (DPBS) Funktion ausgestattet, die es Ihnen ermöglicht, den Energiestatus des PC Systems über den Netzschalter des Monitors zu steuern. Diese Funktion ist mit der Dell Optiplex 7090/3090 Ultra Plattform kompatibel und wird nur über die USB-C Schnittstelle unterstützt.

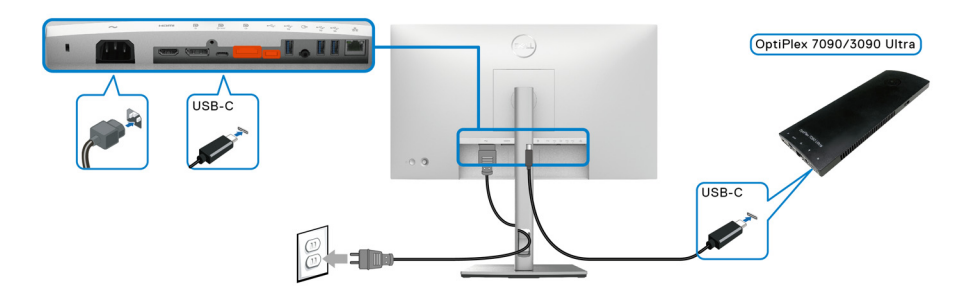

DELI

Führen Sie zunächst die folgenden Schritte für die Dell Optiplex 7090/3090 Ultra Plattform in der Systemsteuerung aus, um sicherzustellen, dass die DPBS Funktion aktiviert ist.

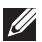

💋 HINWEIS: DPBS unterstützt nur den Anschluss mit dem 🚇 Symbol.

Rufen Sie Systemsteuerung auf. ٠

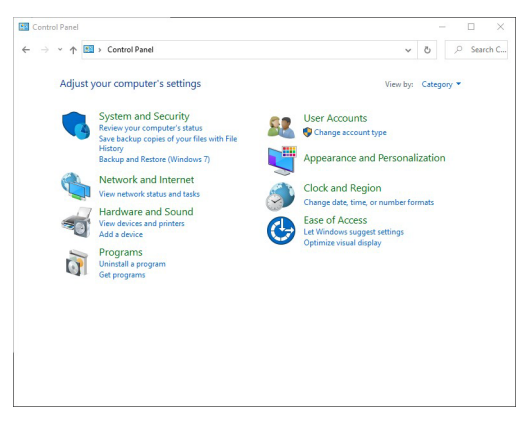

Wählen Sie Hardware und Sound, gefolgt von Energieoptionen. •

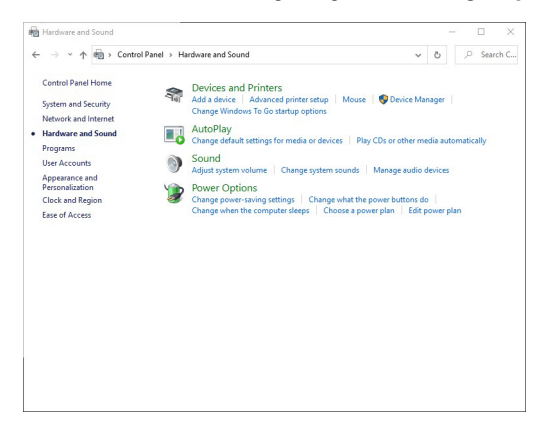

· Rufen Sie Systemeinstellungen auf.

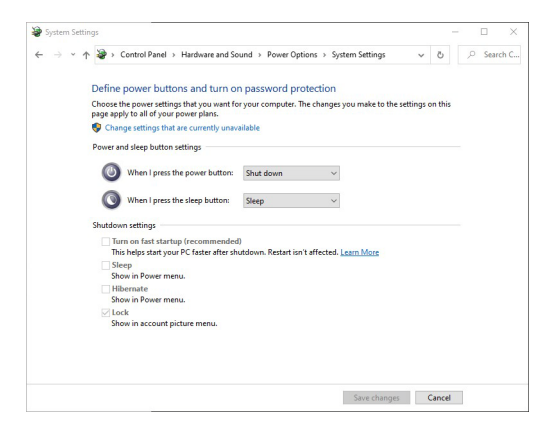

 Im Dropdown-Menü von Beim Drücken des Netzschalters stehen einige Optionen zur Auswahl, z.B. Nichts unternehmen/Energie sparen/ Ruhezustand/Herunterfahren. Sie können Energie sparen/ Ruhezustand/Herunterfahren auswählen.

| 谢 System Se                      | ttings                                                                               |                                                                            | -       | C        | ) ×      |
|----------------------------------|--------------------------------------------------------------------------------------|----------------------------------------------------------------------------|---------|----------|----------|
| $\leftarrow \rightarrow ~ \star$ | ↑<br>Control Panel > Hardware and So                                                 | und $\Rightarrow$ Power Options $\Rightarrow$ System Settings $\checkmark$ | Ö       | <u>ب</u> | Search C |
|                                  | Define power buttons and turn or                                                     | n password protection                                                      |         |          |          |
|                                  | Choose the power settings that you want fo<br>page apply to all of your power plans. | r your computer. The changes you make to the settings                      | on this |          |          |
|                                  | Change settings that are currently unaversed                                         | ailable                                                                    |         |          |          |
|                                  | Power and sleep button settings                                                      |                                                                            |         |          |          |
|                                  | When I press the power button:                                                       | Shut down ~                                                                |         |          |          |
|                                  | When I press the sleep button:                                                       | Do nothing<br>Sleep<br>Hibernate                                           |         |          |          |
|                                  | Shutdown settings                                                                    | Turn off the display                                                       |         |          |          |
|                                  | Turn on fast startup (recommended<br>This helps start your PC faster after shi       | )<br>utdown. Restart isn't affected. <u>Learn More</u>                     |         |          |          |
|                                  | Sleep                                                                                |                                                                            |         |          |          |
|                                  | Hibernate<br>Show in Power menu.                                                     |                                                                            |         |          |          |
|                                  | Lock<br>Show in account picture menu.                                                |                                                                            |         |          |          |
|                                  |                                                                                      |                                                                            |         |          |          |
|                                  |                                                                                      |                                                                            |         |          |          |
|                                  |                                                                                      | Save changes                                                               | Cancel  |          |          |

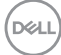

| System Settin  | gs                                                                                                    | -      |   |        | ×   |
|----------------|----------------------------------------------------------------------------------------------------|--------|---|--------|-----|
| - > <b>~</b> ↑ | ֎ → Control Panel → Hardware and Sound → Power Options → System Settings ~                                                                                                    | Ö      | ٩ | Search | h C |
|                | Define power buttons and turn on password protection<br>Choose the power settings that you want for your computer. The changes you make to the settings or<br>page apply to all of your power phine.<br><sup>®</sup> Change settings that are currently unvailable                                                                                                    | n this |   |        |     |
|                | Power and Skeep button settings           Image: State power button:         Shut down           Image: State State Stat |        |   |        |     |
|                | Do nothing Shudown setting: Shudown setting: Hibernate Hibernate Turn on fast startup (recommended] Turn off the display This helps start your PC faster after shuddown. Restart ion't affected. Shern Shern                                                                                                    |        |   |        |     |
|                | Show in Power menu. Hibernate Show in Power menu.                                                                                                    |        |   |        |     |
|                | Lock     Show in account picture menu.                                                                                                    |        |   |        |     |
|                |                                                                                                    |        |   |        |     |
|                | Save changes Ca                                                                                                    | ancel  | 1 |        |     |

HINWEIS: Wählen Sie nicht "Nichts unternehmen", da sonst der Netzschalter des Monitors nicht mit dem Betriebsstatus des PC-Systems synchronisiert werden kann.

Erstmaliges Anschließen des Monitors für DPBS

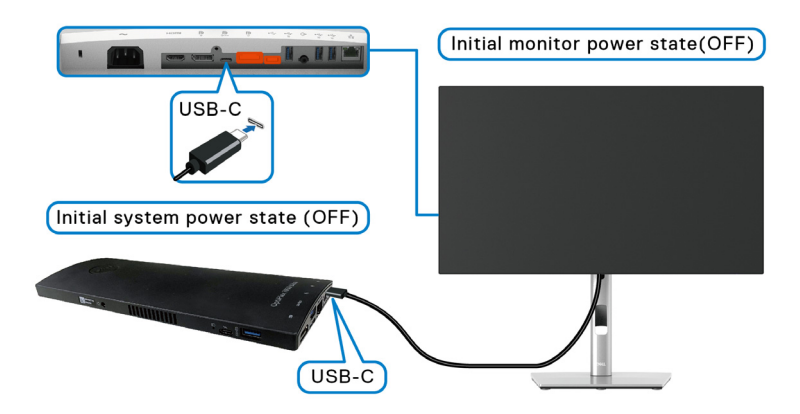

Führen Sie bitte die folgenden Schritte aus, wenn Sie die DPBS Funktion zum ersten Mal einrichten:

- **1.** Stellen Sie sicher, dass sowohl der PC als auch der Monitor ausgeschaltet sind.
- **2.** Drücken Sie auf die Ein/Aus-Taste des Monitors, um den Monitor EIN zu schalten.
- 3. Verbinden Sie das USB-C Kabel vom PC mit dem Monitor.

DEL

- Sowohl der Monitor als auch der PC werden kurzzeitig EIN geschaltet. Warten Sie einen Moment (ca. 6 Sekunden) und sowohl der PC als auch der Monitor werden AUS geschaltet.
- **5.** Drücken Sie die Netztaste des Monitors oder des PCs. Sowohl der PC als auch der Monitor schalten sich daraufhin EIN. Jetzt ist der Betriebsstatus des PC-Systems mit dem Netzschalter des Monitors synchronisiert.
- HINWEIS: Wenn der Monitor und der PC beim ersten Mal beide ausgeschaltet sind, wird empfohlen, zuerst den Monitor EIN zu schalten und dann das USB-C Kabel vom PC an den Monitor anzuschließen.
- HINWEIS: Sie können die Optiplex 7090/3090 Ultra Plattform über ihre DC-Buchse des Netzteils mit Strom versorgen. Alternativ können Sie die Optiplex 7090/3090 Ultra Plattform über das USB-C Kabel des Monitors via Power Delivery (PD) mit Strom versorgen; bitte stellen Sie USB-C Aufladung ⇔ 90W im An im Aus Modus.

#### **DPBS Funktion verwenden**

Wenn Sie das USB-C Kabel anschließen, ist der Monitor/PC Status wie folgt:

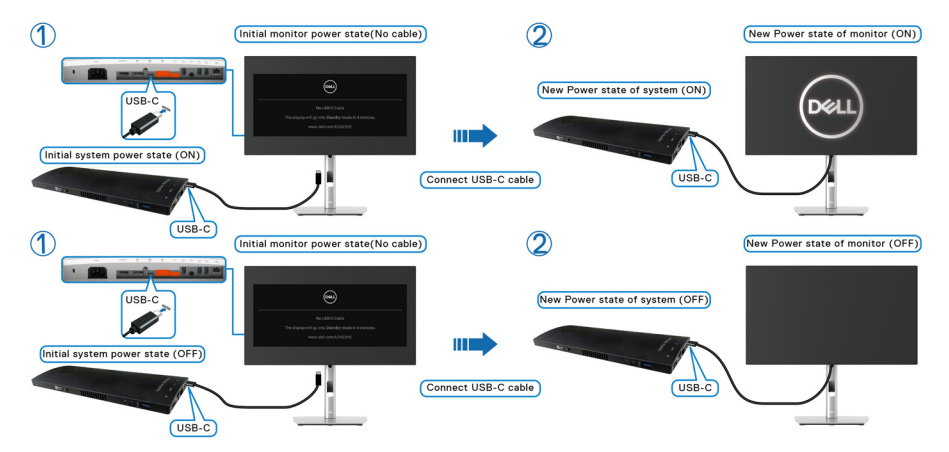

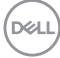

Wenn Sie den Netzschalter des Monitors oder des PCs drücken, ist der Monitor/PC Status wie folgt:

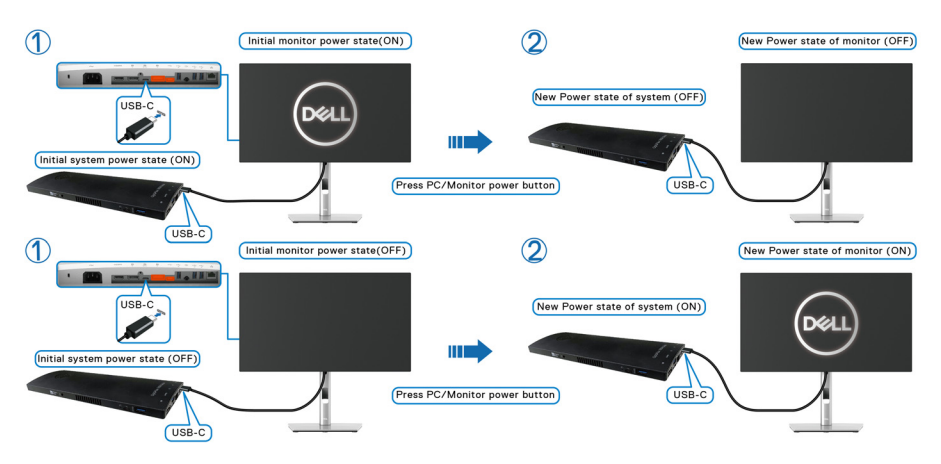

 Wenn sowohl der Monitor als auch der PC EIN geschaltet sind, halten Sie die Netztaste des Monitors 4 Sekunden lang gedrückt; auf dem Bildschirm wird die Frage gestellt, ob Sie den PC herunterfahren möchten.

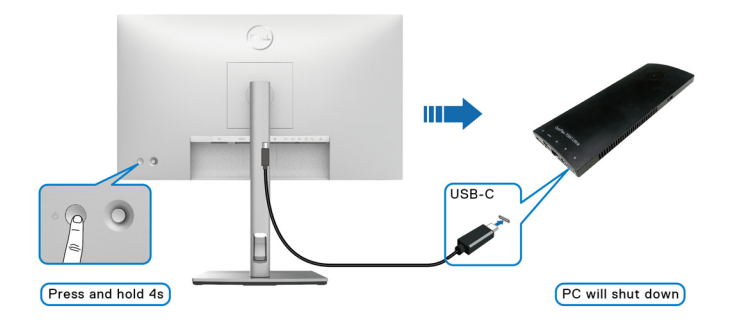

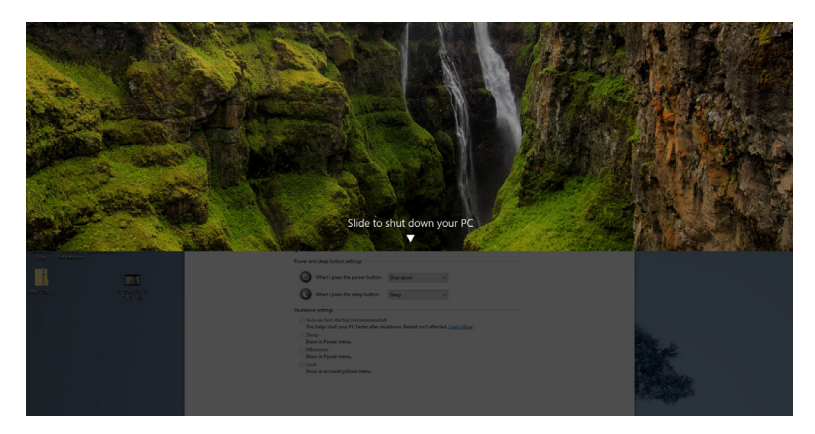

 Wenn sowohl der Monitor als auch der PC EIN geschaltet sind, halten Sie die Netztaste des Monitors 10 Sekunden lang gedrückt; der PC wird dann heruntergefahren.

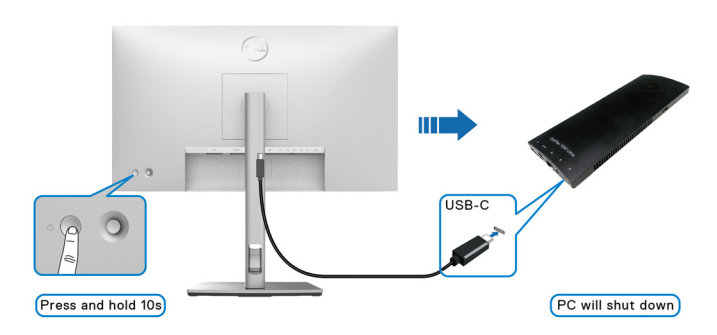

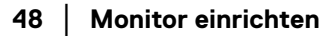

### Anschluss des Monitors für USB-C Multi-Stream Transport (MST) Funktion

Ein PC ist an zwei Monitore angeschlossen, die sich in einem anfänglich AUS geschalteten Zustand befinden, und der Betriebsstatus des PC Systems ist mit dem Netzschalter von Monitor 1 synchronisiert. Wenn Sie den Netzschalter von Monitor 1 oder PC drücken, werden sowohl Monitor 1 als auch der PC EIN geschaltet. Monitor 2 bleibt derweil AUS geschaltet. Sie müssen die Netztaste an Monitor 2 manuell drücken, um ihn EIN zu schalten.

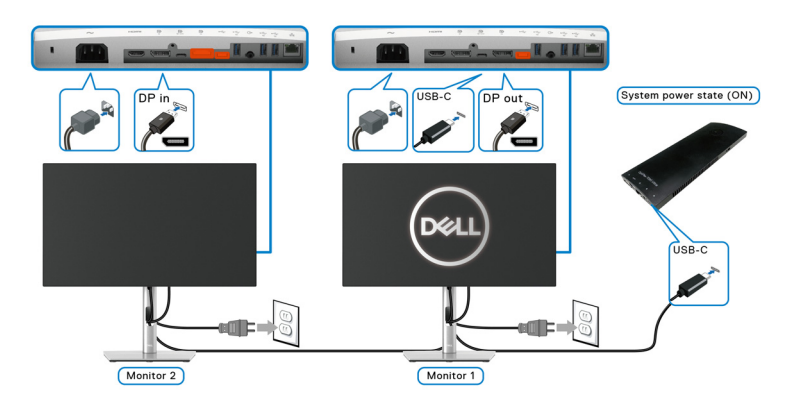

Ein PC ist an zwei Monitore angeschlossen, die sich in einem anfänglich EIN geschalteten Zustand befinden, und der Betriebsstatus des PC Systems ist mit dem Netzschalter von Monitor 1 synchronisiert. Wenn Sie den Netzschalter von Monitor 1 oder PC drücken, werden sowohl Monitor 1 als auch der PC AUS geschaltet. Monitor 2 wird derweil in den Standbymodus versetzt. Sie müssen die Netztaste an Monitor 2 manuell drücken, um ihn AUS zu schalten.

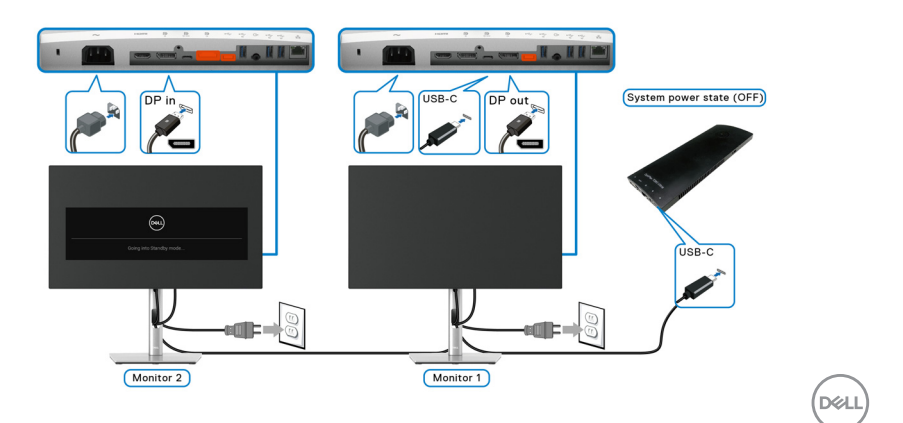

# Anschluss des Monitors für USB-C

Die Dell Optiplex 7090 Ultra Plattform verfügt über zwei USB-C Anschlüsse, so dass sich sowohl Monitor 1 als auch Monitor 2 mit dem PC synchronisieren können.

Wenn sich der PC und die beiden Monitore in einem anfänglich EIN geschalteten Zustand befinden, werden durch Drücken der Netztaste an Monitor 1 oder Monitor 2 der PC, Monitor 1 und Monitor 2 AUS geschaltet.

💋 HINWEIS: DPBS unterstützt nur den Anschluss mit 🚇 Symbol.

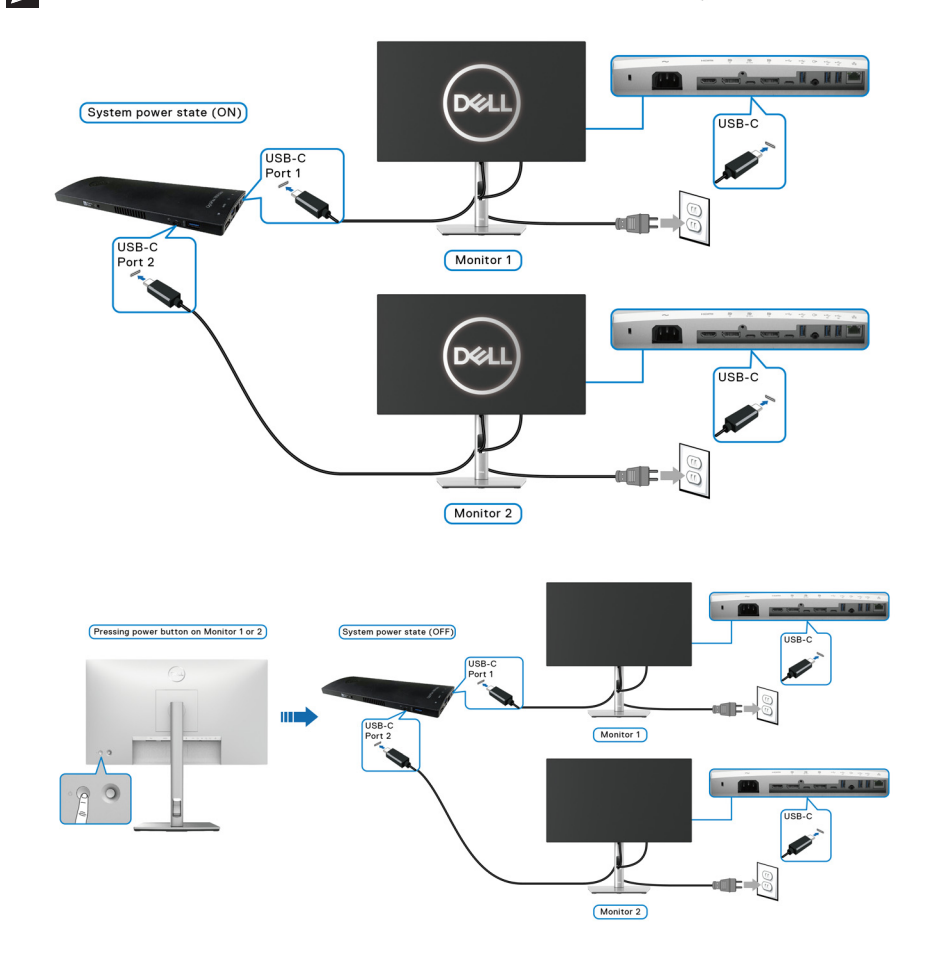

Stellen Sie sicher, dass **USB-C Aufladung** (\* 90W) auf **An im Aus Modus** gestellt ist. Wenn sich der PC und die beiden Monitore in einem anfänglich AUS geschalteten Zustand befinden, werden durch Drücken der Netztaste an Monitor 1 oder Monitor 2 der PC, Monitor 1 und Monitor 2 EIN geschaltet.

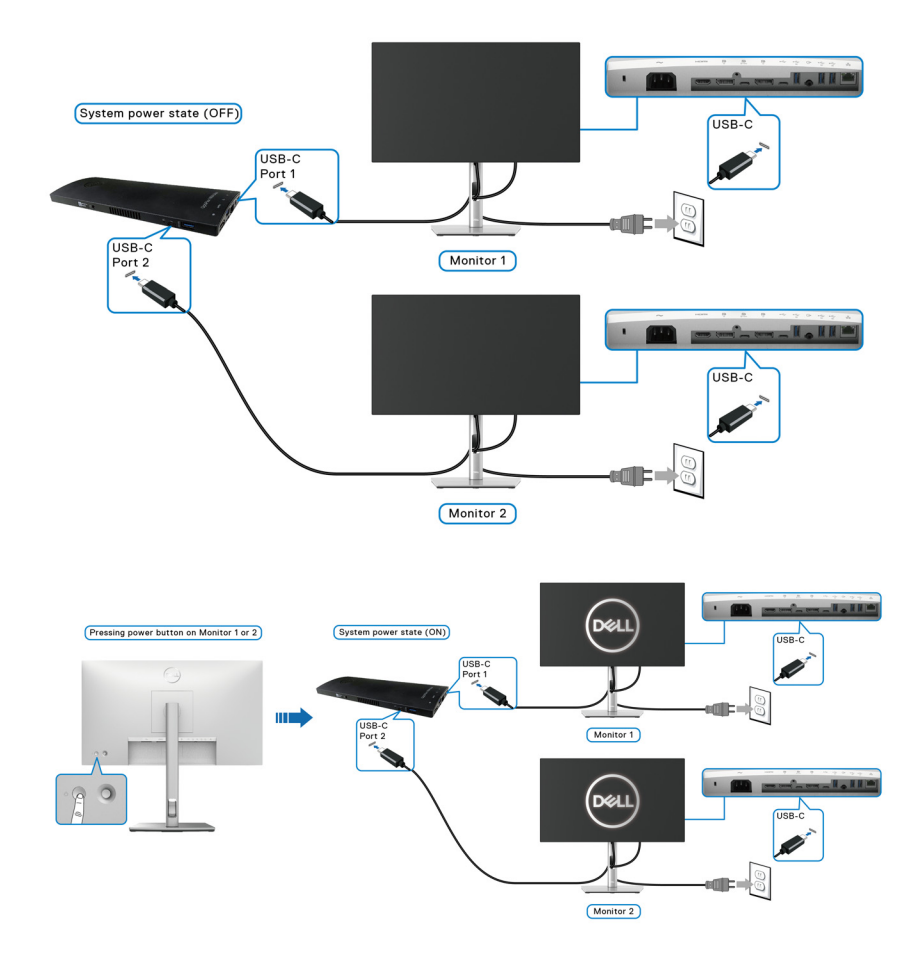

# Kippen, Schwenken und Höhenverstellung

HINWEIS: Die folgenden Anweisungen beziehen sich nur auf die Anbringung des Ständers, der mit Ihrem Monitor geliefert wurde. Wenn Sie einen Ständer anbringen, den Sie von einer anderen Quelle gekauft haben, folgen Sie den Anweisungen, die mit dem Ständer geliefert wurden.

#### Kippen, Schwenken

lst der Ständer am Monitor befestigt, können Sie diesen neigen und drehen, um den bestmöglichen Ansichtswinkel einzustellen.

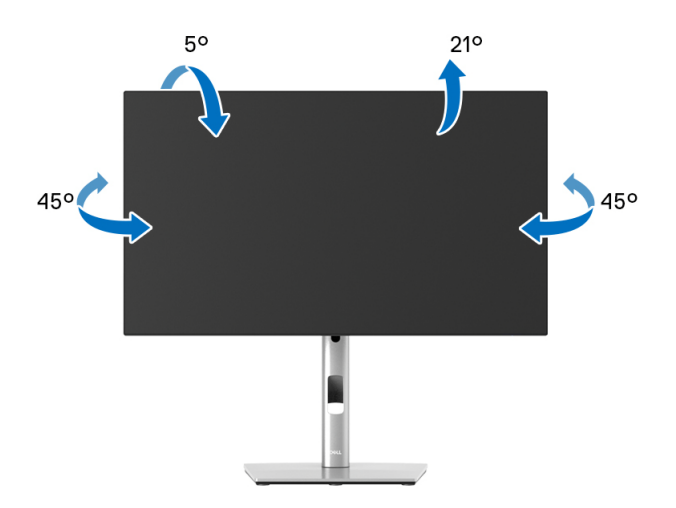

HINWEIS: Der Ständer wird im Werk bei der Auslieferung nicht montiert.

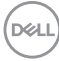

Höhenverstellung

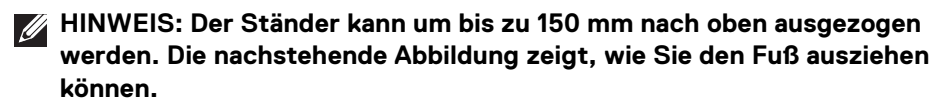

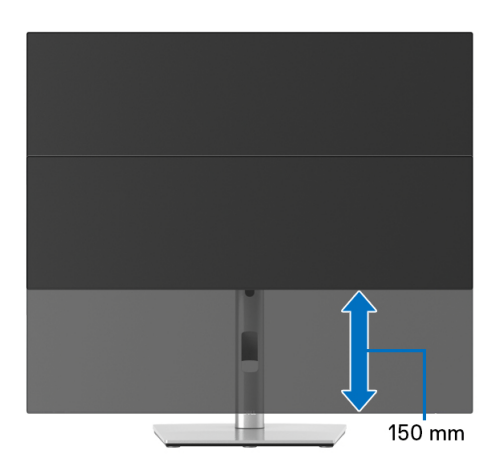

# Monitor drehen

Bevor Sie den Monitor drehen, sollte der Monitor komplett vertikal ausgezogen (Höhenverstellung) und geneigt sein, damit der untere Rand des Monitors nicht an der Aufstellfläche anschlägt.

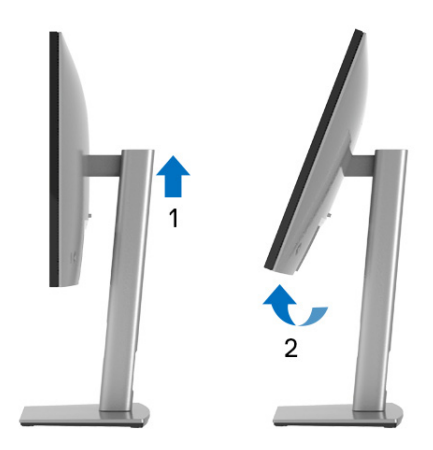

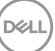

#### Im Uhrzeigersinn drehen

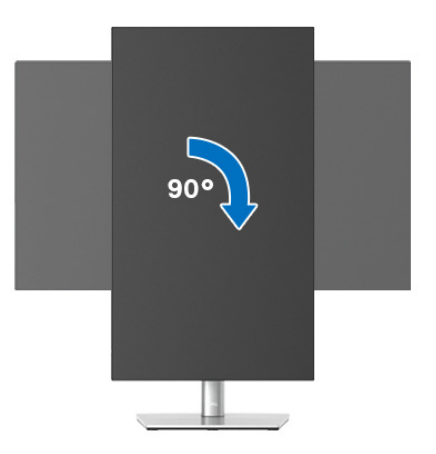

#### Entgegen dem Uhrzeigersinn drehen

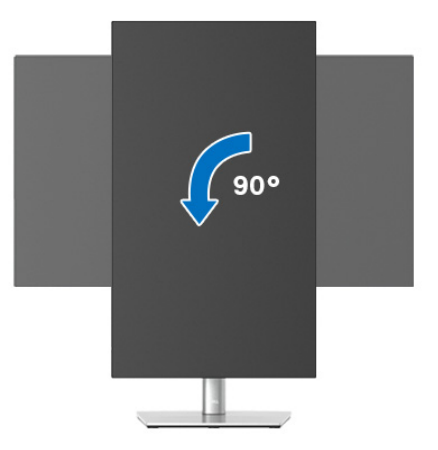

HINWEIS: Um die Anzeige-Rotierung-Funktion (Querformat/ Hochformat) mit Ihrem Dell-Computer nutzen zu können, benötigen Sie einen aktualisierten Grafikkartentreiber, der nicht mit dem Monitor geliefert wird. Zum Herunterladen des Grafikkartentreibers besuchen Sie www.dell.com/support und schauen im Download Bereich unter Videotreiber nach den neuesten Treiberaktualisierungen.

HINWEIS: Im Hochformat-Anzeigemodus kann die Leistung von Grafik-intensiven Anwendungen (z.B. 3D-Spielen) nachlassen.

# Anzeigerotation-Einstellungen Ihres Systems anpassen

Nachdem Sie Ihren Monitor gedreht haben, müssen Sie die Anzeigerotation-Einstellungen Ihres Systems mit den folgenden Schritten anpassen.

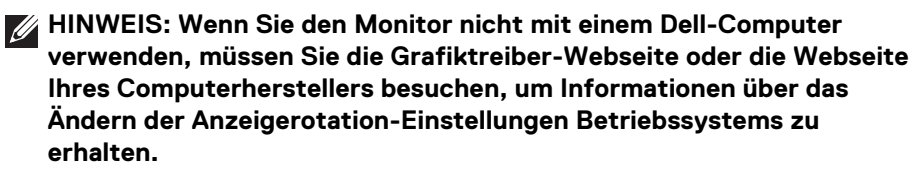

So stellen Sie die Anzeigerotation ein:

- 1. Klicken Sie mit der rechten Maustaste auf den Desktop und wählen Sie **Eigenschaften**.
- 2. Wählen Sie das Register Einstellungen und klicken Sie auf Erweitert.
- **3.** Wenn Sie eine ATI-Grafikkarte verwenden, wählen Sie das Register **Drehung** und stellen die gewünschte Ausrichtung ein.
- Falls Sie eine nVidia-Grafikkarte verwenden, klicken Sie auf das Register nVidia, wählen in der linken Spalte NVRotate und anschließend die gewünschte Ausrichtung.
- Sofern Sie eine Intel<sup>®</sup>-Grafikkarte verwenden, wählen Sie das Grafikregister Intel, klicken auf Grafikeigenschafen, wählen das Register Drehung und stellen die gewünschte Ausrichtung ein.
- HINWEIS: Falls die Drehoption nicht verfügbar ist oder nicht korrekt funktioniert, besuchen Sie bitte www.dell.com/support und laden den aktuellsten Treiber für Ihre Grafikkarte herunter.

HINWEIS: Sie können auch die Drehung Funktion auf Ihrem OSD nutzen, um Ihre Anzeige zu drehen.

DEL

# Monitorständer abnehmen

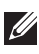

HINWEIS: Damit der LCD Bildschirm beim Abnehmen des Ständers nicht verkratzt wird, achten Sie darauf, dass der Monitor auf einen sauberen Untergrund gelegt wird.

HINWEIS: Die folgenden Anweisungen beziehen sich nur auf die Anbringung des Ständers, der mit Ihrem Monitor geliefert wurde. Wenn Sie einen Ständer anbringen, den Sie von einer anderen Quelle gekauft haben, folgen Sie den Anweisungen, die mit dem Ständer geliefert wurden.

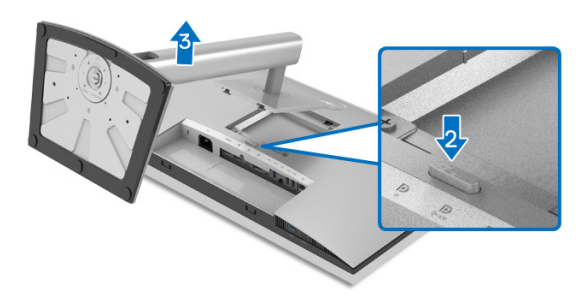

So nehmen Sie den Ständer ab:

- 1. Legen Sie den Monitor auf ein weiches Tuch oder Kissen.
- 2. Halten Sie die Ständer Entriegelungstaste gedrückt.
- 3. Heben Sie den Ständer vom Monitor ab.

# **VESA Wandmontage (optional)**

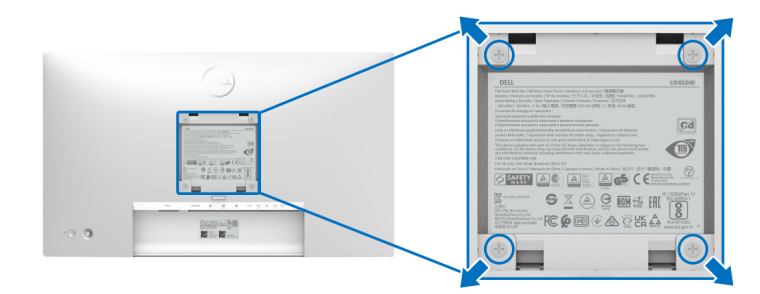

(Schraubenabmessung: M4 x 10 mm).

Lesen Sie die mit der VESA-kompatiblen Montageausrüstung für die Wand gelieferte Anleitung.

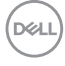

- **1.** Legen Sie den Monitor auf ein weiches Tuch oder Kissen auf einem stabilen, ebenen Arbeitstisch.
- 2. Den Ständer entfernen. (Siehe Monitorständer abnehmen)
- **3.** Die vier Schrauben, mit denen die Plastikabdeckung befestigt wird, mit einem Kreuzschlitzschraubenzieher entfernen.
- 4. Den Befestigungsbügel der Wandmontageausrüstung am Monitor befestigen.
- **5.** Befestigen Sie den Monitor an der Wand. Weitere Informationen finden Sie in der Dokumentation, die mit dem Wandmontagesatz geliefert wurde.
- HINWEIS: Nur zur Verwendung mit UL- oder CSA- oder GS-gelisteter Wandhalterung mit einem Mindestgewicht oder einer Mindesttragfähigkeit von 14,08 kg (für U2422H/U2422HX) oder 15,84 kg (für U2422HE).

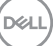

# Monitor bedienen

# Monitor einschalten

Drücken Sie auf die Ein/Aus-Taste, um den Monitor einzuschalten.

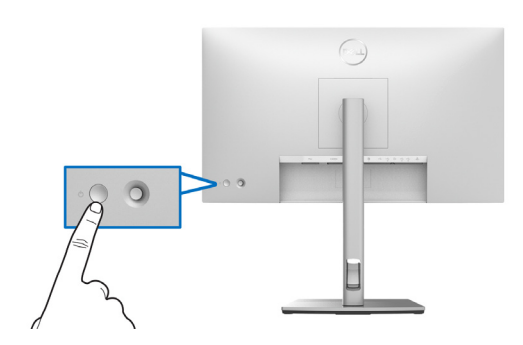

# Verwendung der Joystick Steuerung

Gehen Sie wie folgt vor, um die OSD-Einstellungen mithilfe der Joystick Steuerung an der Rückseite des Monitors zu ändern:

- 1. Drücken Sie die Joystick Taste, um den OSD Menüstarter zu starten.
- 2. Bewegen Sie den Joystick nach **oben/unten/links/rechts**, um zwischen den OSD-Menüoptionen zu wechseln.

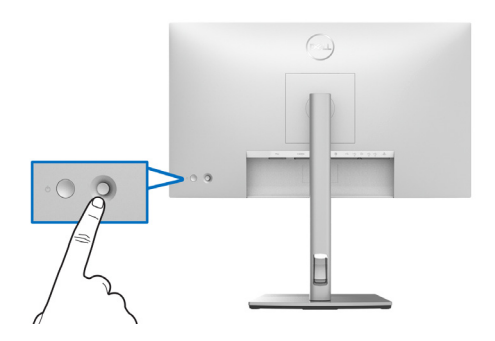

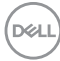

### **Joystick Funktionen**

| Funktion | Beschreibung                                                                                                    |  |  |
|----------|----------------------------------------------------------------------------------------------------|--|--|
| P        | Drücken Sie den Joystick, um den OSD Menüstarter<br>zu starten.                                                                                                    |  |  |
|          | <ul> <li>Für die Navigation nach rechts und links.</li> <li>Nach rechts bewegen, um in das Untermenü zu gelangen.</li> <li>Nach links bewegen, um das Untermenü zu verlassen.</li> </ul>                  |  |  |
|          | <ul> <li>Für die Navigation nach oben und unten.</li> <li>Schaltet zwischen den Menüpunkten um.</li> <li>Erhöht (oben) oder verringert (unten) die<br/>Parameter des ausgewählten Menüpunktes.</li> </ul> |  |  |

# Verwendung des Hauptmenüs

#### Verwendung des Menüstarters

Drücken Sie den Joystick, um den OSD Menüstarter zu starten.

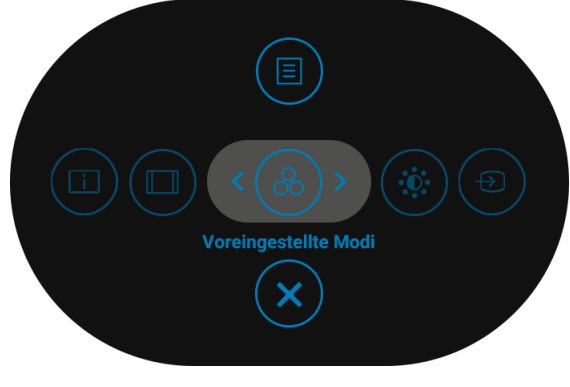

#### Menüstarter

Die folgende Tabelle beschreibt die Menüstarter Funktionen:

### Menüstarter Details

| Menüstarter Symbol                          | Beschreibung                                                                                                    |
|---------------------------------------------|----------------------------------------------------------------------------------------------------|
|                                             | Öffnet das On-Screen Display (OSD). Siehe OSD<br>Menüdetails.                                                           |
| Hauptmenü                                   |                                                                                                    |
|                                             | Zeigt den aktuellen Status des Monitors an.                                                                             |
| Info Anzeigen<br>(Direkttaste 1)            |                                                                                                    |
|                                             | Passt das Seitenverhältnis des Bildschirms an.                                                                          |
| Längen-/Seitenverhältnis<br>(Direkttaste 2) |                                                                                                    |
| 8                                           | Ermöglicht Ihnen die Auswahl aus einer Liste<br>voreingestellter Farbmodi.                                              |
| Voreingestellte Modi<br>(Direkttaste 3)     | 5                                                                                                    |
| <b>(</b> *)                                 | Wählen Sie dieses Symbol, um die Helligkeit und<br>den Kontrast anzupassen.                                             |
| Helligkeit/Kontrast<br>(Direkttaste 4)      |                                                                                                    |
| Ð                                           | • Stellt die Eingabe-Quelle ein.                                                                                        |
| Eingabe-Quelle<br>(Direkttaste 5)           | <ul> <li>Wählen Sie Auto aus dem Eingabe-Quelle<br/>Menü, um nach verfügbaren Eingangsquellen<br/>zu suchen.</li> </ul> |
| $\mathbf{x}$                                | Beendet das OSD-Hauptmenü.                                                                                              |
| Beenden                                     |                                                                                                    |

HINWEIS: Sie können Ihre bevorzugten Direkttasten einstellen. Siehe Individualisieren für weitere Einzelheiten.

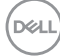

# OSD Menüdetails

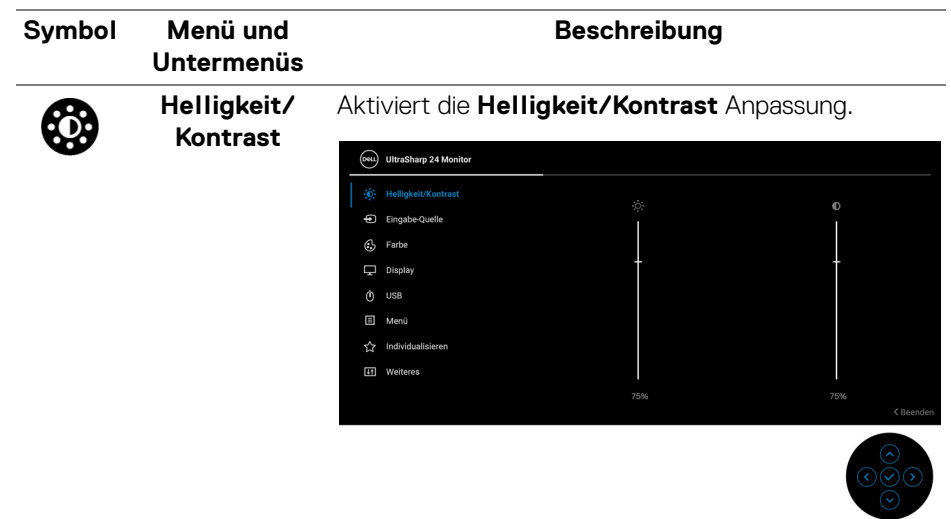

| Helligkeit | Passt die Leuchtstärke der Hintergrundbeleuchtung ein.                                                                                                    |
|------------|----------------------------------------------------------------------------------------------------|
|            | Bewegen Sie den Joystick nach <b>oben</b> , um die<br>Helligkeit zu verstärken, und bewegen Sie den<br>Joystick nach <b>unten</b> , um die Helligkeit<br>abzuschwächen (Bereich: 0 - 100). |
| Kontrast   | Zuerst die <b>Helligkeit</b> einstellen und danach nur dann<br>den <b>Kontrast</b> einstellen, wenn weitere Einstellungen<br>notwendig sind.                                               |
|            | Bewegen Sie den Joystick nach <b>oben</b> , um den<br>Kontrast zu verstärken, und bewegen Sie den Joystick<br>nach <b>unten</b> , um den Kontrast abzuschwächen<br>(Bereich: 0 - 100).     |
|            | Mit der <b>Kontrast</b> Funktion wird der Grad des<br>Unterschiedes zwischen der Dunkelheit und der<br>Helligkeit auf dem Monitorbildschirm eingestellt.                                   |

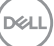

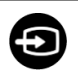

Eingabe-QuelleWählt zwischen unterschiedlichen Videosignalquellen<br/>aus, die an den Monitor angeschlossen sein können.Für U2422H/U2422HX:

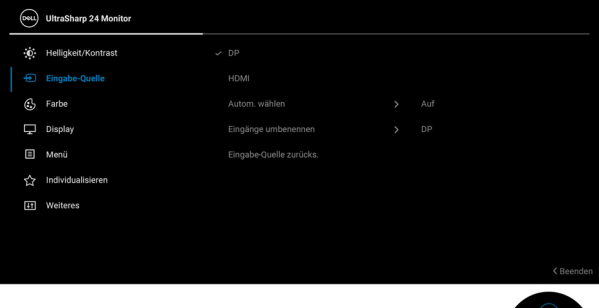

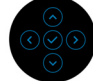

# Für U2422HE:

| (SEE | UltraSharp 24 Monitor |             |             |  |
|------|-----------------------|-------------|-------------|--|
| .O.  | Helligkeit/Kontrast   | USB-C 🛱 90W |             |  |
|      |                       |             |             |  |
| ٩    | Farbe                 |             |             |  |
| Ţ    | Display               |             |             |  |
|      | USB                   |             |             |  |
|      | Menü                  |             | USB-C 🛱 90W |  |
|      | Individualisieren     |             |             |  |
|      | Weiteres              |             |             |  |
|      |                       |             |             |  |
|      |                       |             |             |  |

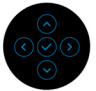

| DP   | Wählen Sie den <b>DP</b> Eingang, wenn Sie den                                                   |
|------|--------------------------------------------------------------------------------------------------|
|      | DisplayPort (DP) Anschluss nutzen P . Drücken Sie<br>den Joystick, um die Auswahl zu bestätigen. |
|      |                                                                                                  |
| HDMI | Wählen Sie den HDMI Eingang, wenn Sie den HDMI-                                                  |
|      | Anschluss nutzen Homu . Drücken Sie den Joystick, um                                             |
|      | die Auswahl zu bestätigen.                                                                       |

| USB-C   90W                    | Wählen Sie den USB-C   90W Eingang, wenn Sie                                                                                                    |
|--------------------------------|----------------------------------------------------------------------------------------------------|
| (nur U2422HE)                  | einen USB Type-C Anschluss 📮 nutzen. Drücken Sie<br>den Joystick, um die Auswahl zu bestätigen.                                                                                                    |
| Autom. wählen                  | Ermöglicht Ihnen die Suche nach verfügbaren<br>Eingangsquellen. Der Standard ist <b>Auf</b> .                                                                                                    |
| Auto-Auswahl<br>für USB-C (nur | Ermöglicht Ihnen die Einstellung von Auto-Auswahl<br>für USB-C für:                                                                                                    |
| U2422HE)                       | <ul> <li>Abfrage für mehr. Eingänge: Immer die "Zu<br/>USB-C-Videoeingang wechseln" Meldung<br/>anzeigen, damit Sie auswählen können, ob Sie<br/>wechseln möchten oder nicht.</li> <li>Ja: Immer zu USB-C Videoeingang wechseln (ohne<br/>zu fragen), wenn das USB-C Kabel angeschlossen<br/>wird.</li> </ul> |
|                                | <ul> <li>Nein: Nie automatisch zu USB-C Videoeingang<br/>wechseln, wenn das USB-C Kabel angeschlossen<br/>wird.</li> </ul>                                                                                                    |
|                                | HINWEIS: Auto-Auswahl für USB-C ist nur verfügbar, wenn Autom. wählen aktiviert ist.                                                                                                    |
| Eingänge<br>umbenennen         | Ermöglicht Ihnen die Auswahl eines Eingangsnamens<br>für die ausgewählte Eingangsquelle. Die Optionen sind<br><b>PC, PC 1, PC 2, Laptop, Laptop 1</b> und <b>Laptop 2</b> .                                                                                                    |
|                                | HINWEIS: Eingangsnamen in Warnmeldungen und Info Anzeigen werden nicht geändert.                                                                                                    |
| Eingabe-Quelle<br>zurücks.     | Drücken Sie den Joystick, um alle Einstellungen im<br>Menü <b>Eingabe-Quelle</b> auf die werkseitig<br>voreingestellten Werte zurückzusetzen.                                                                                                    |

(D&LL)

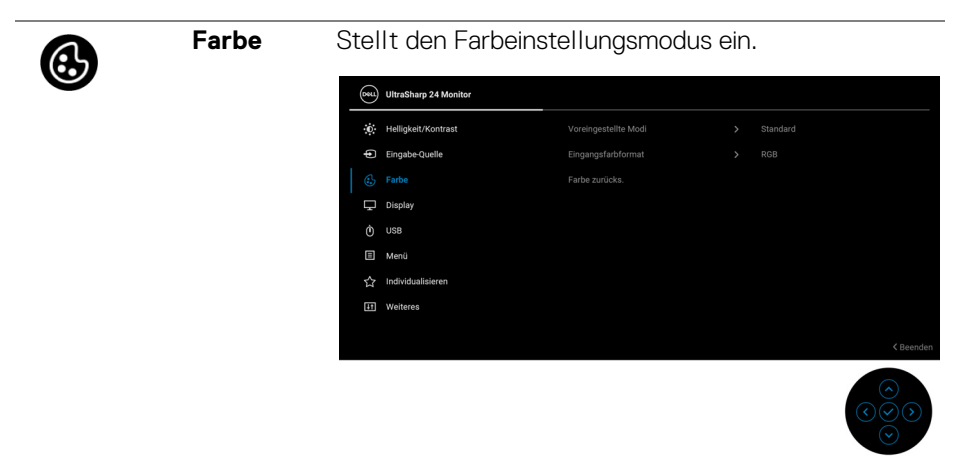

VoreingestellteErmöglicht Ihnen die Auswahl aus einer Liste<br/>voreingestellter Farbmodi.

| Dest | UltraSharp 24 Monitor |   |               |        |
|------|-----------------------|---|---------------|--------|
| ÷Ö÷  | Helligkeit/Kontrast   | > | Standard      |        |
| ¢    | Eingabe-Quelle        |   | Film          |        |
| ٩    |                       |   | Spiel         |        |
| ₽    | Display               |   | Farbtemp.     |        |
| Ò    | USB                   |   | Farbraum      |        |
|      | Menü                  |   | Benutzerfarbe |        |
| 습    | Individualisieren     |   |               |        |
| Ħ    | Weiteres              |   |               |        |
|      |                       |   |               |        |
|      |                       |   | < 8           | eenden |
|      |                       |   |               |        |

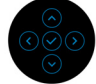

- Standard: L\u00e4dt die Standard-Farbeinstellungen des Monitors. Dies ist der voreingestellte Standardmodus.
- **Film**: Zum Laden der idealen Farbeinstellungen für Filme.
- **Spiel**: Zum Laden der idealen Farbeinstellungen für die meisten Gaming-Anwendungen.

| Voreingestellte<br>Modi | <ul> <li>Farbtemp.: Sie<br/>festlegen: 5000<br/>und 10000K. Dri<br/>Auswahl zu best</li> </ul> | <b>Farbtemp.</b> : Sie können hiermit die Farbtemperatur<br>festlegen: 5000K, 5700K, 6500K, 7500K, 9300K<br>und 10000K. Drücken Sie den Joystick, um die<br>Auswahl zu bestätigen. |                                                                     |                       |  |  |  |  |
|-------------------------|------------------------------------------------------------------------------------------------|----------------------------------------------------------------------------------------------------|---------------------------------------------------------------------|-----------------------|--|--|--|--|
|                         | • Farbraum: Erm sRGB oder Rec                                                                  | öglicht die Au<br><b>:. 709</b> .                                                                                                    | iswahl des Farbr                                                    | aums                  |  |  |  |  |
|                         | • Benutzerfarbe<br>Farbeinstellunge                                                            | <b>Benutzerfarbe</b> : Zum manuellen Einstellen der<br>Farbeinstellungen.                                                                                                    |                                                                     |                       |  |  |  |  |
|                         | Drücken Sie der<br>um die RGB Far<br>eigenen voreing                                           | 1 Joystick nac<br>bwerte anzup<br>estellten Farb                                                                                                    | h <b>oben</b> oder <b>un</b><br>assen und Ihren<br>omodus zu erstel | <b>ten</b> ,<br>Ilen. |  |  |  |  |
| Eingangsfarb-<br>format | Hier können Sie eir<br>Videoeingabemodi                                                        | Hier können Sie einen der folgenden<br>Videoeingabemodi wählen:                                                                                                    |                                                                     |                       |  |  |  |  |
|                         | <ul> <li>RGB: Wählen Si<br/>einen Computer<br/>angeschlossen i<br/>unterstützt.</li> </ul>     | <ul> <li>RGB: Wählen Sie diese Option, wenn Ihr Monitor an<br/>einen Computer oder einen Medien Player<br/>angeschlossen ist, der die RGB-Ausgabe<br/>unterstützt.</li> </ul>      |                                                                     |                       |  |  |  |  |
|                         | <ul> <li>YCbCr: Wählen</li> <li>Player nur die Y0</li> </ul>                                   | Sie diese Opt<br>CbCr-Ausgabe                                                                                                    | ion, wenn Ihr Me<br>e unterstützt.                                  | edien                 |  |  |  |  |
|                         | Drücken Sie der<br>bestätigen.                                                                 | 1 Joystick, um                                                                                                    | die Auswahl zu                                                      |                       |  |  |  |  |
|                         | (ou) UltraSharp 24 Monitor                                                                     |                                                                                                    |                                                                     |                       |  |  |  |  |
|                         | • Helligkeit/Kontrast                                                                          |                                                                                                    | >                                                                   |                       |  |  |  |  |
|                         | Eingabe-Quelle                                                                                 |                                                                                                    |                                                                     |                       |  |  |  |  |
|                         | 🕄 Farbe                                                                                        |                                                                                                    | YCbCr                                                               |                       |  |  |  |  |
|                         | 、 Display                                                                                      |                                                                                                    |                                                                     |                       |  |  |  |  |
|                         | 🗐 Menü                                                                                         |                                                                                                    |                                                                     |                       |  |  |  |  |
|                         | ☆ Individualisieren                                                                            |                                                                                                    |                                                                     |                       |  |  |  |  |
|                         | H Weiteres                                                                                     |                                                                                                    |                                                                     |                       |  |  |  |  |
|                         |                                                                                                |                                                                                                    |                                                                     | < Beenden             |  |  |  |  |

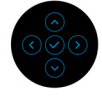

(D&LL

|   | Farbton        | Ändert die Farbe des Videobildes in Richtung Grün<br>bzw. Violett. Mit dieser Funktion können Sie den<br>Hautfarbton einstellen. Drücken Sie den Joystick nach<br><b>oben</b> oder <b>unten</b> , um den Farbton von '0' bis '100'<br>einzustellen.                                                             |                                         |                     |                                           |  |  |  |
|---|----------------|----------------------------------------------------------------------------------------------------|-----------------------------------------|---------------------|-------------------------------------------|--|--|--|
|   |                | <ul> <li>HINWEIS: Die Farbtoneinstellung ist nur bei<br/>Auswahl des voreingestellten Modus Film oder Spiel<br/>möglich.</li> <li>Stellt die Farbsättigung des Videobildes ein. Drücken<br/>Sie den Joystick nach oben oder unten, um den Wert<br/>der Farbsättigung von '0' bis '100' einzustellen.</li> </ul> |                                         |                     |                                           |  |  |  |
|   | Sättigung      |                                                                                                    |                                         |                     |                                           |  |  |  |
|   |                | HINWEIS: Die Sä<br>Auswahl des vorei<br>möglich.                                                                                                    | <b>attigungseins</b><br>ingestellten Mo | tellung<br>odus Fil | ist nur bei<br><b>m</b> oder <b>Spiel</b> |  |  |  |
|   | Farbe zurücks. | Setzt im Menü <b>Fa</b><br>Standardwerte zu                                                                                                    | i <b>rbe</b> sämtliche<br>rück.         | Einstell            | ungen auf die                             |  |  |  |
|   | Display        | Mit dem <b>Display</b>                                                                                                    | Menü wird das                           | Bild ein            | gestellt.                                 |  |  |  |
| 9 |                | Own UltraSharp 24 Monitor                                                                                                    |                                         |                     |                                           |  |  |  |
|   |                | • Helligkeit/Kontrast                                                                                                    | Längen-/Seitenverhältnis                |                     |                                           |  |  |  |
|   |                | Eingabe-Quelle                                                                                                    |                                         |                     |                                           |  |  |  |
|   |                | 🚯 Farbe                                                                                                    |                                         |                     | al                                        |  |  |  |
|   |                | Display                                                                                                    | MST<br>Multi-Monitor Supp               |                     |                                           |  |  |  |
|   |                | <ul> <li>Menü</li> </ul>                                                                                                    | Anzeige zurücks.                        |                     |                                           |  |  |  |
|   |                | ☆ Individualisieren                                                                                                    |                                         |                     |                                           |  |  |  |
|   |                | II Weiteres                                                                                                    |                                         |                     |                                           |  |  |  |
|   |                |                                                                                                    |                                         |                     | < Beenden                                 |  |  |  |
|   |                |                                                                                                    |                                         |                     |                                           |  |  |  |

| Längen-/<br>Seitenverhält-<br>nis | Stellen Sie das Seitenverhältnis auf <b>16:9</b> ,<br><b>Automatische Skalierung</b> , <b>4:3</b> oder <b>1:1</b> .     |
|-----------------------------------|----------------------------------------------------------------------------------------------------|
| Schärfe                           | Mit dieser Funktion können Sie die Bilddarstellung schärfer oder weicher einstellen.                                    |
|                                   | Drücken Sie den Joystick nach <b>oben</b> oder <b>unten</b> , um die Bildschärfe im Bereich '0' bis '100' einzustellen. |

(Dell)

| Reaktionszeit         | Ermöglicht Ihnen die Einstellung der <b>Reaktionszeit</b> auf <b>Normal</b> oder <b>Schnell</b> .                                                                                                    |
|-----------------------|----------------------------------------------------------------------------------------------------|
| MST                   | DP Multi Stream Transport, wählen Sie <b>Auf</b> , um MST<br>(DP Out) zu aktivieren, wählen Sie <b>Aus</b> , um die MST<br>Funktion zu deaktivieren. Siehe Anschluss des<br>Monitors für DP MST-Funktion (Multi-Stream<br>Transport) und Anschluss des Monitors für USB-C<br>Multi-Stream Transport (MST) Funktion (Nur<br>U2422HE) für Einzelheiten. |
|                       | HINWEIS: Wenn DP oder USB-C auf USB-C Kabel<br>(nur U2422HE) und DP Downstream Kabel<br>angeschlossen sind, stellt das OSD MST automatisch<br>auf Auf. Diese Aktion wird nur einmal nach<br>Zurücksetzen oder Anzeige zurücks. durchgeführt.                                                                                                    |
| Multi-Monitor<br>Sync | Ermöglicht mehreren Monitoren, die über DP<br>miteinander verkettet sind, die Synchronisation der<br>folgenden OSD-Einstellungen im Hintergrund:<br>Helligkeit, Kontrast, Voreingestellte Modi,<br>Farbtemp., Benutzerfarbe, Farbton, Sättigung,<br>Reaktionszeit und Schärfe. Siehe Multi-Monitor<br>Sync (MMS) für weitere Einzelheiten.            |
| Anzeige<br>zurücks.   | Setzt im Menü <b>Display</b> sämtliche Einstellungen auf die Standardwerte zurück.                                                                                                    |

(D&LL)

# 0

USB (nur

U2422HE)

Ermöglicht Ihnen die Zuweisung des USB Upstream Anschlusses für die Eingangssignale (DP, HDMI). Der USB Downstream Port des Monitors kann von den aktuellen Eingangssignalen verwendet werden, wenn ein Computer an einer der beiden Upstream-Ports angeschlossen wird. Wenn Sie nur einen Upstream-Port nutzen, wird der verbundene Upstream-Port aktiv sein.

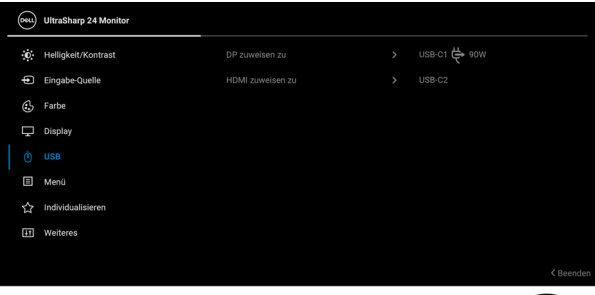

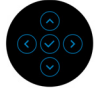

**HINWEIS:** Um Schäden oder Verlust von Daten zu vermeiden, stellen Sie vor der Änderung von USB Upstream-Ports sicher, dass keine USB Speichergeräte vom Computer verwendet werden, der an den USB Downstream-Port des Monitors angeschlossen ist.

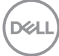

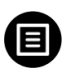

Menü

Diese Option auswählen, um die Einstellungen der OSD, wie z. B. Sprache der OSD, die Zeitdauer der Anzeige des Menüs auf dem Bildschirm usw., vorzunehmen.

| <b>B</b> au | UltraSharp 24 Monitor |  |           |
|-------------|-----------------------|--|-----------|
| Ö.          | Helligkeit/Kontrast   |  |           |
| Þ           | Eingabe-Quelle        |  |           |
| ٩           | Farbe                 |  |           |
| Ţ           | Display               |  |           |
|             | USB                   |  |           |
|             |                       |  |           |
| 습           | Individualisieren     |  |           |
| 5           | Weiteres              |  |           |
|             |                       |  | < Beenden |

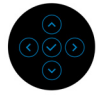

| Sprache     | Zum Einstellen der OSD-Anzeige auf eine der acht<br>verfügbaren Sprachen (Englisch, Spanisch,<br>Französisch, Deutsch, Brasilianisches Portugiesisch,<br>Russisch, vereinfachtes Chinesisch oder Japanisch). |
|-------------|----------------------------------------------------------------------------------------------------|
| Drehung     | Drücken Sie den Joystick, um das OSD und den<br>Bildschirm um 0/90/180/270 Grad zu drehen.                                                                                                    |
|             | Sie können das Menü entsprechend Ihrer Anzeige-<br>Rotierung anpassen.                                                                                                    |
| Transparenz | Wählen Sie diese Option, um die Menü-Transparenz<br>durch Bewegen des Joysticks nach <b>oben</b> oder <b>unten</b><br>abzuändern (Bereich: 0 - 100).                                                         |
| Timer       | Legt fest, wie lange das OSD-Menü nach dem letzten<br>Tastendruck angezeigt wird.                                                                                                    |
|             | Bewegen Sie den Joystick nach <b>oben</b> oder <b>unten</b> , um<br>den Regler in 1-Sekunden-Schritten im Bereich von 5<br>bis 60 Sekunden einzustellen.                                                     |

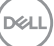

Sperre

Wenn die Steuertasten am Monitor gesperrt sind, können Sie verhindern, dass Personen auf die Bedienelemente zugreifen. Es verhindert auch eine versehentliche Aktivierung bei mehreren Monitoren nebeneinander.

| Dest | UltraSharp 24 Monitor |  |                       |
|------|-----------------------|--|-----------------------|
| .O.  | Helligkeit/Kontrast   |  |                       |
| ŧ    | Eingabe-Quelle        |  |                       |
| ٩    | Farbe                 |  |                       |
| Ţ    | Display               |  |                       |
| Ò    | USB                   |  | Menü Tasten           |
|      |                       |  | Ein-/Austaste         |
| 습    | Individualisieren     |  | Menü + Ein/Aus Tasten |
| E    | Weiteres              |  | Deaktiviert           |
|      |                       |  |                       |
|      |                       |  | < Beenden             |
|      |                       |  | $\bigcirc$            |

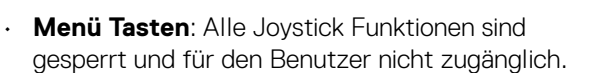

- Ein-/Austaste: Nur die Ein-/Austaste ist gesperrt und für den Benutzer nicht zugänglich.
- Menü + Ein/Aus Tasten: Die Joystick & die Ein-/ Austaste ist gesperrt und f
  ür den Benutzer nicht zug
  änglich.

Die Standardeinstellung ist **Deaktiviert**.

Alternative Sperrmethode [für Menü-/ Funktionstasten]: Sie können den Joystick auch 4 Sekunden lang nach **oben** oder **unten** oder **links** oder **rechts** drücken, um die Sperroptionen einzustellen.

**HINWEIS:** Wenn Sie die Taste(n) entsperren möchten, halten Sie den Joystick 4 Sekunden lang nach **oben** oder **unten** oder **links** oder **rechts** gedrückt.

# Menü zurücks. Setzt im Menü sämtliche Einstellungen auf die Standardwerte zurück.

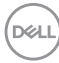

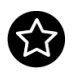

ren

#### Individualisie- Für U2422H/U2422HX:

| (SEE | UltraSharp 24 Monitor |  |           |
|------|-----------------------|--|-----------|
| .o   | Helligkeit/Kontrast   |  |           |
| Þ    | Eingabe-Quelle        |  |           |
| \$   | Farbe                 |  |           |
| Ţ    | Display               |  |           |
| ₿    | Menü                  |  |           |
|      |                       |  |           |
|      | Weiteres              |  |           |
|      |                       |  |           |
|      |                       |  |           |
|      |                       |  | < Beenden |

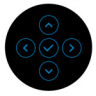

# Für U2422HE:

| <b>6641</b> | UltraSharp 24 Monitor |                       |           |
|-------------|-----------------------|-----------------------|-----------|
| 0           | Helligkeit/Kontrast   |                       |           |
| þ           | Eingabe-Quelle        |                       |           |
| ⇔           | Farbe                 |                       |           |
| Ŗ           | Display               |                       |           |
|             | USB                   |                       |           |
|             | Menü                  |                       |           |
| 습           |                       | USB-C Aufladung 荣 90W |           |
| Ħ           | Weiteres              |                       |           |
|             |                       |                       |           |
|             |                       |                       | < Beenden |

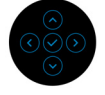

| Direkttaste 1             | Ermöglicht Ibnon die Auswahl einer Euroktion aus                                                                                             |  |  |  |
|---------------------------|----------------------------------------------------------------------------------------------------|--|--|--|
| Direkttaste 2             | Voreingestellte Modi, Helligkeit/Kontrast,                                                                                                   |  |  |  |
| Direkttaste 3             | <b>Eingabe-Quelle, Längen-/Seitenverhältnis</b> ,<br><b>Drehung</b> oder <b>Info Anzeigen</b> und die Einstellung als<br>– eine Direkttaste. |  |  |  |
| Direkttaste 4             |                                                                                                    |  |  |  |
| Direkttaste 5             |                                                                                                    |  |  |  |
| LED der Ein-/<br>Austaste | Ermöglicht Ihnen die Einstellung der LED-<br>Stromanzeige in ein oder aus, um Energie zu sparen.                                             |  |  |  |

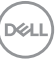

| USB-Aufladung<br>(nur U2422H/<br>U2422HX)   | Ermöglicht Ihnen die Aktivierung oder Deaktivierung<br>der USB Type-A und USB-C Downstream-Ports<br>Aufladungsfunktion während des Monitor<br>Standbymodus.                                                                                                    |
|---------------------------------------------|----------------------------------------------------------------------------------------------------|
| USB-C<br>Aufladung<br>芐90W (nur             | Ermöglicht es Ihnen, die Funktion <b>USB-C Ladung</b><br><b>immer an</b> zu aktivieren oder zu deaktivieren, während<br>der Monitor aus ist.                                                                                                    |
| U2422HE)                                    | Wenn diese Funktion aktiviert ist, können Sie Ihr<br>Notebook oder mobile Geräte über das USB-C Kabel<br>aufladen, auch wenn der Monitor ausgeschaltet ist.                                                                                                    |
| Sonstige USB-<br>Aufladung (nur<br>U2422HE) | Ermöglicht Ihnen die Aktivierung oder Deaktivierung<br>der USB Type-A und USB-C Downstream-Ports<br>Aufladungsfunktion während des Monitor<br>Standbymodus.                                                                                                    |
|                                             | Wenn diese Funktion aktiviert ist, können Sie Ihre<br>mobilen Geräte über das USB-A Kabel aufladen, auch<br>wenn der Monitor ausgeschaltet ist.                                                                                                    |
|                                             | HINWEIS: Diese Option ist nur verfügbar, wenn das<br>USB-C (Upstream Port) Kabel abgezogen ist. Wenn<br>das USB-C Kabel angeschlossen ist, folgt <b>Sonstige</b><br><b>USB-Aufladung</b> dem Betriebsstatus des USB-Hosts<br>und die Option ist nicht zugänglich. |
| Personalisieren<br>rücksetzen               | Setzt im Menü <b>Individualisieren</b> sämtliche<br>Einstellungen auf die Standardwerte zurück.                                                                                                    |
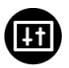

#### Weiteres

Wählen Sie diese Option zum Anpassen der OSD-Einstellungen, z.B. **DDC/CI**, **LCD-Konditionierung**, usw.

| <b>651</b> | UltraSharp 24 Monitor |  |  |
|------------|-----------------------|--|--|
| ÷0:        | Helligkeit/Kontrast   |  |  |
| ¢          | Eingabe-Quelle        |  |  |
| ⇔          | Farbe                 |  |  |
| Ţ          | Display               |  |  |
|            | USB                   |  |  |
|            | Menü                  |  |  |
|            | Individualisieren     |  |  |
|            |                       |  |  |
|            |                       |  |  |
|            |                       |  |  |

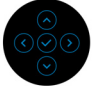

#### Info Anzeigen Drücken Sie auf den Joystick, um die aktuellen Einstellungen des Monitors anzuzeigen.

| UltraSharp 24 Monitor |                 |
|-----------------------|-----------------|
| Eingabe-Quelle :      | DP              |
| Auflösung :           | 1920x1080, 60Hz |
| Eingangsfähigkeit :   | DP 1.4 (HBR)    |
|                       | HDMI 1.4        |
| Link Rate(Aktuell) :  | HBR             |
| USB-Upstream :        | USB-C1          |
|                       |                 |
| Modell :              | Dell U2422HE    |
| Firmware :            | XXXXXX          |
| Servicemarkierung :   | XXXXXXX         |
|                       |                 |

DEL

DDC/CI DDC/CI (Anzeigedatenkanal/Kommando-Schnittstelle) ermöglicht die Einstellbarkeit der Parametern Ihres Monitors (Helligkeit, Farbausgleich usw.) über die Software in Ihrem Computer. Diese Funktion kann durch Auswählen von **Aus** deaktiviert werden. Aktivieren Sie diese Funktion für die besten Resultate sowie für die optimale Leistung Ihres Monitors.

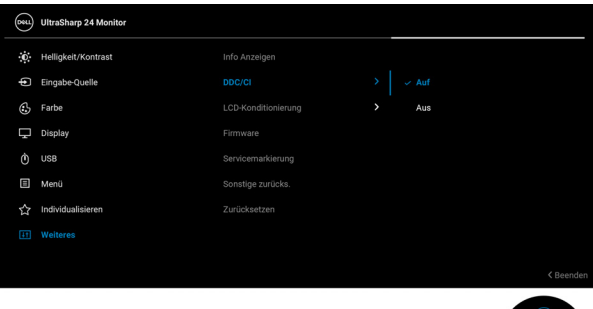

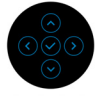

LCD-Zum Reduzieren von geringen Bildverzerrungen. DieKonditionierungZeitdauer, die das Programm zum Durchführen<br/>benötigt, hängt vom Grad der Bildaufbewahrung ab.<br/>Diese Funktion kann durch Auswählen von Auf<br/>aktiviert werden.

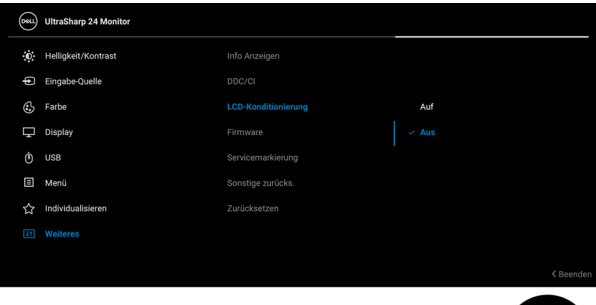

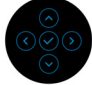

| Zeigt die Firmware                                                                                                    | version des Mo                                                                                                    | nitors an.                                                                                                    |  |  |  |                                                                                                    |  |  |  |  |
|----------------------------------------------------------------------------------------------------|----------------------------------------------------------------------------------------------------|----------------------------------------------------------------------------------------------------|--|--|--|----------------------------------------------------------------------------------------------------|--|--|--|--|
| Zeigt die Servicemarkierung des Monitors an. Diese<br>Zeichenfolge wird benötigt, wenn Sie nach<br>telefonischem Support suchen, Ihren Garantiestatus<br>überprüfen, Treiber auf der Webseite von Dell<br>aktualisieren usw. |                                                                                                    |                                                                                                    |  |  |  | Zeigt die Servicemarkierung des Monitors an. Diese<br>Zeichenfolge wird benötigt, wenn Sie nach<br>telefonischem Support suchen, Ihren Garantiestatus<br>überprüfen, Treiber auf der Webseite von Dell<br>aktualisieren usw. |  |  |  |  |
| Setzt im Menü <b>Weiteres</b> sämtliche Einstellungen auf die Standardwerte zurück.                                                                                                    |                                                                                                    |                                                                                                    |  |  |  |                                                                                                    |  |  |  |  |
| Alle voreingestellten Werte auf die werkseitigen<br>Standardeinstellungen zurücksetzen. Dies sind auch<br>die Einstellungen für die ENERGY STAR <sup>®</sup> Tests.                                                          |                                                                                                    |                                                                                                    |  |  |  |                                                                                                    |  |  |  |  |
| 🔅 Helligkeit/Kontrast                                                                                                    | Info Anzeigen                                                                                                    | Wählen Sie 🗸                                                                                                    |  |  |  |                                                                                                    |  |  |  |  |
| Eingabe-Quelle                                                                                                    |                                                                                                    | > Auf                                                                                                    |  |  |  |                                                                                                    |  |  |  |  |
| 🚯 Farbe                                                                                                    |                                                                                                    | > Aus                                                                                                    |  |  |  |                                                                                                    |  |  |  |  |
| 🖵 Display                                                                                                    |                                                                                                    | XXXXXXXX                                                                                                    |  |  |  |                                                                                                    |  |  |  |  |
| O USB                                                                                                    |                                                                                                    | XXXXXXXX                                                                                                    |  |  |  |                                                                                                    |  |  |  |  |
| Meni Sonsige zuncka:     Androdustiseren     Zurücksetzen     ENEROYSTAR®                                                                                                    |                                                                                                    |                                                                                                    |  |  |  |                                                                                                    |  |  |  |  |
| (II) Weiteres                                                                                                    |                                                                                                    | < Beenden                                                                                                    |  |  |  |                                                                                                    |  |  |  |  |
|                                                                                                    | Zeigt die Firmware<br>Zeigt die Servicem<br>Zeichenfolge wird<br>telefonischem Sup<br>überprüfen, Treibe<br>aktualisieren usw.<br>Setzt im Menü We<br>die Standardwerte<br>Alle voreingestellte<br>Standardeinstellun<br>die Einstellungen f<br>() Utrekhep 21 Monter<br>() Engebe Gotie<br>() Fabe<br>() Utrekhep 21 Monter<br>() Engebe Gotie<br>() Fabe<br>() Utrekhep 21 Monter<br>() Engebe Gotie<br>() Fabe<br>() Utrekhep 21 Monter<br>() Utrekhep 21 Monter<br>() Utrekhep 21 Monter<br>() Utrekhep 21 Monter<br>() Utrekhep 21 Monter<br>() Utrekhep 21 Monter<br>() Utrekhep 21 Monter<br>() Utrekhep 21 Monter<br>() Utrekhep 21 Monter<br>() Utrekhep 21 Monter | Zeigt die Firmwareversion des Mo<br>Zeigt die Servicemarkierung des M<br>Zeichenfolge wird benötigt, wenn<br>telefonischem Support suchen, Ih<br>überprüfen, Treiber auf der Webse<br>aktualisieren usw.<br>Setzt im Menü <b>Weiteres</b> sämtlich<br>die Standardwerte zurück.<br>Alle voreingestellten Werte auf di<br>Standardeinstellungen zurücksetz<br>die Einstellungen für die ENERGY |  |  |  |                                                                                                    |  |  |  |  |

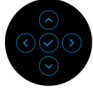

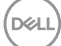

## **OSD Meldungen**

#### **Erstmalige Einrichtung**

Wenn Zurücksetzen ausgewählt ist, wird die folgende Meldung angezeigt:

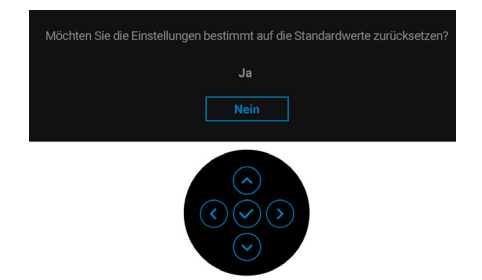

Wenn **Ja** ausgewählt ist, wird die folgende Meldung angezeigt. Für U2422H/U2422HX:

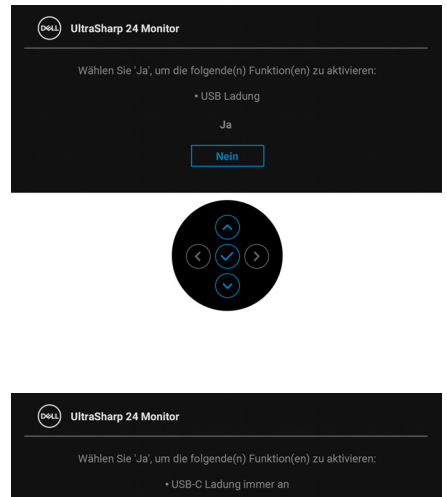

Für U2422HE:

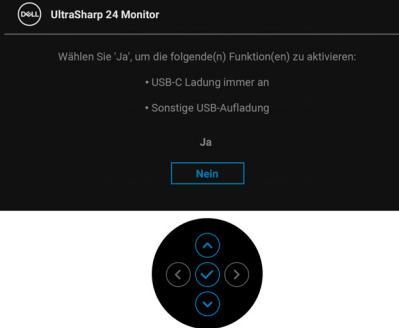

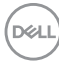

#### OSD-Warnmeldungen

Wenn der Monitor eine bestimmte Auflösung nicht unterstützt, wird die folgende Meldung angezeigt:

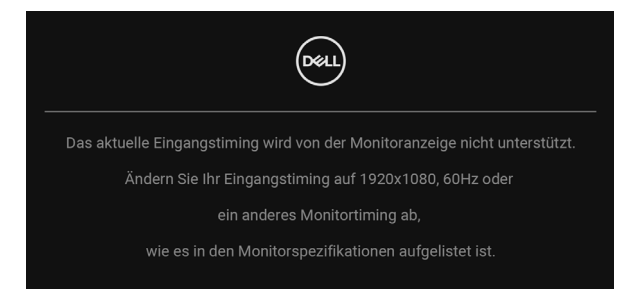

Das bedeutet, dass sich der Monitor nicht richtig auf das Signal einstellen kann, das er vom Computer empfängt. In den Technische Daten des Monitors finden Sie die von Ihrem Monitor unterstützten Horizontal- und Vertikalfrequenzen. Empfohlener Modus ist 1920 x 1080.

## HINWEIS: Die Meldung könnte je nach angeschlossenem Eingangssignal leicht unterschiedlich sein.

Die folgende Meldung wird angezeigt, bevor die DDC/CI Funktion deaktiviert wird:

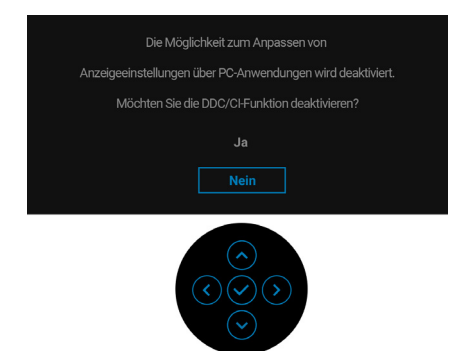

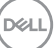

Wenn Sie die Helligkeit zum ersten Mal einstellen, erscheint die folgende Meldung:

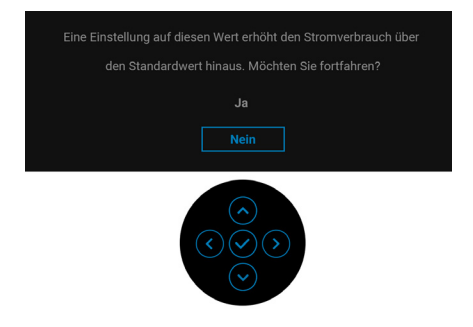

## HINWEIS: Wenn Ja ausgewählt ist, erscheint die Meldung beim nächsten Mal nicht, wenn Sie beabsichtigen, die Helligkeit zu ändern.

Wenn Sie die Standardeinstellung der Energiesparfunktionen zum ersten Mal ändern, wie z.B. USB-C Ladung ♥ 90W (nur U2422HE), Sonstige USB-Aufladung (nur U2422HE) oder USB-Aufladung (nur U2422H/U2422HX), wird die folgende Meldung angezeigt:

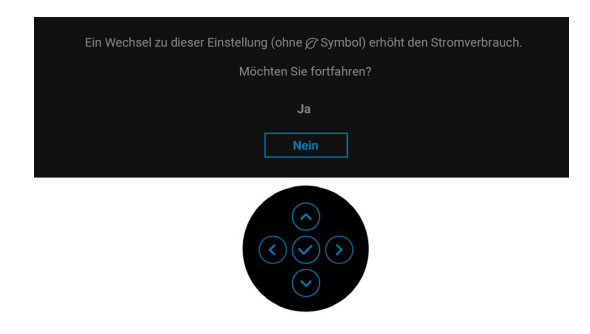

HINWEIS: Wenn Sie für eine der oben genannten Funktionen Ja wählen, wird die Meldung beim nächsten Mal nicht mehr angezeigt, wenn Sie beabsichtigen, die Einstellungen dieser Funktionen zu ändern. Wenn Sie eine Werksrückstellung durchführen, wird die Meldung erneut angezeigt. Die folgende Meldung wird angezeigt, bevor Sperre-Funktion deaktiviert wird:

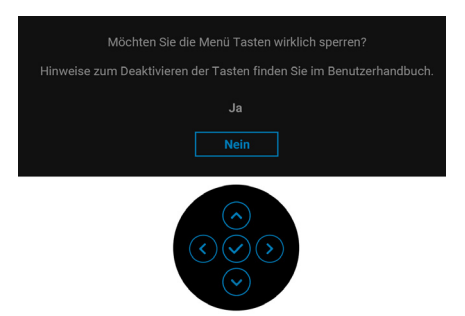

#### HINWEIS: Die Meldung könnte je nach ausgewählten Einstellungen leicht unterschiedlich sein.

Die folgende Meldung erscheint, wenn der Monitor in den Standbymodus wechselt:

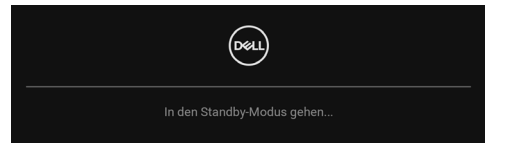

Durch Aktivieren des Computers und Aufwecken des Monitors erhalten Sie wieder Zugriff auf das OSD.

#### HINWEIS: Die Meldung könnte je nach angeschlossenem Eingangssignal leicht unterschiedlich sein.

Das OSD kann nur im Normalbetriebsmodus funktionieren. Wenn Sie im Standbymodus eine andere Taste als die Ein-/Austaste drücken, erscheint je nach gewähltem Eingang die folgende Meldung:

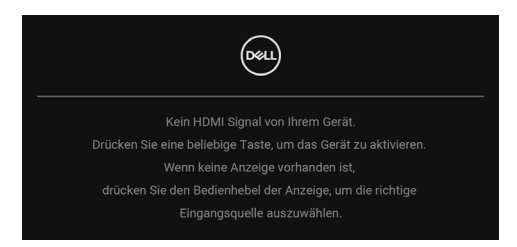

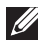

HINWEIS: Die Meldung könnte je nach angeschlossenem Eingangssignal leicht unterschiedlich sein.

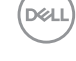

Aktivieren Sie den Computer, damit der Monitor auf das OSD zugreifen kann.

#### HINWEIS: Die Meldung könnte je nach angeschlossenem Eingangssignal leicht unterschiedlich sein.

Wenn der USB-C (nur U2422HE), DisplayPort, oder HDMI-Eingang ausgewählt ist, aber das entsprechende Kabel nicht angeschlossen ist, wird das nachstehend gezeigte Dialogfeld eingeblendet.

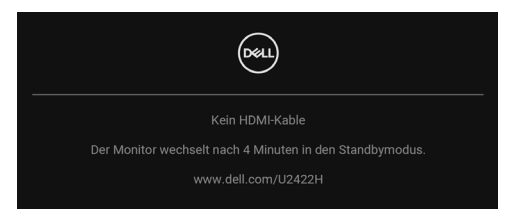

#### HINWEIS: Die Meldung könnte je nach angeschlossenem Eingangssignal leicht unterschiedlich sein.

Wenn der Monitor am U2422HE über den DP/HDMI-Eingang angeschlossen ist und ein USB-C Kabel an ein Notebook angeschlossen ist, das den DP Wechselmodus unterstützt, erscheint, falls Auto-Auswahl für USB-C (nur U2422HE) aktiviert ist. die folgende Meldung:

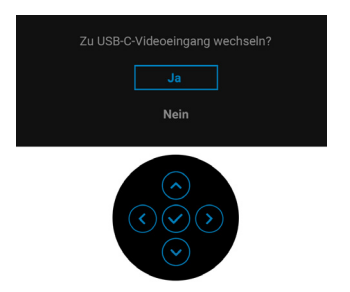

Unter Problemlösung finden Sie weitere Informationen.

## KVM-Switch einstellen (Nur U2422HE)

Der integrierte KVM-Switch ermöglicht es Ihnen, bis zu 2 Computer über eine einzige Tastatur und Maus zu steuern, die an den Monitor angeschlossen sind.

a. Wenn HDMI + USB-C2 an Computer 1 und DP + USB-C1 ♀ 90W an Computer 2 angeschlossen wird:

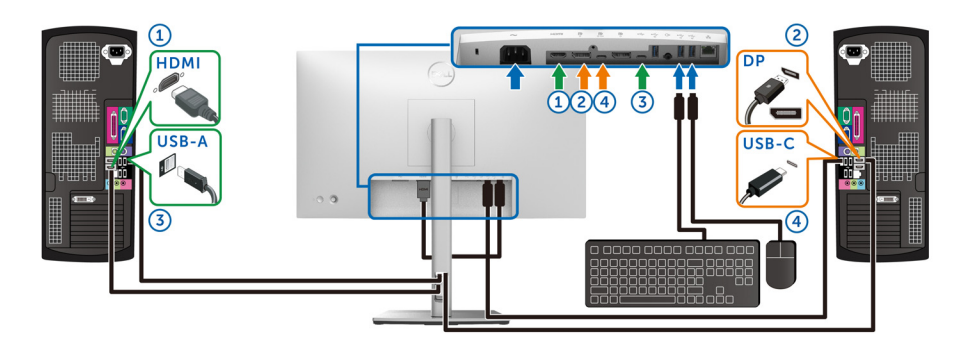

HINWEIS: Die USB Type-C Verbindung unterstützt gegenwärtig nur Datenübertragung.

Stellen Sie sicher, dass USB für HDMI zu USB-C2 und DP zu USB-C1 ↔ 90W zugewiesen ist.

|   |   | IlltraShara 24 Monitor |                  |   |              |            |
|---|---|------------------------|------------------|---|--------------|------------|
| - | 0 |                        |                  |   |              |            |
|   | 0 | Helligkeit/Kontrast    | DP zuweisen zu   | > | USB-C1 🛱 90W |            |
|   | ¢ | Eingabe-Quelle         | HDMI zuweisen zu | > | USB-C2       |            |
|   | 6 | Farbe                  |                  |   |              |            |
|   | Ţ | Display                |                  |   |              |            |
|   |   |                        |                  |   |              |            |
|   |   | Menü                   |                  |   |              |            |
|   | ☆ | Individualisieren      |                  |   |              |            |
|   | Ħ | Weiteres               |                  |   |              |            |
|   |   |                        |                  |   |              |            |
|   |   |                        |                  |   |              | < Beenden  |
|   |   |                        |                  |   |              | $\bigcirc$ |

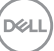

b. Wenn HDMI + USB-C2 an Computer 1 und USB-C 😓 90W an Computer 2 angeschlossen wird:

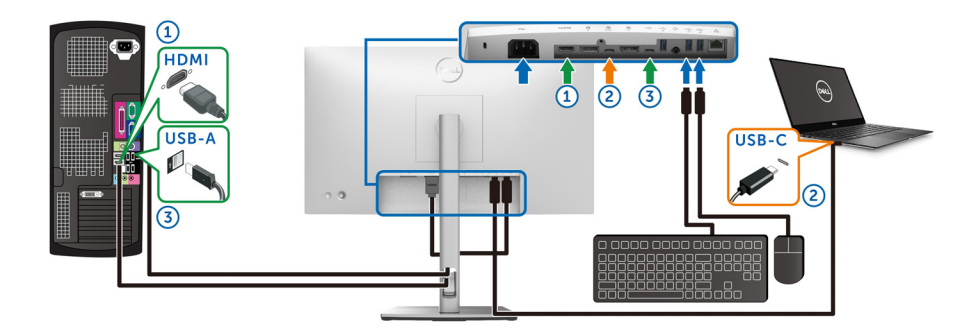

#### HINWEIS: Die USB-C Verbindung unterstützt gegenwärtig Video- und Datenübertragung.

Stellen Sie sicher, dass USB für HDMI zu USB-C2 zugewiesen ist.

| ( | <b>8</b> 4 | UltraSharp 24 Monitor |                  |   |              |  |
|---|------------|-----------------------|------------------|---|--------------|--|
|   | Ċ.         | Helligkeit/Kontrast   |                  |   | USB-C1 븑 90W |  |
|   | Þ          | Eingabe-Quelle        | HDMI zuweisen zu | > | USB-C2       |  |
|   | 3          | Farbe                 |                  |   |              |  |
|   | Ţ          | Display               |                  |   |              |  |
|   |            |                       |                  |   |              |  |
|   | Ξ          | Menü                  |                  |   |              |  |
|   | ☆          | Individualisieren     |                  |   |              |  |
|   | H          | Weiteres              |                  |   |              |  |
|   |            |                       |                  |   |              |  |
|   |            |                       |                  |   |              |  |

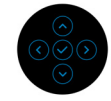

HINWEIS: Da der USB-C Port 💀 den DisplayPort Wechselmodus unterstützt, ist es nicht erforderlich, USB für USB-C 荣 90W einzustellen.

HINWEIS: Wenn Sie eine Verbindung zu verschiedenen Videoeingangsquellen herstellen, die oben nicht gezeigt werden, befolgen Sie die gleiche Vorgehensweise, um die richtigen Einstellungen für USB vorzunehmen, um die Anschlüsse zu verbinden.

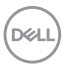

## Auto KVM einstellen (Nur U2422HE)

Sie können die folgende Anleitung nutzen, um Auto KVM für Ihren Monitor einzurichten:

1. Stellen Sie sicher, dass Autom. wählen auf Auf und Auto-Auswahl für USB-C ⇔ 90W auf Ja eingestellt ist.

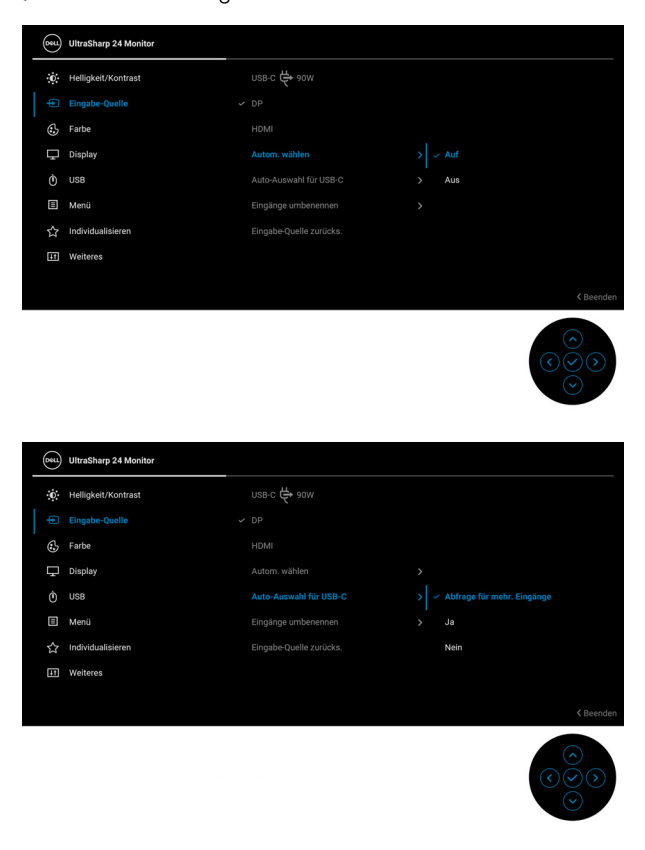

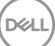

**2.** Stellen Sie sicher, dass die USB-Anschlüsse und die Videoeingänge entsprechend gekoppelt sind.

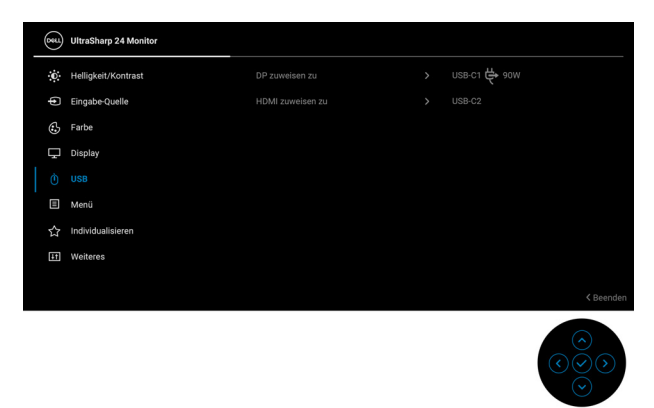

## M HINWEIS: Für den USB-C ♀ 90W Anschluss sind keine weiteren Einstellungen erforderlich.

### Maximale Auflösung einstellen

So stellen Sie die maximale Monitorauflösung ein:

Unter Windows<sup>®</sup> 7, Windows<sup>®</sup> 8 und Windows<sup>®</sup> 8.1:

- 1. Wählen Sie unter Windows<sup>®</sup> 8 und Windows<sup>®</sup> 8.1 die Desktop Kachel zum Wechsel auf den klassischen Desktop.
- 2. Klicken Sie mit der rechten Maustaste auf den Desktop und klicken Sie auf Bildschirmauflösung.
- Klicken Sie in der Dropdownliste auf die Bildschirmauflösung und wählen Sie 1920 x 1080.
- 4. Klicken Sie auf OK.

Unter Windows<sup>®</sup> 10:

- 1. Klicken Sie mit der rechten Maustaste auf den Desktop und klicken Sie auf Anzeigeeinstellungen.
- 2. Klicken Sie auf Erweiterte Anzeigeeinstellungen.
- 3. Klicken Sie in der Dropdownliste auf Auflösung und wählen Sie 1920 x 1080.
- 4. Klicken Sie auf Anwenden.

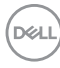

Wenn 1920 x 1080 nicht als Option angezeigt wird, müssen Sie eventuell Ihren Grafiktreiber aktualisieren. Führen Sie die folgenden Schritte aus – je nach Computermodell:

Falls Sie einen Dell Desktop-PC oder tragbaren Computer besitzen:

 Besuchen Sie http://www.dell.com/support, geben Sie Ihre Servicekennung ein und laden den aktuellsten Treiber für Ihre Grafikkarte herunter.

Wenn Sie keinen Dell-Computer (tragbar oder Desktop) verwenden:

- Besuchen Sie die Kundendienst-Webseite Ihres Computerherstellers und laden Sie den aktuellsten Grafiktreiber herunter.
- Besuchen Sie die Webseite Ihres Grafikkartenherstellers und laden Sie den aktuellsten Grafikkartentreiber herunter.

## Multi-Monitor Sync (MMS)

Mit Multi-Monitor Sync können mehrere Monitore, die über DisplayPort verkettet sind, eine vordefinierte Gruppe von OSD-Einstellungen im Hintergrund synchronisieren.

Eine OSD-Option, **Multi-Monitor Sync**, im Anzeige Menü ermöglicht es dem Benutzer, die Synchronisation zu aktivieren/deaktivieren.

#### HINWEIS: MMS unterstützt keinen HDMI-Anschluss.

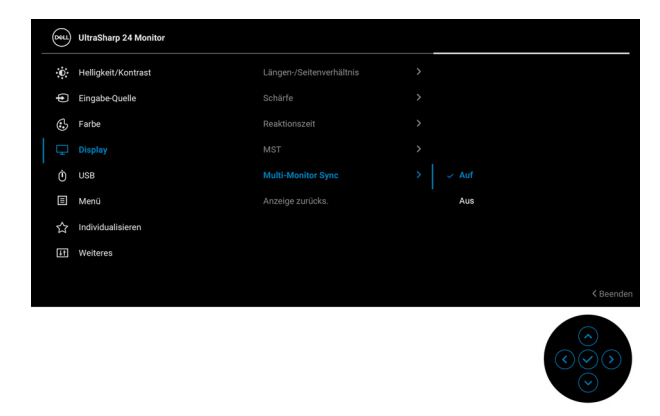

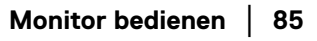

DEL

Wenn Monitor 1 MST zum ersten Mal auf **Auf** gesetzt wird (z.B. beim Anschluss von Monitor 2), wird MMS auf **Auf** gestellt.

| _ |            |                       |  |     |                                                                                                    |                         |
|---|------------|-----------------------|--|-----|----------------------------------------------------------------------------------------------------|-------------------------|
|   | <b>04U</b> | UltraSharp 24 Monitor |  |     |                                                                                                    |                         |
|   | <b>O</b>   | Helligkeit/Kontrast   |  |     |                                                                                                    |                         |
|   | Þ          | Eingabe-Quelle        |  |     |                                                                                                    |                         |
|   | 6          | Farbe                 |  |     |                                                                                                    |                         |
|   |            |                       |  |     |                                                                                                    |                         |
|   |            | USB                   |  | Aus |                                                                                                    |                         |
|   |            | Menü                  |  |     |                                                                                                    |                         |
|   |            | Individualisieren     |  |     |                                                                                                    |                         |
|   | H          | Weiteres              |  |     |                                                                                                    |                         |
|   |            |                       |  |     |                                                                                                    |                         |
|   |            |                       |  |     | <                                                                                                    | Beenden                 |
|   |            |                       |  |     | <ul><li></li><li></li></ul> <li></li> | $\overline{\mathbf{O}}$ |

HINWEIS: Die folgenden OSD-Einstellungen werden synchronisiert: Helligkeit, Kontrast, Voreingestellte Modi, Farbtemp., Benutzerfarbe (RGB Verstärkung), Farbton (Film, Spiel Modus), Sättigung (Film, Spiel Modus), Reaktionszeit und Schärfe.

#### Multi-Monitor Sync (MMS) einstellen

Beim erstmaligen Einschalten oder Anschließen eines neuen Monitors beginnt die Synchronisation der Benutzereinstellungen nur, wenn MMS **Auf** geschaltet ist. Alle Monitore sollten die Einstellungen von Monitor 1 synchronisieren.

| (Bill) | UltraSharp 24 Monitor |  |     |            |  |
|--------|-----------------------|--|-----|------------|--|
| ÷0     | Helligkeit/Kontrast   |  |     |            |  |
| Þ      | Eingabe-Quelle        |  |     |            |  |
| 6      | Farbe                 |  |     |            |  |
|        |                       |  |     |            |  |
|        | USB                   |  |     |            |  |
|        | Menü                  |  | Aus |            |  |
|        | Individualisieren     |  |     |            |  |
| 5      | Weiteres              |  |     |            |  |
|        |                       |  |     |            |  |
|        |                       |  |     | < Beenden  |  |
|        |                       |  |     | $\bigcirc$ |  |

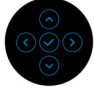

Nach der ersten Synchronisation wird die nachfolgende Synchronisation durch Änderungen an der vordefinierten Gruppe von OSD-Einstellungen von einem beliebigen Node in der Kette gesteuert. Jeder Node kann die Änderungen downstream und upstream initiieren.

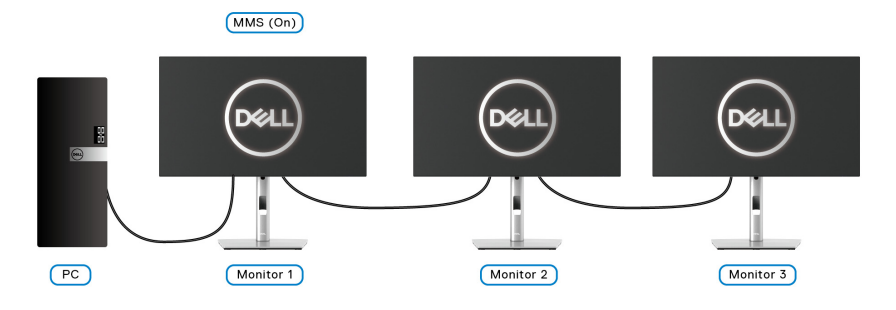

DEL

## Problemlösung

ACHTUNG: Bevor Sie die in diesem Abschnitt beschriebenen Schritte ausführen, lesen und befolgen Sie bitte die Sicherheitshinweise.

## Selbsttest

Ihr Monitor verfügt über eine Selbsttestfunktion, mit der Sie überprüfen können, ob der Monitor ordnungsgemäß funktioniert. Wenn Monitor und Computer ordnungsgemäß miteinander verbunden sind, der Monitorbildschirm jedoch leer bleibt, führen Sie bitte wie folgt den Monitor-Selbsttest aus:

- 1. Schalten Sie sowohl Computer als auch Monitor aus.
- 2. Trennen Sie das Videokabel von der Rückseite des Computers.
- 3. Schalten Sie den Monitor ein.

Das schwebende Dialogfenster wird auf schwarzem Hintergrund angezeigt, wenn der Monitor kein Videosignal erkennt, aber sonst ordnungsgemäß funktioniert. Im Selbsttestmodus leuchtet die Betriebsanzeige-LED weiterhin weiß. Außerdem läuft je nach gewählter Eingangsquelle eines der beiden nachstehend dargestellten Dialogfelder über den Bildschirm.

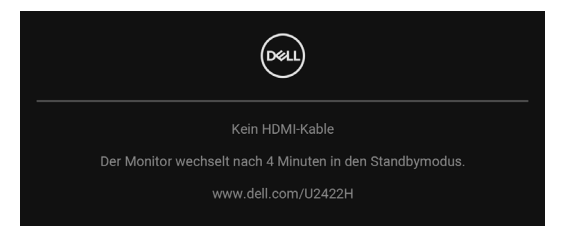

# HINWEIS: Die Meldung könnte je nach angeschlossenem Eingangssignal leicht unterschiedlich sein.

- **4.** Diese Anzeige erscheint auch im Normalbetrieb, wenn das Videokabel getrennt oder beschädigt ist.
- Schalten Sie den Monitor aus und schließen Sie das Videokabel neu an; schalten Sie anschließend sowohl den Computer als auch den Monitor wieder ein.

Falls Ihr Monitorbildschirm nach den obigen Schritten immer noch leer bleibt, überprüfen Sie bitte Ihre Videokarte und den Computer; Ihr Monitor funktioniert einwandfrei.

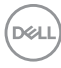

## Menü Sperren/Entsperren und Selbstdiagnose

#### Sperren der Netz- und Joystick-Tasten

Sie können die Joystick- und die Netztaste sperren, um den Zugriff auf das OSD-Menü zu verhindern und/oder den Monitor auszuschalten.

Zum Sperren der Tasten:

1. Drücken Sie den Joystick 4 Sekunden lang nach **oben**, **unten**, **links** oder **rechts**, bis ein Einblendmenü erscheint.

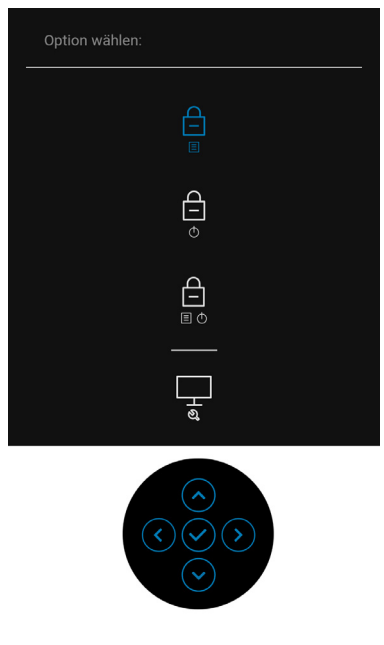

- 2. Wählen Sie eine der folgenden Optionen:
  - **Menü Tasten**: Alle Joystick Funktionen sind gesperrt und für den Benutzer nicht zugänglich.
  - Ein-/Austaste: Nur die Ein-/Austaste ist gesperrt und für den Benutzer nicht zugänglich.
  - **Menü + Ein/Aus Tasten**: Die Joystick & die **Ein-/Austaste** ist gesperrt und für den Benutzer nicht zugänglich.

Wenn Sie die Taste(n) entsperren möchten, halten Sie den Joystick 4 Sekunden lang nach **oben**, **unten**, **links** oder **rechts** gedrückt. Wählen Sie das **Entsperren** Symbol, um die Taste(n) zu entsperren.

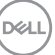

#### Selbstdiagnose

Ihr Monitor ist mit einem integrierten Selbstdiagnose-Werkzeug ausgestattet, das Ihnen bei der Diagnose von Problemen mit dem Monitor oder mit Computer und Grafikkarte helfen kann.

So starten Sie die Selbstdiagnose:

- 1. Überzeugen Sie sich davon, dass der Bildschirm sauber ist (kein Staub auf dem Bildschirm).
- **2.** Drücken Sie den Joystick 4 Sekunden lang nach **oben**, **unten**, **links** oder **rechts**, bis ein Einblendmenü erscheint.

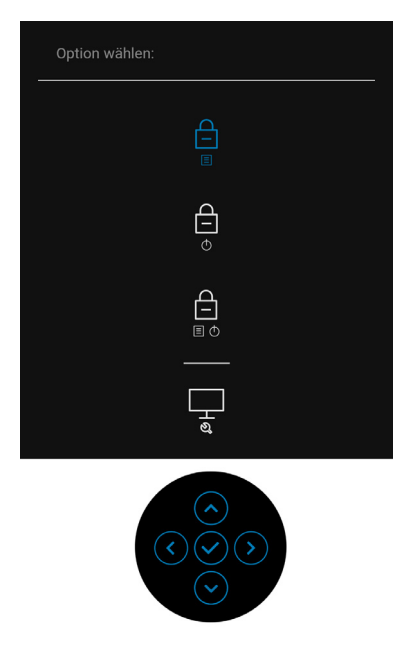

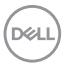

**3.** Drücken Sie auf den Joystick, um das Diagnose Symbol zu markieren und drücken Sie anschließend auf den Joystick, woraufhin ein grauer Bildschirm erscheint.

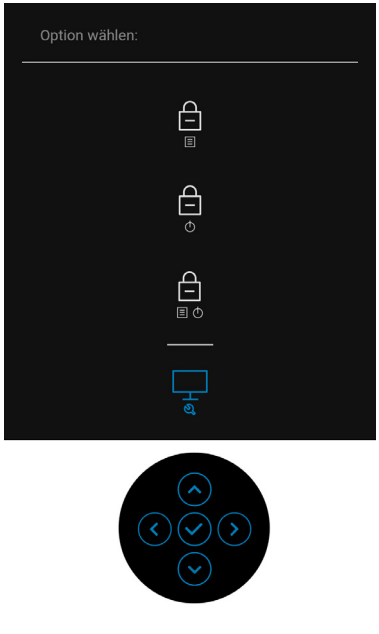

- 4. Untersuchen Sie das Bild aufmerksam auf Unregelmäßigkeiten.
- 5. Drücken Sie den Joystick nach oben. Der Bildschirm wird nun in rot angezeigt.
- 6. Untersuchen Sie das Bild auf Auffälligkeiten.
- **7.** Wiederholen Sie die Schritte 5 und 6; das Bild wird der Reihe nach in grün, blau, schwarz, weiß und mit Text angezeigt.

Nach der Anzeige des Bildschirms mit Text ist der Test abgeschlossen. Drücken Sie den Joystick erneut nach **oben**, um das Menü zu verlassen.

## USB-C Ladung immer an (Nur U2422HE)

Mit dem Monitor können Sie Ihr Notebook oder Ihre mobilen Geräte über das USB-C Kabel aufladen, auch wenn der Monitor ausgeschaltet ist. Unter USB-C Aufladung 90W (nur U2422HE) finden Sie weitere Informationen.

## Monitor-Firmware aktualisieren

Sie können Ihre aktuelle Firmwareversion unter Firmware überprüfen. Wenn dies nicht verfügbar ist, besuchen Sie die Dell Download Support Seite für das neueste Anwendungsinstallationsprogramm (Monitor Firmware Update Utility.exe) und lesen Sie die Bedienungsanleitung zur Firmware Aktualisierung: www.dell.com/U2422H, www.dell.com/U2422HX oder www.dell.com/U2422HE.

### **Allgemeine Probleme**

In der folgenden Tabelle finden Sie grundlegende Informationen zu allgemeinen Monitorproblemen und zu möglichen Lösungen:

| Allgemeine<br>Symptome                               | Beschreibung | Mögliche Lösungen                                                                                                    |
|------------------------------------------------------|--------------|----------------------------------------------------------------------------------------------------|
| Kein Bild/<br>Betriebsanzeige-<br>LED leuchtet nicht | Kein Bild    | <ul> <li>Achten Sie darauf, dass das<br/>Videosignalkabel richtig und fest an<br/>Monitor und Computer<br/>angeschlossen ist.</li> </ul>                                |
|                                                      |              | <ul> <li>Überzeugen Sie sich davon, dass die<br/>Steckdose ausreichend Strom liefert,<br/>indem Sie einfach vorübergehend ein<br/>anderes Gerät anschließen.</li> </ul> |
|                                                      |              | <ul> <li>Vergewissern Sie sich, dass die<br/>Ein-/Austaste komplett<br/>eingedrückt ist.</li> </ul>                                                                     |
|                                                      |              | <ul> <li>Stellen Sie über das Eingabequelle<br/>Eingabe-Quelle Menü sicher, dass<br/>die richtige Eingangsquelle<br/>ausgewählt ist.</li> </ul>                         |

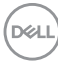

| Kein Bild/<br>Betriebsanzeige-<br>LED leuchtet | Kein Bild oder<br>keine Helligkeit                                  | <ul> <li>Erhöhen Sie die Werte für Helligkeit<br/>und Kontrast über das OSD.</li> <li>Führen Sie den Monitorselbsttest<br/>aus.</li> <li>Überprüfen Sie die Stecker am<br/>Videokabel auf verbogene oder<br/>abgebrochene Kontaktstifte.</li> <li>Starten Sie die Selbstdiagnose.</li> <li>Stellen Sie über das Eingabequelle<br/>Eingabe-Quelle Menü sicher, dass<br/>die richtige Eingangsquelle<br/>ausgewählt ist.</li> </ul> |
|------------------------------------------------|---------------------------------------------------------------------|----------------------------------------------------------------------------------------------------|
| Unscharfes Bild                                | Bild ist unscharf,<br>verschwommen<br>oder weist<br>Geistbilder auf | <ul> <li>Verzichten Sie auf<br/>Videoverlängerungskabel.</li> <li>Setzen Sie den Monitor auf die<br/>Werkseinstellungen zurück.</li> <li>Die Bildauflösung auf das richtige<br/>Längen-/Breitenverhältnis ändern.</li> </ul>                                                                                                    |
| Zittriges/<br>verwackeltes<br>Videobild        | Unruhiges Bild<br>oder leichte<br>Bewegungen                        | <ul> <li>Setzen Sie den Monitor auf die<br/>Werkseinstellungen zurück.</li> <li>überprüfen Sie die<br/>Umgebungsbedingungen.</li> <li>Bringen Sie den Monitor in einen<br/>anderen Raum und testen Sie ihn<br/>dort.</li> </ul>                                                                                                    |
| Fehlende Bildpunkte                            | LCD-Bildschirm<br>weist Punkte auf                                  | <ul> <li>Schalten Sie den Monitor aus und<br/>wieder ein.</li> <li>Permanent nicht leuchtende Pixel<br/>zählen zu den natürlichen Defekten,<br/>die bei der LCD-Technologie<br/>auftreten können.</li> <li>Weitere Informationen zu Dell-<br/>Monitor Qualität und Pixel finden Sie<br/>auf den Dell-Internetseiten:<br/>http://www.dell.com/<br/>pixelguidelines.</li> </ul>                                                     |

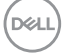

| Dauerhaft<br>leuchtende Pixel    | LCD-Bildschirm<br>weist helle Punkte<br>auf   | • | Schalten Sie den Monitor aus und<br>wieder ein.<br>Permanent nicht leuchtende Pixel<br>zählen zu den natürlichen Defekten,<br>die bei der LCD-Technologie<br>auftreten können.<br>Weitere Informationen zu Dell-<br>Monitor Qualität und Pixel finden Sie<br>auf den Dell-Internetseiten:<br>http://www.dell.com/<br>pixelguidelines. |
|----------------------------------|-----------------------------------------------|---|----------------------------------------------------------------------------------------------------|
| Helligkeitsprobleme              | Bild zu dunkel oder<br>zu hell                | • | Setzen Sie den Monitor auf die<br>Werkseinstellungen zurück.<br>Stellen Sie Helligkeit und Kontrast<br>über das OSD ein.                                                                                                    |
| Geometrische<br>Verzerrungen     | Bild ist nicht<br>richtig zentriert           | • | Setzen Sie den Monitor auf die<br>Werkseinstellungen zurück.                                                                                                    |
| Horizontale/<br>vertikale Linien | Bild weist eine<br>oder mehrere<br>Linien auf | • | Setzen Sie den Monitor auf die<br>Werkseinstellungen zurück.<br>Führen Sie den Monitor-Selbsttest<br>aus und prüfen Sie, ob die Linien<br>auch im Selbsttestmodus vorhanden<br>sind.<br>Überprüfen Sie die Stecker am<br>Videokabel auf verbogene oder<br>abgebrochene Kontaktstifte.<br>Starten Sie die Selbstdiagnose.              |

| Synchronisierung-<br>sprobleme | Bildschirm ist<br>verzerrt oder wirkt<br>zerrissen | <ul> <li>Setzen Sie den Monitor auf die<br/>Werkseinstellungen zurück.</li> <li>Führen Sie den Monitor-Selbsttest<br/>durch und prüfen Sie, ob die Anzeige<br/>auch im Selbsttestmodus verzerrt<br/>wirkt.</li> <li>Überprüfen Sie die Stecker am<br/>Videokabel auf verbogene oder<br/>abgebrochene Kontaktstifte.</li> <li>Starten Sie den Computer im<br/>abgesicherten Modus neu.</li> </ul> |
|--------------------------------|----------------------------------------------------|----------------------------------------------------------------------------------------------------|
| Sicherheitsrelevante<br>Themen | Sichtbare<br>Anzeichen von<br>Rauch oder<br>Funken | <ul> <li>Verzichten Sie auf eigenmächtige<br/>Reparaturversuche.</li> <li>Wenden Sie sich unverzüglich an<br/>Doll</li> </ul>                                                                                                    |
| Abschaltprobleme               | Monitor schaltet<br>sich aus und<br>wieder ein     | <ul> <li>Achten Sie darauf, dass das<br/>Videosignalkabel richtig und fest an<br/>Monitor und Computer<br/>angeschlossen ist.</li> <li>Setzen Sie den Monitor auf die<br/>Werkseinstellungen zurück.</li> <li>Führen Sie den Monitor-Selbsttest<br/>aus und prüfen Sie, ob das<br/>Ausschaltproblem auch im<br/>Selbsttestmodus auftritt.</li> </ul>                                             |
| Fehlende Farben                | lm Bild fehlen<br>Farben                           | <ul> <li>Führen Sie den Monitorselbsttest<br/>aus.</li> <li>Achten Sie darauf, dass das<br/>Videosignalkabel richtig und fest an<br/>Monitor und Computer<br/>angeschlossen ist.</li> <li>Überprüfen Sie die Stecker am<br/>Videokabel auf verbogene oder<br/>abgebrochene Kontaktstifte.</li> </ul>                                                                                             |

| Falsche Farben                                                                                            | Unzureichende<br>Farbdarstellung                                                        | • | Versuchen Sie verschiedene<br>Voreingestellte Modi im Farbe<br>Einstellungs-OSD. Passen Sie den<br>R/G/B Wert unter Benutzerfarbe<br>im Einstellungs-OSD Farbe an.<br>Ändern Sie das<br>Eingangsfarbformat im<br>Einstellungs-OSD Farbe in RGB<br>oder YCbCr/YPbPr.<br>Starten Sie die Selbstdiagnose                    |
|----------------------------------------------------------------------------------------------------|-----------------------------------------------------------------------------------------|---|----------------------------------------------------------------------------------------------------|
| Nachbildeffekt<br>(Eingebranntes<br>Bild), verursacht<br>durch längere<br>Darstellung von<br>Standbildern | Ein schwaches<br>Nachbild eines<br>statischen Bildes<br>erscheint auf dem<br>Bildschirm | • | Stellen Sie den Bildschirm so ein,<br>dass er sich nach einigen Minuten<br>der Inaktivität ausschaltet. Dies kann<br>in den Energieoptionen von Windows<br>oder im Energiesparmodus von Mac<br>eingestellt werden.<br>Alternativ können Sie einen<br>Bildschirmschoner mit dynamisch<br>wechselnden Bildinhalten nutzen. |

## Produktspezifische Probleme

| Allgemeine<br>Symptome | Beschreibung                                                                                            |   | Mögliche Lösungen                                                                                                    |
|------------------------|----------------------------------------------------------------------------------------------------|---|----------------------------------------------------------------------------------------------------|
| Bild ist zu klein      | Das Bild ist auf dem<br>Bildschirm zentriert,<br>füllt aber nicht den<br>gesamten<br>Anzeigebereich aus | • | Prüfen Sie die <b>Längen-/</b><br>Seitenverhältnis Einstellungen im<br>OSD-Menü <b>Display</b> .<br>Setzen Sie den Monitor auf die<br>Werkseinstellungen zurück. |

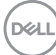

| Monitor lässt sich<br>nicht mit den<br>Bedienfeldtasten<br>einstellen | OSD-Menü wird<br>nicht am Bildschirm<br>angezeigt                                                                                                    | • | Schalten Sie den Monitor aus,<br>trennen Sie das Netzkabel, schließen<br>Sie es wieder an und schalten Sie den<br>Monitor wieder ein.                                                                                          |
|-----------------------------------------------------------------------|----------------------------------------------------------------------------------------------------|---|----------------------------------------------------------------------------------------------------|
|                                                                       |                                                                                                    | • | Prüfen Sie, ob das OSD-Menü<br>gesperrt ist. Falls ja, halten Sie zur<br>Freigabe die Menü-/Funktionstaste<br>neben der <b>Ein-/Austaste</b> 4<br>Sekunden lang gedrückt (für weitere<br>Informationen, siehe <b>Sperre</b> ). |
| Kein<br>Eingangssignal<br>wenn Bedientasten<br>gedrückt werden        | Kein Bild; die LED<br>leuchtet weiß auf                                                                                                    | • | Überprüfen Sie die Signalquelle.<br>Vergewissern Sie sich, dass sich der<br>Computer nicht im Standbymodus<br>befindet. Dazu bewegen Sie die Maus<br>oder drücken eine beliebige Taste an<br>der Tastatur.                     |
|                                                                       |                                                                                                    | · | Überprüfen Sie, ob das Signalkabel<br>richtig eingesteckt ist. Ziehen Sie<br>nötigenfalls das Signalkabel und<br>stecken Sie es wieder ein.                                                                                    |
|                                                                       |                                                                                                    | • | Setzen Sie den Computer oder das<br>Videoabspielprogramm zurück.                                                                                                    |
| Das Bild füllt nicht<br>den gesamten<br>Bildschirm                    | Der Bildschirm wird<br>horizontal oder<br>vertikal nicht<br>komplett vom Bild<br>gefüllt                                                                                      | • | Je nach Videoformat<br>(Bildseitenverhältnis) von DVDs kann<br>der Monitor ein Vollbild anzeigen.<br>Starten Sie die Selbstdiagnose.                                                                                           |
| Kein Video am<br>HDMI Homi /<br>DisplayPort<br>P Anschluss            | Beim Anschluss an<br>ein Dongle/Docking-<br>Gerät über den<br>Anschluss gibt es<br>kein Video, wenn das<br>Thunderbolt Kabel<br>vom Notebook<br>getrennt/<br>eingesteckt wird | · | Ziehen Sie das HDMI/DisplayPort<br>Kabel vom Dongle/Docking-Gerät ab<br>und schließen Sie das Docking<br>Thunderbolt Kabel an das Notebook<br>an. Schließen Sie das HDMI/<br>DisplayPort Kabel 7 Sekunden später<br>an.        |

| Kein Video am   | Beim Anschluss an 🕠               | Ziehen Sie das USB-C Kabel vom      |
|-----------------|-----------------------------------|-------------------------------------|
| USB-C Anschluss | ein Dongle/Docking-               | Dongle/Docking-Gerät ab und         |
| ▶ (nur U2422HE) | Gerät über den                    | schließen Sie das Docking           |
|                 | Anschluss gibt es                 | Thunderbolt Kabel an das Notebook   |
|                 | kein Video, wenn das              | an. Schließen Sie das USB-C Kabel 7 |
|                 | Thunderbolt Kabel<br>vom Notebook | Sekunden später an.                 |
|                 | getrennt/                         |                                     |
|                 | eingesteckt wird                  |                                     |

## Universal Serial Bus (USB) spezifische Probleme

| Allgemeine<br>Symptome                  | Beschreibung                                    |   | Mögliche Lösungen                                                                                                    |
|-----------------------------------------|-------------------------------------------------|---|----------------------------------------------------------------------------------------------------|
| USB-Schnittstelle<br>funktioniert nicht | USB-<br>Peripheriegeräte<br>funktionieren nicht | • | Vergewissern Sie sich, dass der<br>Monitor eingeschaltet ist.<br>Trennen Sie das Upstream-Kabel zum<br>Computer ab, schließen Sie es                              |
|                                         |                                                 | · | Trennen Sie USB-Peripheriegeräte<br>(Downstream-Anschluss) ab,<br>schließen Sie diese anschließend<br>wieder an.                                                  |
|                                         |                                                 | • | Schalten Sie den Monitor aus und wieder ein.                                                                                                    |
|                                         |                                                 | • | Starten Sie den Computer neu.                                                                                                    |
|                                         |                                                 |   | Manche USB-Geräte wie externe<br>Festplatten benötigen eine kräftigere<br>Stromversorgung; schließen Sie das<br>entsprechende Gerät direkt an den<br>Computer an. |

| Der USB-C<br>Anschluss P<br>liefert keinen<br>Strom (nur<br>U2422HE)                                                 | USB<br>Peripheriegeräte<br>können nicht<br>aufgeladen werden                                                                                                    | <ul> <li>Überprüfen Sie, ob das<br/>angeschlossene Gerät mit der USB-C<br/>Spezifikation kompatibel ist. Der<br/>USB-C Port R unterstützt USB 3.2<br/>Gen2 und eine Leistung von 90 W.</li> <li>Überprüfen Sie, ob Sie das mit Ihrem<br/>Monitor mitgelieferte USB-C Kabel<br/>verwenden.</li> </ul>                                                                                                    |
|----------------------------------------------------------------------------------------------------|----------------------------------------------------------------------------------------------------|----------------------------------------------------------------------------------------------------|
| Die superschnelle<br>USB 10 Gbps<br>(USB 3.2 Gen2)<br>Schnittstelle ist<br>langsam                                   | Superschnelle<br>USB 10 Gbps<br>(USB 3.2 Gen2)<br>Peripheriegeräte sind<br>zu langsam oder<br>funktionieren<br>überhaupt nicht                                      | <ul> <li>Überprüfen Sie, ob Ihr Computer<br/>Superschnell USB 10 Gbps (USB 3.2<br/>Gen2)-fähig ist.</li> <li>Manche Computer verfügen sowohl<br/>über USB 3.2-, USB 2.0- als auch<br/>über USB 1.1-Ports. Überzeugen Sie<br/>sich davon, dass der richtige USB-<br/>Port genutzt wird.</li> <li>Trennen Sie das Upstream-Kabel zum<br/>Computer ab, schließen Sie es<br/>anschließend wieder an.</li> <li>Trennen Sie USB-Peripheriegeräte<br/>(Downstream-Anschluss) ab,<br/>schließen Sie diese anschließend<br/>wieder an.</li> <li>Starten Sie den Computer neu.</li> </ul> |
| Drahtlose USB<br>Peripheriegeräte<br>funktionieren nicht<br>mehr, wenn ein<br>USB 3,2 Gerät<br>angeschlossen<br>wird | Drahtlose USB<br>Peripheriegeräte<br>reagieren langsam<br>oder funktionieren<br>nur, wenn der<br>Abstand zwischen<br>dem Gerät und dem<br>Empfänger kleiner<br>wird | <ul> <li>Vergrößern Sie den Abstand<br/>zwischen den USB 3.2<br/>Peripheriegeräten und dem WLAN<br/>USB Empfänger.</li> <li>Stellen Sie Ihren WLAN USB<br/>Empfänger so nah wie möglich an<br/>den USB Peripheriegeräten auf.</li> <li>Verwenden Sie ein USB-<br/>Verlängerungskabel, um den WLAN<br/>USB Empfänger so weit wie möglich<br/>vom USB 3.2 Port entfernt<br/>aufzustellen.</li> </ul>                                                                                                    |

## Anhang

#### ACHTUNG: Sicherheitshinweise

ACHTUNG: Die Verwendung von anderen als in dieser Dokumentation angegebenen Bedienelementen, Anpassungen oder Verfahren kann zu Schock-, elektrischen und/oder mechanischen Gefahren führen.

Weitere Informationen über Sicherheitshinweise finden unter Sicherheit, Umweltschutz und Bestimmungen (SERI).

### FCC-Erklärungen (nur für die USA) und weitere rechtliche Informationen

Lesen Sie bitte die Webseite über rechtliche Konformität unter www.dell.com/ regulatory\_compliance für die FCC-Erklärungen und weitere rechtliche Informationen.

## Kontakt zu Dell

Kunden in den Vereinigten Staaten wählen die Nummer 800-WWW-DELL (800-999-3355).

HINWEIS: Haben Sie keine aktive Internetverbindung, können Sie Kontaktinformationen auf Ihrem Kaufbeleg, dem Verpackungsbeleg, der Rechnung oder im Dell-Produktkatalog finden.

Dell bietet mehrere Online und auf Telefon basierende Support- und Service-Optionen. Die Verfügbarkeit ist je nach Land und Produkt unterschiedlich, so dass einige Service-Optionen in Ihrer Region eventuell nicht verfügbar sind.

- Online technische Hilfe www.dell.com/support/monitors
- Kontakt zu Dell www.dell.com/contactdell

### EU Produktdatenbank für Energielabel und Produktinformationsblatt

U2422H: https://eprel.ec.europa.eu/qr/414164 U2422H WOST: https://eprel.ec.europa.eu/qr/419925 U2422HE: https://eprel.ec.europa.eu/qr/414161

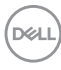